## 1. 新規ユーザー登録(初めて利用する場合)

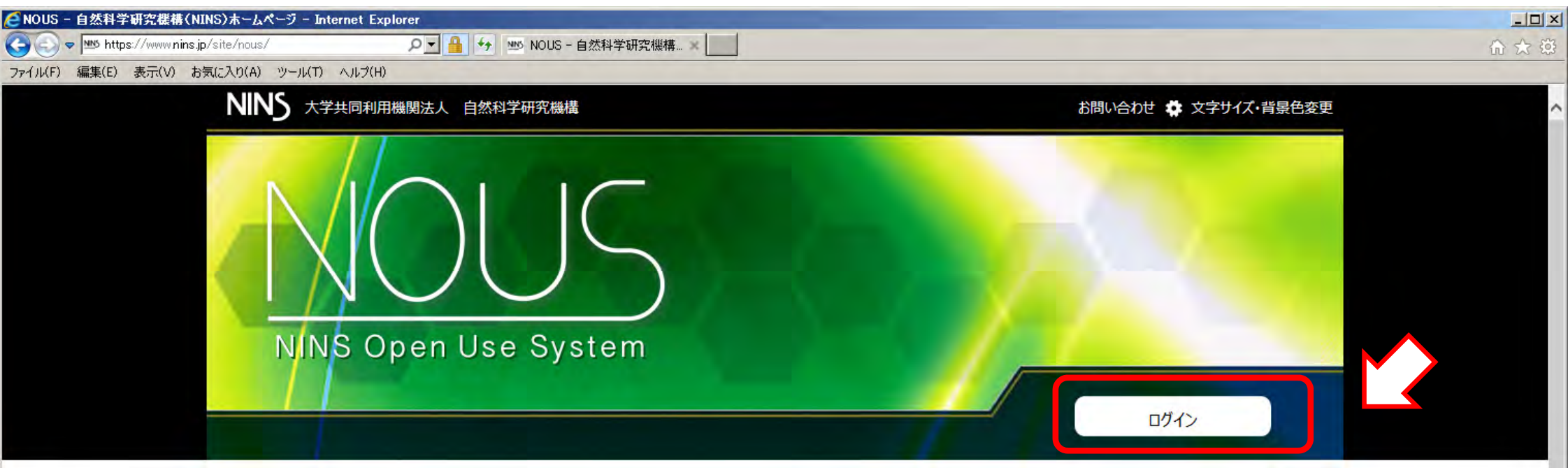

#### システムからのお知らせ

2019年 10月15日更新 NOUSシステムメンテナンスのため、2019年11月14日 9時00分~17時00分にシステムを停止いたします。

2019年 10月15日更新 NOUSシステムメンテナンスのため、2019年10月24日 12時00分~13時00分にシステムを停止いたします。

2019年 10月15日更新 NOUSシステムメンテナンスのため、2019年10月17日 12時00分~13時00分にシステムを停止いたします。

2018年10月22日更新 自然科学共同利用・共同研究統括システム (NOUS) のホームページをリニューアルしました。

自然科学共同利用・共同研究統括システム(NOUS)とは?

#### 各研究所HPの共同利用概要等からのリンクの 場合このページをスキップすることもあります。

自然科学共同利用・共同研究統括システム(NOUS)は、公募型の共同利用

を統合的に管理するため、2017年より運用を開始しました。

NOUSを窓口として、多方面の研究者からの連携ニーズを一元的に取り扱うことで、共同利用・共同研究の推進と、分野を跨いだ研究の促進につながることを 期待しています。

💮 Language

## ①ログイン画面上部のNew User をクリック

| → ● https://hous-devanins.jp/use ファイル(F) 編集(E) 表示(V) お気に入り(A) ツール(T) ヘル | D I iii ↔ @ Nous - Login X III<br>;7(H)                                                                                                    |  |
|-------------------------------------------------------------------------|----------------------------------------------------------------------------------------------------|--|
| NOUS Help New User Reset Passwo                                         | rd Contact Us                                                                                                    |  |
|                                                                         | Login with your credentials                                                                                                    |  |
|                                                                         | Login ID:                                                                                                    |  |
|                                                                         | Password:                                                                                                    |  |
|                                                                         | Login                                                                                                    |  |
|                                                                         | Shibboleth authentication                                                                                                    |  |
|                                                                         | For your single sign-on to NOUS, your institutional identification provider (IdP) must<br>allow the 'eduPersonTargetedId' attribute to be referred by the NOUS service provider (SP).<br>You should also agree to do so in the confirmation dialog. |  |
|                                                                         | Login via Shibboleth                                                                                                    |  |
|                                                                         |                                                                                                    |  |

# ②記入事項を入力し、下段の 「Go」をクリックし、内容を確認の 上で、「Register」をクリック

reply@nous-dev3.nins.jp." Please setup your mail system to accept this address or "@nous-dev3.nins.jp" domain

Please input your profile

NOL

| 氏名 (Name in Japanese)                      | 基生研 太郎 (Full                                    | l name if non Japanese) |
|--------------------------------------------|-------------------------------------------------|-------------------------|
| 姓 (Family Name in English)                 | KISEIKEN                                        |                         |
| 名 (First Name in English)                  | Taro                                            |                         |
| メールアドレス (Email address)                    | *****@***.ac.jp                                 |                         |
| メールアドレス2 (Email address2)                  |                                                 |                         |
| 所属機関 (Institute)                           | 0000大学                                          |                         |
| 部局 (Department)                            |                                                 |                         |
| 職 (Job Title)                              | 教授                                              |                         |
| 電話番号 (Phone no.)                           | XXXX-XX-XXXX                                    |                         |
| FAX番号 (FAX no.)                            | ××××××××× ※※ ※照会先機関は <u>基礎生物</u>                | <u>学研究所</u> を選択し        |
| 生年 (year of birth)                         | 1975 て下さい。                                      |                         |
| 科研費番号 (MEXT/JSPS KAKENHI Grant Number)     | 12345678                                        |                         |
| ORCID (Open Researcher and Contributor ID) | 0000-1111-2222-3333                             |                         |
| 照会先機関 (Contact Institution)                | 基礎生物学研究所 (National Institute for Basic Biology) | ~                       |
|                                            | 是出される申請書を取り扱っている研究機関名を入力してください。                 |                         |
|                                            | Back Clear Go                                   |                         |

申請書に記載された個人情報は、申請を行う研究代表者の同意のもと、公募の審査に必要な範囲で自然科学研究機構に 所属しない者に提供されるとともに、自然科学研究機構、および申請のあった当該研究機関における共同利用・共同研究 の遂行ならびにその管理および統計処理に使用されます。

また、個人名、所属、職名については、Nousにおける申請書作成時に画面に表示される場合があります。 以上の目的以外に申請書に記載された個人情報が使用されることはありません。 □ についての規定への同意が求められますので、ご確認の上、ご同意いただける場合は "Register"を押してく
 ☆ ださい。

※"Go"を押すと個人情報の取扱い

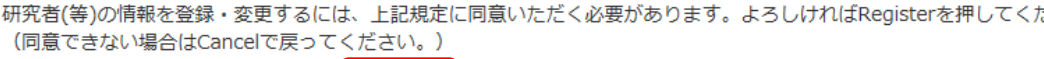

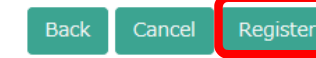

③登録したメールアドレスに申請を 受理した旨のメールが届きます。 メールをご確認下さい。

#### 基牛研 太郎 様

自然科学共同利用・共同研究統括システム(NOUS)のユーザ登録を申請していただき ありがとうございます。以下の内容で承りました。

- 氏名(Name in Japanese)基生研 花子 姓(Family Name in English)KISEIKEN 名(First Name in English)Hanako メールアドレス(Email address)\*\*\*\*@\*\*\*.ac.jp メールアドレス2(Email address2) 所属機関(Institute)〇〇〇〇大学 部局(Department)厶△△△学部 (Job Title) 教授 電話番号 (Phone no.) XXXX-XX-XXXX FAX番号(FAX no.) 生年(birth of year)1975 照会先機関(Contact Institution)基礎生物学研究所(National Institute for Basic Biology)
- 事務担当による確認と新規アカウント 作成を行いますので、<u>通常1-2日程度</u> (休日を除く)お待ち頂くことになります ので、ユーザー登録の申請は早めにお 願いします。

|担当者が確認後、再度、ご連絡いたします。 (休日をはさむ場合等、時間のかかる場合がございます。)

しばらく経って、連絡がない場合は、NOUS支援課(r7133@orion.ac.jp)まで お問い合わせください。

NOUS : https://nous.nins.ip/

④事務担当者によるユーザー登録の 承認が済むとパスワード設定の案内 がメールで届きますので、表示された URLより設定画面を表示してください。

いつも自然科学共同利用・共同研究統括システム(NOUS)をご利用 いただきありがとうございます。

この依頼が正しければ、以下の URLよりパスワードを(再)設定。 してください。もし依頼に覚えがない場合は、そのまま無視して。 いただいて結構です。(メールを速やかに削除してください)

------

https://nous-dev3.nins.jp/user/resetpassword/kVk3eEcf1IvnstE0alFc32065

本件に関して何かご質問、問題等がございましたら、 <u>nous-sup@nins.jp</u> までご連絡ください。

Dear NOUS user:

A request has been received to (re)set the password for above-mentioned user account. If this request was properly made by you, please reset the password through the above URL.

If not, you have nothing to do and just ignore this e-mail.

(Rapidly deleting this e-mail would be recommended.)

⑤パスワードを設定してください。

| rohange Fassword - Internet Explorer<br>(合https://nous-devSnins.jp/user/resetpassword/k.Vk.SeEc クマ 🍓 🍫 🌠<br>かイルド) 編集(E) 表示(V) お気に入り(A) ツールド) ヘルプ(H) | → COANCINCY 「愛愛が北」です。<br>続けて「My Page」から共同利用申請の入                                                                                                    |              |
|----------------------------------------------------------------------------------------------------|----------------------------------------------------------------------------------------------------|--------------|
| NOUS My Page                                                                                                    | カが可能です(由請(基本)以下をご参昭                                                                                                    |              |
| Change Password                                                                                                    | 下さい)。終了される場合は、ログアウトし                                                                                                    |              |
| New password for ****@***.ac.jp                                                                                                    | て下さい。                                                                                                    |              |
| New password                                                                                                    |                                                                                                    | 1            |
| Bac<br>Passwords should have more than 9 characters and o<br>号を1文字以上含んだ10文字以上の文字列にしてください。                                                           | Change<br>nat least one upper and lower cases, one numeric, and one symbolic letters. (パスワードは、英小文字、英大文字、数字、記                                                                                |              |
|                                                                                                    | S Change Password - Internet E                                                                                                    | $\mathbf{N}$ |
|                                                                                                    | NOUS My Page                                                                                                    | er: {        |
|                                                                                                    | Change Password                                                                                                    | _            |
|                                                                                                    | New password for *****@****.ac.jp                                                                                                    |              |
|                                                                                                    | Password successfully changed.                                                                                                    |              |
|                                                                                                    | New password                                                                                                    |              |
|                                                                                                    | New password again Back Change                                                                                                    |              |
|                                                                                                    | Passwords should have more than 9 characters and contain at least one upper and lower cases, one numeric, and one symbolic letters. (パスワードは、英小文字、英大文字、数字、記<br>号を1文字以上含んだ10文字以上の文字列にしてください。) |              |
|                                                                                                    |                                                                                                    |              |
|                                                                                                    |                                                                                                    |              |
|                                                                                                    |                                                                                                    |              |
|                                                                                                    | 大学共同利用振聞法人。自然科学研究機構 〒105-0001 東京都港区虎ノ門4-3-13 ヒューリック神谷町ビル28                                                                                                    | .98          |
|                                                                                                    | © National Institutes of Natural Science                                                                                                    | es           |

#### ここからは、共同利用申請手続きの再開の場合などでログインする方法です。 なお、各申請入力の際には、「一時保存」せずに入力が1時間以上無い場合 には自動的にログアウトします。時々「一時保存」を実施して下さい。

### ①ログイン画面でID(メールアドレス)とパスワードを入力する。

| NOUS | Help | New User | Reset Password | Contact Us                                                                                                    |
|------|------|----------|----------------|----------------------------------------------------------------------------------------------------|
|      |      |          |                | Login with your credentials                                                                                                    |
|      |      |          |                | Password:     ****@***.ac.jp     ご登録のメールアドレス       Password:     変更後のパスワード                                                                                                    |
|      |      |          |                | Shibboleth authentication                                                                                                    |
|      |      |          |                | For your single sign-on to NOUS, your institutional identification provider (IdP) must<br>allow the 'eduPersonTargetedId' attribute to be referred by the NOUS service provider (SP).<br>You should also agree to do so in the confirmation dialog. |
|      |      |          |                | Login via Shibboleth                                                                                                    |
|      |      |          |                |                                                                                                    |
|      |      |          |                |                                                                                                    |

#### ②緑色バーをクリックすると 登録したメールアドレスに 認証キーが届きます

#### Please enter authentication key

This site will send you some related notifications via "no-reply@nousdev3.nins.jp." Please setup your mail system to accept this address dev3.nins.jp" domain beforehand.

#### Push this button to obtain your keycode.

JUS-

OK

Cancel

Please enter the obtained authentication key:

認証キーを送信しました。

Please enter authentication key

This site will send you some related notifications via "no-reply@nousdev3.nins.jp." Please setup your mail system to accept this address or "@nousdev3.nins.jp" domain beforehand.

#### Push this button to obtain you いつも自然科学共同利用・共同研究統括システム(NOUS)をご利用 いただきありがとうございます。 Please enter the obtained authentication key: このメールではログイン時に必要な認証キーを送付しています。 メールに心当たりがない場合、速やかに削除していただきますよう、お願い申し上げます。 尚、認証キーの有効期間は10分です。 認証キーをコピーして下さい。 認証キー: kM2mafN2ie ------本件に関して何かご質問、問題等がございましたら、 nous-sup@nins.jp までご連絡ください。 システムの安全のために Dear NOUS user: This mail includes an authentication key required for opening your session of NOUS, that has been requested by your action. 二重認証システムとなっ If you are not aware of your action or you have any doubt on the e-mail, please delete it promptly. ています。 The validity period of the authentication key is 10 minutes. Authentication Key: kM2mafN2ie

Any questions and comments may be sent to "nous-sup@nins.jp".

NOUS : https://nous-dev3.nins.jp/

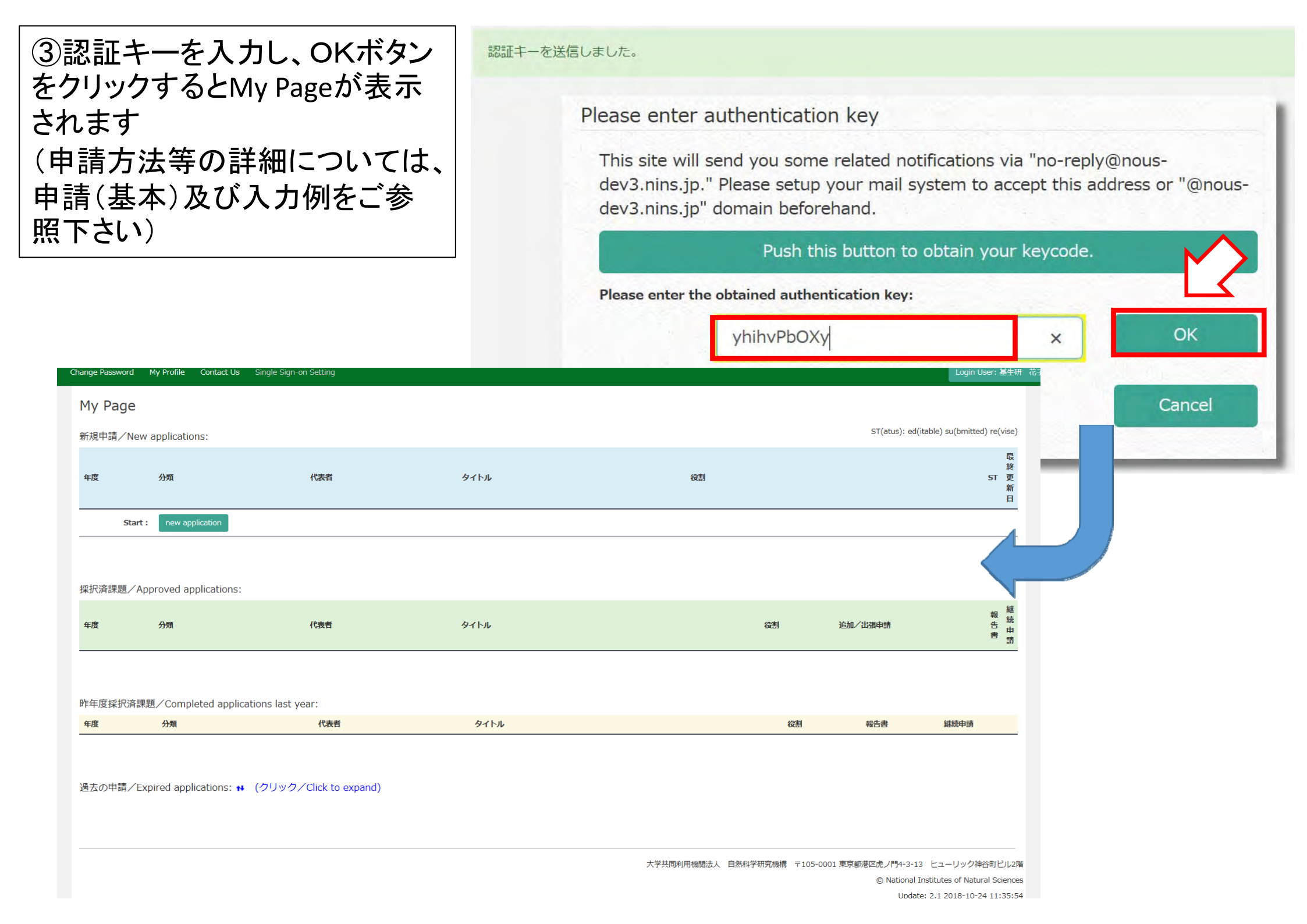

## 2. 申請(基本)

#### My Page の"new application"をクリックしてください

| Change Password | My Profile | Contact Us | Single Sign-on Setting |
|-----------------|------------|------------|------------------------|
|-----------------|------------|------------|------------------------|

#### My Page

新規申請/New applications:

ST(atus): ed(itable) su(bmitted) re(vise)

Login User: 基生研

| 年度      | 分類              | 代表者 | タイトル | 役割 | 最<br>終<br>ST 更<br>新<br>日 |
|---------|-----------------|-----|------|----|--------------------------|
| Start : | new application |     |      |    |                          |

#### 採択済課題/Approved applications:

#### 昨年度採択済課題/Completed applications last year:

| 年度 | 分類 | 代表者 | タイトル | 役割 | 報告書 | 継続申請 |
|----|----|-----|------|----|-----|------|
|----|----|-----|------|----|-----|------|

#### 過去の申請/Expired applications: ++ (クリック/Click to expand)

### 基礎生物学研究所を選択した後、申請様式(カテゴリー)を選択してください

|                                | 分類                        | (B.+               | *                          | k st s                                     |        |         |
|--------------------------------|---------------------------|--------------------|----------------------------|--------------------------------------------|--------|---------|
|                                | MALK                      | [Select the inst   | itute and then application | category.]                                 | ×      |         |
|                                |                           | 1. Select the insi | iitute.                    |                                            |        |         |
|                                | new application           | NIFS:核融合科学         | 户研究所                       |                                            |        | ]       |
|                                |                           | 2. Then, select t  | he application category.   |                                            |        | -       |
|                                |                           | NIFS- I -1         | 核融合科学研究所双方向                | 型共同研究課題筑波大学ブラズマ研究センター                      | 2017   |         |
|                                | Approved applications     | NIFS- I -2         | 核融合科学研究所双方向                | 型共同研究課題京都大学エネルギー理工学研究所附属エネルギー複合機構研究センター    | 2017   |         |
|                                |                           | NIFS- I -3         | 核融合科学研究所双方向                | 型共同研究課題大阪大学レーザーエネルギー学研究センター                | 2017   |         |
|                                | 分類                        | NIFS-Ⅲ-1-1-2       | 核融合科学研究所一般共                | 同研究大型ヘリカル装置(LHD)計画ブロジェクト LHD実験共同研究ブラズマ物理工学 | 2018   | 勐加/出張申請 |
|                                |                           | NIFS-Ⅲ-4           | 核融合科学研究所一般共                | 同研究LHD 数値解析サーバ利用共同研究                       | 2018   |         |
|                                |                           |                    |                            |                                            |        |         |
| [Select the institute and the  | en application category.] |                    |                            | ж                                          | ~      |         |
| 1. Select the institute        |                           |                    |                            |                                            | Cancel |         |
| NIBB其磁生物学研究所                   |                           |                    |                            |                                            | Cancer | 報告書     |
| 2 Then select the application  |                           |                    |                            |                                            |        |         |
| 2. mon, select the application | n calegory.               | - interi           |                            |                                            |        |         |
| NIBB-priority                  | 基礎生物学研究所重点共同利用            | 用研究                |                            | ŕ\∕`>                                      |        |         |
| NIBB-model                     | 基礎生物学研究所モデル生物・            | 技術開発共同利            | 用研究                        |                                            |        |         |
| NIBB-individual                | 基礎生物学研究所個別共同利用            | 用研究                | 100                        |                                            |        |         |
| NIBB-genomics                  | 基礎生物学研究所統合ゲノミクス           | 又共同利用研究            |                            |                                            |        |         |
| NIBB-imaging                   | 基礎生物学研究所統合イメージ            | ング共同利用研            | 究                          |                                            |        |         |
| NIBB-seminar                   | 基礎生物学研究所研究会               |                    |                            |                                            |        |         |
| NIBB-spectrograph              | 基礎生物学研究所大型スペクト            | ログラフ共同利用           | 用実験                        |                                            |        |         |
| NIBB-training                  | 基礎生物学研究所トレーニングコ           | コース実施              |                            | │※申請様式(カテゴリー)は9項                           | 夏目ありる  | ます。     |
| NIBB-bio-backup                | 基礎生物学研究所生物遺伝資》            | 原新規保存技術            | 開発共同利用研究                   | 表示されていない項目はスクロ                             | コールバ   | 、一で     |
|                                |                           |                    |                            | スクロールして選択してくださし                            | 1      | -       |
|                                |                           |                    |                            |                                            |        |         |

Cancer

#### 申請様式を入力してください ※申請様式はそれぞれ内容が異なり、申請基本情報、組織、研究内容、研究業績等のタブで 構成されています。

| ● 再編集 - Internel     ●     ●     ●     ●     ●     ●     ●     ●     ●     ●     ●     ●     ●     ●     ●     ●     ●     ●     ●     ●     ●     ●     ●     ●     ●     ●     ●     ●     ●     ●     ●     ●     ●     ●     ●     ●     ●     ●     ●     ●     ●     ●     ●     ●     ●     ●     ●     ●     ●     ●     ●     ●     ●     ●     ●     ●     ●     ●     ●     ●     ●     ●     ●     ●     ●     ●     ●     ●     ●     ●     ●     ●     ●     ●     ●     ●     ●     ●     ●     ●     ●     ●     ●     ●     ●     ●     ●     ●     ●     ●     ●     ●     ●     ●     ●     ●     ●     ●     ●     ●     ●     ●     ●     ●     ●     ●     ●     ●     ●     ●     ●     ●     ●     ●     ●     ●     ●     ●     ●     ●     ●     ●     ●     ●     ●     ●     ●     ●     ●     ●     ●     ●     ●     ●     ●     ●     ●     ●     ●     ●     ●     ●     ●     ●     ●     ●     ●     ●     ●     ●     ●     ●     ●     ●     ●     ●     ●     ●     ●     ●     ●     ●     ●     ●     ●     ●     ●     ●     ●     ●     ●     ●     ●     ●     ●     ●     ●     ●     ●     ●     ●     ●     ●     ●     ●     ●     ●     ●     ●     ●     ●     ●     ●     ●     ●     ●     ●     ●     ●     ●     ●     ●     ●     ●     ●     ●     ●     ●     ●     ●     ●     ●     ●     ●     ●     ●     ●     ●     ●     ●     ●     ●     ●     ●     ●     ●     ●     ●     ●     ●     ●     ●     ●     ●     ●     ●     ●     ●     ●     ●     ●     ●     ●     ●     ●     ●     ●     ●     ●     ●     ●     ●     ●     ●     ●     ●     ●     ●     ●     ●     ●     ●     ●     ●     ●     ●     ●     ●     ●     ●     ●     ●     ●     ●     ●     ●     ●     ●     ●     ●     ●     ●     ●     ●     ●     ●     ●     ●     ●     ●     ●     ●     ●     ●     ●     ●     ●     ●     ●     ●     ●     ●     ●     ●     ●     ●     ●     ●     ●     ●     ●     ●     ●     ●     ●     ●     ●     ●     ●     ●     ●     ●     ●     ●     ●     ●     ●     ●     ●     ●     ●     ●     ●     ●     ●     ● | t Explorer<br>s://nous-dev3nins.jp/form/edit の<br>表示(V) お気に入り(A) ツール(T) ヘルプ(H)<br>My Page Download PDF Save App. S                                                                                                    | ▲ 入力中に時々「Save App.」を押して一次保存してください<br>1時間以上操作がない場合はセッションタイムアウトとな<br>ますので、ご注意ください。              | `°<br>:∙)<br><sup>3</sup> |  |  |  |  |  |
|----------------------------------------------------------------------------------------------------|----------------------------------------------------------------------------------------------------|-----------------------------------------------------------------------------------------------|---------------------------|--|--|--|--|--|
|                                                                                                    | 2020年度個別共同                                                                                                    | 研究申請書 / 2020 Fiscal Year Application Form for "Individual Collaborative<br>Research Projects" |                           |  |  |  |  |  |
|                                                                                                    | 2020年度基礎生物学研究所共同利用研究の申請にあたっては、以下のURLのHPに掲載された公募要項等を必ずご確認ください。<br>Before applying for an NIBB Collaborative Research Program, please read the program's open recruitment guidelines by clicking the link below.<br>http://www.nibb.ac.jp/collabo/invite/invite.html |                                                                                               |                           |  |  |  |  |  |
|                                                                                                    | 1. 申請基本情報 (Basic information) 2. 着                                                                                                    | 組織 (Members) 3.研究内容 (Details) 4.研究業績 (Publication list) 5. 図表・別紙 (Figure/Table/Equation)      |                           |  |  |  |  |  |
|                                                                                                    | 自然科学研究機構<br>基礎生物学研究所長 殿<br>To the NIBB Director General, National Institute                                                                                                    | tes of Natural Sciences                                                                       |                           |  |  |  |  |  |
|                                                                                                    | 言語 / Language                                                                                                    | ☑ Japanese 	□ English                                                                         |                           |  |  |  |  |  |
|                                                                                                    | 整理 No.(研究所側入力欄) / Reference number<br>(This will need to be completed by the NIBB<br>administration office)                                                                                                    |                                                                                               |                           |  |  |  |  |  |
|                                                                                                    | 申請者 (代表者) / Name of Project Leader                                                                                                    |                                                                                               |                           |  |  |  |  |  |
|                                                                                                    | 研究課題名 / Research Project Title                                                                                                    |                                                                                               | ~                         |  |  |  |  |  |

#### 詳細1-1/申請基本情報タブの入力 ※申請様式はそれぞれ内容が異なり、申請基本情報、組織、研究内容、研究業績等のタブで 構成されています。

| <ul> <li>● 再編集 - Internet Explorer</li> <li>● ● ● https://nous-dev3nins.jp/form/edit</li> <li>ア=イルド 編集(E) 表示(V) お気に入り(A) ツール(T) ヘルブ(H)</li> </ul> | ▲ 6 @ 再編集 ×                                                                                                    |                                                                                                    | LIX                                |          |
|----------------------------------------------------------------------------------------------------|----------------------------------------------------------------------------------------------------|----------------------------------------------------------------------------------------------------|------------------------------------|----------|
| NOUS Help My Page Download PDF Save App. Su                                                                                                    | bmit App.                                                                                                    |                                                                                                    | Login User: 岸上 悟 - 人               |          |
| 2020年度個別共同                                                                                                    | 利用研究申請書 / 2020 F<br>Res                                                                                                    | iscal Year Application Form for "Indi<br>earch Projects"                                                                               | lividual Collaborative             |          |
| 2020年度基礎生物学研究所共同利用研究のF<br>Before applying for an NIBB Collaborative<br>http://www.nibb.ac.jp/collabo/in                                           | P請にあたっては、以下のURLのHPに掲載された公募要り<br>e Research Program, please read the program's oper<br>wite/invite.html                                                                                                    | 真等を必ずご確認ください。<br>n recruitment guidelines by clicking the link below.                                                                  |                                    |          |
| 1. 甲請基本情報 (Basic Information)<br>自然科学研究機構<br>基礎生物学研究所長 殿<br>To the NIBB Director General, National                                                | 、<br>カする<br>言語を<br><sup>図 Japanese</sup> □ English                                                                                                    | 選択してください                                                                                                    | 申請者(代表者)のアカウントを<br>選択してください(詳細1-2参 | •        |
| 整理 No.(研究所創入力壞) / Reference number<br>(This will need to be completed by the NIBB<br>administration office)                                       |                                                                                                    |                                                                                                    |                                    |          |
| 申講者 (代表者) / Name of Project Leader                                                                                                    |                                                                                                    |                                                                                                    |                                    |          |
| 研究課題名 / Research Project Title                                                                                                    |                                                                                                    |                                                                                                    |                                    | I        |
| 新規 · 継続 / Is this a New or Ongoing project?                                                                                                    | ☑ 新規申請 / New project<br>□ 継続申請 / Ongoing project                                                                                                    | 継続 / Ongoing from未選択 V 年度から / Fiscal year                                                                                              | てください(詳細1-2参照)                     |          |
| 研究期間 / Term of project                                                                                                    | 研究開始日 / Start date                                                                                                    | 研究終了日 / End date                                                                                                    |                                    |          |
| 所内対応者 / Host Reseacher                                                                                                    |                                                                                                    |                                                                                                    |                                    |          |
| 所属長による承認 / Approval by the Head of the<br>Project Leader's Facility/Institute                                                                     | 本研究課題の申請にあたり、必ず所属長の承認を得て<br>The Project Leader should obtain approval for this<br>(承認を得た後、以下についてご記入ください。)<br>After obtaining approval. please provide the follow<br>所属長の総名 Postion title of the head of the rel<br>• This field is required | ください。<br>s project from the head of the relevant facility or institute before proceeding.<br>wing details:<br>levant faculty/institute | g.                                 |          |
|                                                                                                    | 所属長の氏名 Name of the head of the relevant<br>• This field is required                                                                                                    | faculty/insitute                                                                                                    | 所属長による承認について、所属長の                  |          |
|                                                                                                    | 承認を得た日付 Date approval attained<br>• This field is required<br>※所配長とは、由語者が太研究課題を申請すススとに、                                                                                                    | ついて、所是機関として函数することができる立場にある方を指します(大学に対                                                                                                  |                                    | <b>S</b> |
|                                                                                                    | す。)<br>※所屋上の承認を得えにあたっては 一時保存した本                                                                                                    | ー・・・・・・・・・・・・・・・・・・・・・・・・・・・・・・・・・・・・                                                                                                  |                                    |          |

### 詳細1-2/申請者(代表者)、所内対応者の入力

|               | et Explorer                                                            |                                              | 五倍生                                   | × []                             |                    |                     |                                                    |                             |                                  |
|---------------|------------------------------------------------------------------------|----------------------------------------------|---------------------------------------|----------------------------------|--------------------|---------------------|----------------------------------------------------|-----------------------------|----------------------------------|
| ファイル(F) 編集(E) | ps://hous-devisinins.p/horm/edit<br>表示(V) お気に入り(A) ツール(T) /            | ンルプ(H)                                       | 円 備 朱                                 | ×                                |                    |                     |                                                    |                             |                                  |
| NOUS He       | lp My Page Download PE                                                 | DF Save App. Submi<br>研究者確認 (identify resear | it App.<br>cher)                      |                                  |                    |                     |                                                    | 3                           | Login User: 岸上 悟 -               |
|               | 新規・継続 / Is this a New (<br>project?                                    | 研究者を識別する文字等を入す<br>岸上                         | hしてください。/Ple                          | ease enter som                   | ne string or i     | number to iden<br>× | 研究者の入索又は新規                                         | カは<br>登録(                   | データベースからの検<br>こより行います。           |
|               | 研究期間 / Term of project                                                 | 研究者を選択してください。/P                              | lease ascertain th                    | e researcher w                   | vith the affili    | ation.              |                                                    |                             |                                  |
|               | 所内対応者 / Host Reseache                                                  | clear                                        | 氏名<br>Name in<br>Japanese             | 姓<br>Family<br>Name              | 名<br>First<br>Name | 所属機関<br>Institute   | 部局<br>Department                                   | 職<br>Job Title              |                                  |
|               | 所属長による承認 / Approva<br>Head of the Project Leader<br>Facility/Institute | 選択 所属を追加する<br>select add affilication        | 岸上 悟                                  | kishigami                        | satoru             | 自然科学研究機<br>構        | 岡崎統合事務センター国際研究協<br>力課                              | 共同利用係<br>長                  | proceeding.                      |
|               |                                                                        | 新しい研究者を登録する<br>register new person           | 1                                     | 1                                |                    | 1                   |                                                    | キャンセル<br>cancel             |                                  |
|               |                                                                        |                                              |                                       |                                  | 村<br>7<br>( )      | ≩索の♯<br>肝究者れ<br>新規登 | 易合は、上段<br>が3人以内に<br>録の場合は                          | に入:<br>なると<br>次ペー           | カした内容に該当する<br>≤下段に表示されます。<br>−ジ) |
|               |                                                                        | * The person<br>project is the I             | defined as havin<br>head of the relev | g the authori<br>ant facility/in |                    | ョ請者(<br>しか選         | iv potential applicants on ber<br>代表者)はロ<br>択できません | an of the res<br>リグイン<br>リ。 | ンユーザーのアカウン                       |

詳細1-3/研究者の新規登録

申請書に記載された個人情報は、申請を行う研究代表者の同意のもと、公募の審査に必要な範囲で自然科学研究機構に所属 しない者に提供されるとともに、自然科学研究機構、および申請のあった当該研究機関における共同利用・共同研究の遂行な らびにその管理および統計処理に使用されます。

また、個人名、所属、職名については、NOUSにおける申請書作成時に画面に表示される場合があります。 以上の目的以外に申請書に記載された個人情報が使用されることはありません。

研究者(等)の情報を登録・変更するには、上記規定に同意いただく必要があります。よろしければAcceptを押してください。(同意できない Cancelで戻ってください。) 研究者

Tel FAX番号 Fax

ORCID

科研費研究者番号 MEXT/JSPS KAKENHI Researcher Number

Open Researcher and Contributor ID

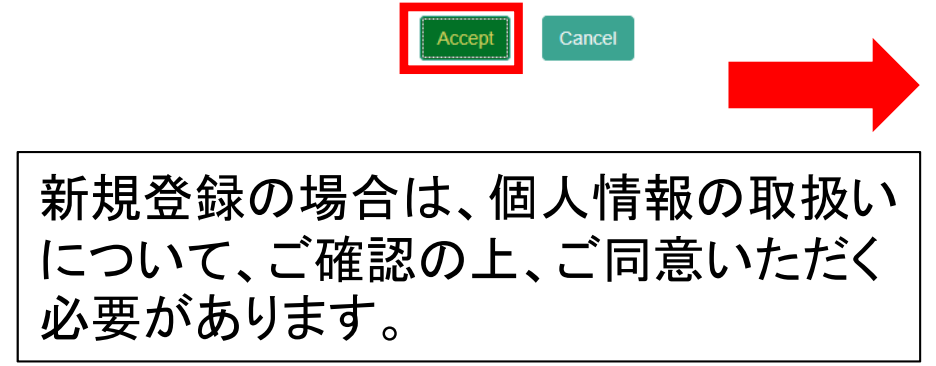

|                           | 研究者確認 (identify re                | esearcher)             |                     |                  |                   |                     | Я               |
|---------------------------|-----------------------------------|------------------------|---------------------|------------------|-------------------|---------------------|-----------------|
|                           | 研究者を識別する文字等                       | を入力してください。/Please      | enter some string o | r number to iden | tify a reseatch   | er.                 |                 |
|                           | ,<br>該当する研究者が多すぎ                  | ます。条件を更に絞り込んでく         | eau.                |                  |                   |                     |                 |
| ſЯ                        | clear                             | 氏名<br>Name in Japanese | 姓<br>Family Name    | 名<br>First Name  | 所属機関<br>Institute | 部局<br>Department    | 職<br>Job Title  |
| 572                       | ;                                 |                        |                     |                  |                   |                     |                 |
|                           | 新しい研究者を登録す<br>register new persor | -&<br>1                |                     |                  |                   |                     | キャンセル<br>cancel |
| きない場合は                    |                                   |                        |                     |                  |                   |                     |                 |
| 研究者登録 (Researd            | chers Registration)               |                        |                     |                  |                   |                     |                 |
| 追加する研究者の情報<br>            | 版を入力してください。                       | Please enter the rese  | archers of infor    | mation           |                   | <mark>(*</mark> 入力必 | (須項目)           |
| 氏名<br>Name in Japanese    | •                                 |                        |                     |                  |                   |                     |                 |
| Family Name<br>(english)  | •                                 |                        |                     |                  |                   |                     |                 |
| First Name<br>(english)   | •                                 |                        |                     |                  |                   |                     |                 |
| メールアドレス<br>Email address  | •                                 |                        |                     |                  |                   |                     |                 |
| メールアドレス<br>Email address2 |                                   |                        |                     |                  |                   |                     |                 |
| 所属機関<br>Institute         | •                                 | *印の                    | )項目                 | は必要              | 須事                | 項に                  | なりま             |
| 部局<br>Department          | •                                 |                        |                     |                  |                   |                     |                 |
| 職<br>Job Title            | •                                 |                        |                     |                  |                   |                     |                 |
| <b>電話番号</b><br>Tel        |                                   |                        |                     |                  |                   |                     |                 |

新しい研究者を登録する

register new person

キャンセル

cancel

V

add affiliation

#### 詳細2-1/組織タブの入力(重点共同利用研究、モデル生物・技術開発共同利用研究、生物遺伝 資源新規保存技術開発共同利用研究、研究会、トレーニングコース) 代表者、所内対応者以外に分担者として参加する研究者がいる場合は、"add row"で追加してくだ さい。

| My Page Download PDF Save App.                                                                                                | Submit App.                                                                                                    |                                                  |                                                                                                    |                                |                                                                  | Login l         |
|----------------------------------------------------------------------------------------------------|----------------------------------------------------------------------------------------------------|--------------------------------------------------|----------------------------------------------------------------------------------------------------|--------------------------------|------------------------------------------------------------------|-----------------|
| 2020年度重                                                                                                    | 点共同利用研究申請書 / 20                                                                                                    | 20 Fiscal Yea<br>proje                           | r Application Fo<br>ects"                                                                                                    | rm for "Priority coll          | aborative research                                               |                 |
| 2020年度基礎生物学研究所共同利用<br>Before applying for an NIBB Colla<br>http://www.nibb.ac.jp/cc                                           | 研究の申請にあたっては、以下のURLのHPに掲載された」<br>borative Research Program, please read the program<br>Jllabo/invite/invite.html                | 、募要項等を必ずご確認ください<br>'s open recruitment guideline | $\sum_{i=1}^{n} \sum_{j=1}^{n} \sum_{i=1}^{n} \sum_{j=1}^{n} \sum_{i$ |                                |                                                                  |                 |
| 1. 申請基本情報 (Basic information)                                                                                                 | 2. 組織 (Members) 3. 研究内容 (Details)-1                                                                                            | 4.研究内容 (Details)-2                               | 5.研究業績 (Publication list)                                                                                                    | 6.図表・別紙 (Figure/Table/Equation | 1)                                                               |                 |
| 分担者の所属・職・氏名<br>Name/Institute/Position of Reserachers ar<br>(研究補助者として学部学生を登録することも<br>(Please include any undergraduate studer | nd graduate/undergraduate students who will join thi<br>词能です)<br>hts who will be joining your project as research assist<br>氏名 | s project<br>ants.)<br>所属大学・研究機関                 | 所展学部                                                                                                    | • 研究科等                         | 職名                                                               |                 |
| 代表者<br>Project Leader<br>remove                                                                                               | Name<br>岸上 悟                                                                                                    | Institute 自然科学研究機構                               | Faculty<br>同時統                                                                                                    | /Department<br>合事務センター国際研究協力課  | Position<br>共同利用係員                                               |                 |
| 所内対応者<br>Host researcher<br>remove                                                                                            |                                                                                                    | test                                             | test                                                                                                    |                                | test                                                             |                 |
| 分担者<br>Researchers and graduate/undergraduat<br>students who will join this project<br>remove                                 | te あたらしいユーザー                                                                                                    | test institute                                   | test d                                                                                                    | ep                             | no job                                                           |                 |
| add row (<br>Researchers and graduate/undergradua                                                                             | (分担者<br>tte students who will join this project)                                                                               |                                                  |                                                                                                    |                                |                                                                  |                 |
| mail to member(s) ※一時保存してから<br>合計 (Total) 3<br>組織表ダウンロード                                                                      | ご利用ください。<br>名 (Members)                                                                                                    |                                                  |                                                                                                    |                                |                                                                  |                 |
| X Please press "mail to member(s)" and "                                                                                      | "Download the table of members" buttons after this f                                                                           | orm has been saved.                              |                                                                                                    |                                |                                                                  | _               |
|                                                                                                    |                                                                                                    |                                                  | 大学共同利用推                                                                                                    | 期法人 自然科学研究機構 〒105-0001 ]       | 東京都港区虎ノ門4-3-13 ヒューリック神谷町と<br>© National Institutes of Natural Sc | し<br>し<br>ences |

詳細2-2/組織タブの入力(個別共同利用研究,統合ゲノミクス共同利用研究,統合イメージング 共同利用研究,大型スペクトログラフ共同利用実験)

分担者がいる場合は"add row"で追加してください。また、代表者、分担者の来所日程をご記入ください。来所が複数回になる場合には、日程(宿泊数、滞在日数)ごとに回数を記入してください。異なる日程を記載する場合には、"+"で行を追加、"-"で行を削除できます。

申込時点で氏名未定の分担者の参加を予定している場合は特記事項の欄に記入してください。

|                                                                                                    | 氏名<br>Name                                    | 所属大学・研究機関<br>Institute                              | 所属学部・研究科等<br>Faculty/Department            | 職名<br>Position                   | 来所日程 / Visiting schedule of researchers and graduate/undergraduate students                |
|----------------------------------------------------------------------------------------------------|-----------------------------------------------|-----------------------------------------------------|--------------------------------------------|----------------------------------|--------------------------------------------------------------------------------------------|
|                                                                                                    |                                               |                                                     |                                            |                                  | - 0 泊 Night(s) 1 日 Day(s) 2 回 Time(s)                                                      |
| で表者<br>Project Leader<br>remove                                                                           | 岸上 悟                                          | 自然科学研究機構                                            | 岡崎統合事務センター                                 | 共同利用係長                           | - 1 沽 Night(s) 2 日 Day(s) 4 回 Time(s)                                                      |
|                                                                                                    |                                               |                                                     |                                            |                                  |                                                                                            |
| 新内対応者<br>Host researcher<br>remove                                                                        | 磯貝 知世                                         | 岡崎統合事務センター                                          | 共同利用係                                      | 係貝                               |                                                                                            |
| 分担者<br>Researchers and                                                                                    |                                               |                                                     |                                            |                                  | - 10 泊 Night(s) 11 日 Day(s) 1 回 Time(s)                                                    |
| tudents who will join                                                                                     | ಹಹಹಹ                                          | test                                                | test                                       | test                             |                                                                                            |
| mail to member(s) ※-<br>合計 (Total) 3<br>組織表グウンロード<br>ownload the table of men<br>Please press "mail to me | 時保存してからご利用く<br>nbers<br>ember(s)" and "Downlo | ださい。<br>名 (Members)<br>pad the table of members" bu | ttons after this form has b                | een saved.                       |                                                                                            |
| 寺記事項 / Notices                                                                                            |                                               | 申請時点で氏名未定の分<br>If any researchers or g              | 担者の参加を予定している場<br>rraduate/undergraduate st | 合ここに記入<br>udents applying to thi | s project are not members of your laboratory, please provide their visiting schedule here. |
|                                                                                                    |                                               | (例:4月に若任予定の<br>For example: (Researc                | 研究員 〇泊〇日〇回 )<br>:her name) will be a memb  | er of my lab from Apr            | il; X days Y nights for Z times                                                            |
|                                                                                                    |                                               |                                                     |                                            |                                  |                                                                                            |
|                                                                                                    |                                               |                                                     |                                            |                                  | 大学共同利用機関法人 自然科学研究機構 〒105-0001 東京都港区虎ノ門4-3-13 ヒューリック神谷町ビル21                                 |
|                                                                                                    |                                               |                                                     |                                            |                                  | © National Institutes of Natural Science                                                   |

#### 詳細3/研究業績タブの入力

## 主要な研究論文をご記入ください。"+"で行を追加、"-"で行を削除できます。また、基生研共同利用研究の成果論文には成果の欄にチェックを入力してください。

ファイル(F) 編集(E) 表示(V) お気に入り(A) ツール(T) ヘルプ(H)

NOUS Help My Page Download PDF Save App. Submit App.

Login User:岸上 悟 🗸

| 2020年度基礎生物<br>Before applying fo<br>http://wv                                                                                                    | I学研究所共同利<br>or an NIBB Col<br>ww.nibb.ac.jp/                                                         | 用研究の申言<br>laborative f<br>collabo/invi        | 青にあたっては、<br>Research Progr<br>te/invite.html                             | 以下のURLのHPに掲載され<br>am, please read the progra                                                                     | た公募要項等を必ずご確認ください。<br>am's open recruitment guidelines                                                                           | by clicking the link below.                                                     |                                                         |
|----------------------------------------------------------------------------------------------------|----------------------------------------------------------------------------------------------------|-----------------------------------------------|--------------------------------------------------------------------------|----------------------------------------------------------------------------------------------------|----------------------------------------------------------------------------------------------------|---------------------------------------------------------------------------------|---------------------------------------------------------|
| 1. 申請基本情報 (Basic<br>研究業績<br>roject leader's Publicatio<br>式表者が最近5年間に国際行<br>以前に公表された論文を含め<br>Up to 10 main research pr<br>Collaborative Research Pr<br>※本研究所共同利用研究の成                                                                                                    | : information)<br>on list<br>学術誌に公表した<br>めて全て記載する<br>oppers publishe<br>ojects should a<br>成果である論文(d | 2. 組織<br>こと。<br>d in interna<br>also be liste | t (Members)<br>文のうち、主要<br>tional journals<br>d, even if the p<br>必ず成果のチェ | 3.研究内容 (Details)<br>な論文を10報以内で記載する<br>presented in the past 5 ye<br>paper wasn't published prio<br>ックボックスにチェックを入 | 4. 研究業績 (Publication list)<br>ること。また、それ以外に本研究所共同<br>ears should be listed here. In addit<br>or to the last five years.<br>れること。 | 5 . 図表・別紙 (Figure/Table<br>司利用研究の成果としての論文が<br>tion to this, papers that contain | e/Equation)<br>ある場合は、最近5年間より<br>n results from any NIBB |
| * If the publications are related to NIBB Collaborative Research Projects, please tick the box in the Achievement column.            代表者         Project Leader             Revenue Achievement             Revenue Achievement |                                                                                                    |                                               |                                                                          |                                                                                                    |                                                                                                    |                                                                                 |                                                         |
| 岸上 悟                                                                                                    | - v<br>+                                                                                             |                                               |                                                                          | xxxxxxxxxxxxxxxxxxxxxxxxxx<br>xxxxxxxxxxx                                                                        | xxxxxxxxxxxxxxxxxxxxxxxxxxxxxxxxxxxxxx                                                                                          | 000XX                                                                           | 00.00000/XXX C                                          |

大学共同利用機関法人 自然科学研究機構 〒105-0001 東京都港区虎ノ門4-3-13 ヒューリック神谷町ビル2階

© National Institutes of Natural Sciences

| 詳細4     | /図表▪                                          | 別紙タブの入る                                                                               | <u></u>                        |                                    |                                  |                               |                         |
|---------|-----------------------------------------------|---------------------------------------------------------------------------------------|--------------------------------|------------------------------------|----------------------------------|-------------------------------|-------------------------|
| 図表      | や画像を                                          | 使用したい場                                                                                | 合は、図                           | 表・別紙のタ                             | ブよりアップロー                         | ドしてください。複                     | 数の場合は                   |
| "add ro | ow"で追ば                                        | 加できます(5ょ                                                                              | 点以内とし                          | 、てください)。                           | )                                |                               |                         |
| また、     | 、JPEG等                                        | は極力使用せ <sup>.</sup>                                                                   | ず、PDFを                         | 作成して添作                             | すしてください。                         |                               |                         |
| "Ima    | ge lavou                                      | t"で1ページに                                                                              | 収める図                           | 表の数を選れ                             | 尺できます。                           |                               |                         |
|         | 2020                                          | 中皮恒列共回利用研究                                                                            | 九甲硝香 / 20                      | DZU FISCAL YEAR A<br>Projec        | pplication Form for 1<br>cts"    |                               | Research                |
|         |                                               |                                                                                       |                                |                                    |                                  |                               |                         |
|         | 2020年度基礎生                                     | 生物学研究所共同利用研究の申請にあたってに                                                                 | t、以下のURLのHPに掲載さ                | れた公募要項等を必ずご確認ください。                 |                                  |                               |                         |
|         | before applying                               | g for an NIBB Collaborative Research Pro<br>/www.nibb.ac.jp/collabo/invite/invite.htm | gram, piease read the pro<br>I | gram s open recruitment guidelines | by clicking the link below.      |                               |                         |
|         |                                               |                                                                                       |                                |                                    |                                  |                               |                         |
|         | 1. 甲請基本情報 (Ba<br>図・実・デ                        | sic information) 2. 組織 (Members)                                                      | 3.研究内容 (Details)               | 4.研究業績 (Publication list)          | 5. 図表・別紙 (Figure/Table/Equation) |                               |                         |
|         | Figure, Table, Equation                       | 1                                                                                     |                                |                                    |                                  |                               |                         |
|         | Image layout(size)                            | 3 per page                                                                            | ~                              |                                    |                                  |                               |                         |
|         | 1                                             | Label                                                                                 | Title/                         | Caption                            |                                  | File upload                   |                         |
|         | remove                                        | ~                                                                                     | ~                              |                                    |                                  | IC:¥Users¥kisigami¥Desktop¥05 | - <del>苏</del> 昭 upload |
|         |                                               |                                                                                       |                                |                                    |                                  |                               |                         |
|         | add row<br>日 吉の子住住<br>Please attach figures a | こしてください。<br>nd tables within 5 points                                                 |                                |                                    |                                  |                               |                         |

V

詳細5-1/申請書の提出(Submit) すべてのタブで必要事項の入力が完了しましたら、"Submit App"をクリックしてください。確認を求 めるダイアログが表示されますが、OKを押せば完了です。

| Enternet Explorer     Second Particle Second Particle Second Partic | <u>-</u> □×<br>☆ ☆   |
|----------------------------------------------------------------------------------------------------|----------------------|
| NOUS Help My Page Download PDF Save App. Submit App.                                                                                                    | Login User: 岸上 悟 🗸 🔺 |
| 2020年度個別共同利用研究申請書 / 2020 Fiscal Year Application Form for<br>"Individual Collaborative Research Projects"                                                                                                    |                      |
| 2020年度基礎生物学研究所共同利用研究の申請にあたっては、以下のURLのHPに掲載された公募要項等を必ずご確認ください。<br>Before applying for an NIBB Collaborative Research Program, please read the program's open recruitment guidelines by clicking the link below.<br>http://www.nibb.ac.jp/collabo/invite/invite.html                                                                                                    |                      |
| 1.申請基本情報 (Basic information)       2.組         自然科学研究機構<br>基礎生物学研究所長 殿<br>To the NIBB Director General, National Institutes       Do you really submit this application?                                                                                                    |                      |
| 言語 / Language ☑ Japan                                                                                                    |                      |
| 整理 No.(研究所側入力欄) / Reference<br>number (This will need to be<br>completed by the NIBB administration<br>office)                                                                                                    |                      |
| 申請者(代表者)/Name of Project<br>Leader     岸上 悟     自然科学研究機構     岡崎統合事務センター国際研究協力課     共同利用                                                                                                    | 係長                   |
| 研究課題名 / Research Project Title                                                                                                    |                      |
| 新規・総続 / Is this a New or Ongoing project       新規・総続 / Is this a New or Ongoing project <ul> <li>                  新規申請 / New project</li></ul>                                                                                                    | ~                    |

詳細5-2/My PageからSubmit SubmitはMy Page からでも可能です。"submit"をクリックすると下段のようなダイアログが表示され ますので、OKを押してください ※申請が完了すれば、My PageのSTの項目が"ed"から"su"に変わります。なお、submit後も申込期 限までは申請書の変更は可能です。

| Change Passw  | ord My Profile Contac | t Us Single Sign-on Sett | ng                      |                  |                      | Login User: 基生研 イ                     |
|---------------|-----------------------|--------------------------|-------------------------|------------------|----------------------|---------------------------------------|
| My Page       | е                     |                          |                         |                  |                      |                                       |
| 新規申請/N        | New applications:     |                          |                         |                  | ST(at                | tus): ed(itable) su(bmitted) re(vise) |
| 年度            | 分類                    | 代表者                      | タイトル                    | 役割               |                      | ST 最終更新日                              |
| 2019          | NIBB-priority         | 基生研花子                    | Web ページからのメッセージ         | ×                | edit submit withdraw | ed 申請書:2018-10-26 16:02               |
| Start         | new application       |                          | Do you really submit th | nis application? | edit<br>submit       |                                       |
|               |                       |                          | OK                      | キャンセル            | withdraw             | 取下げ                                   |
| Change Passwo | ord My Profile Contac | t Us Single Sign-on Sett | ing                     |                  |                      | Login User: 基生研                       |

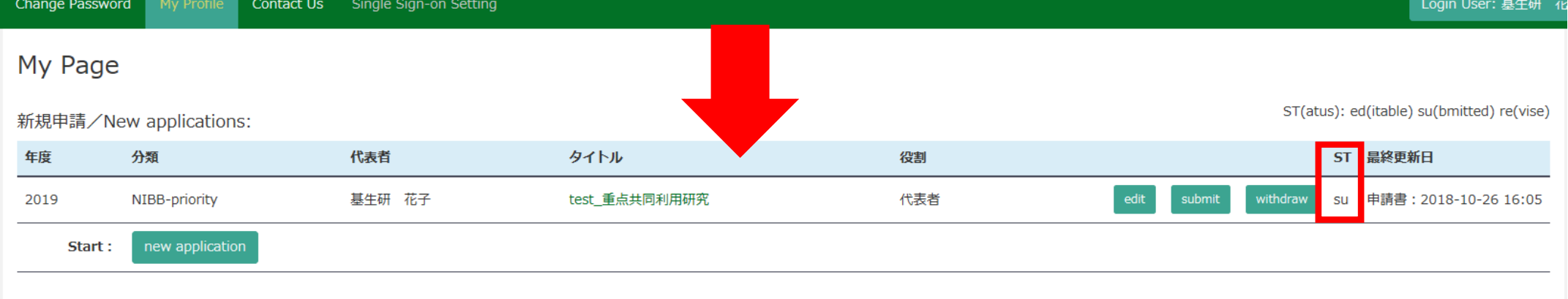

\*補足 submitすると提案代表者及び所内対応者に申請を受付けた旨の通知メールが届きます

基生研 花子様

共同研究にご申請いただきありがとうございます。

以下の通り、Web申請 を受け付けました。受付番号は 42 です。

- 分類番号: NIBB-priority
  - 分類名: 重点共同利用研究
  - 課題名: 「test\_重点共同利用研究」

なお、申請締切日までは何度でも自由に差し替え可能ですが、 締切期限を過ぎますと差替え、取下げができなくなります。 公募期間内であれば、マイページで "edit"をクリックすることにより、再編集 可能です。

※申請書は、Submit 後も締切期限まで差し替え修正が可能です。 一旦、Submit された申請書は、edit⇒一時保存により変更が反映されますので、 再度 Submit ボタンを押す必要はありません。

NOUS : <u>https://nous-dev3.nins.jp/</u>

#### 詳細6/申請書のpdf出力 入力した申請書はDownload PDFからファイル出力が可能ですので、適宜ご活用下さい。

| ● 再編集 - Interna ● ● ● http://///// | net Explorer<br>ttps://nous-dev3nins;<br>) まー() かちにつ                                                                                                    | p/form/edit p                   | 🗕 😏 🏉 再編集               | ×                              |                                      |                                  |                    |  |  |  |
|------------------------------------|----------------------------------------------------------------------------------------------------|---------------------------------|-------------------------|--------------------------------|--------------------------------------|----------------------------------|--------------------|--|--|--|
| NOUS He                            | elp My Page                                                                                                    | Download PDF Save               | App. Submit App.        |                                |                                      |                                  | Login User: 岸上 悟 🗸 |  |  |  |
|                                    | :                                                                                                    | 2020年度低                         | 國別共同利用<br>"Individua    | 研究申請書 /<br>al Collaborat       | 2020 Fiscal Year<br>ive Research Pro | • Application Form for<br>jects" |                    |  |  |  |
|                                    | 2020年度基礎生物学研究所共同利用研究の申請にあたっては、以下のURLのHPに掲載された公募要項等を必ずご確認ください。<br>Before applying for an NIBB Collaborative Research Program, please read the program's open recruitment guidelines by clicking the link below.<br>http://www.nibb.ac.jp/collabo/invite/invite.html |                                 |                         |                                |                                      |                                  |                    |  |  |  |
|                                    | 1. 申請基本                                                                                                    | 5.図表・別紙 (Figure/Table/Equation) |                         |                                |                                      |                                  |                    |  |  |  |
|                                    | 図・表・式<br>Figure, Table,                                                                                                    | Equation                        |                         |                                |                                      |                                  |                    |  |  |  |
|                                    | Image layou                                                                                                    | I abel                          | ×                       | tle/Caption                    |                                      | File upload                      | _                  |  |  |  |
|                                    | remove                                                                                                    | <b></b>                         | · ·                     |                                |                                      | C:¥Users¥kisigan 参昭              | upload             |  |  |  |
|                                    |                                                                                                    |                                 |                         |                                |                                      |                                  |                    |  |  |  |
|                                    |                                                                                                    | nous-dev3.nins.jp ;             | 必 NOUS_App_NIBB_individ | ual_2019-10-25_14_05_25.pdf (` | 1.05 MB)を開くか、または保存しますか?<br>ファイルを開く(C | ×<br>)) 保存(S) ▼ キャンセル(C)         |                    |  |  |  |

#### \*補足 申込みにあたっては、必ず基生研HPの公募要項等をご確認ください

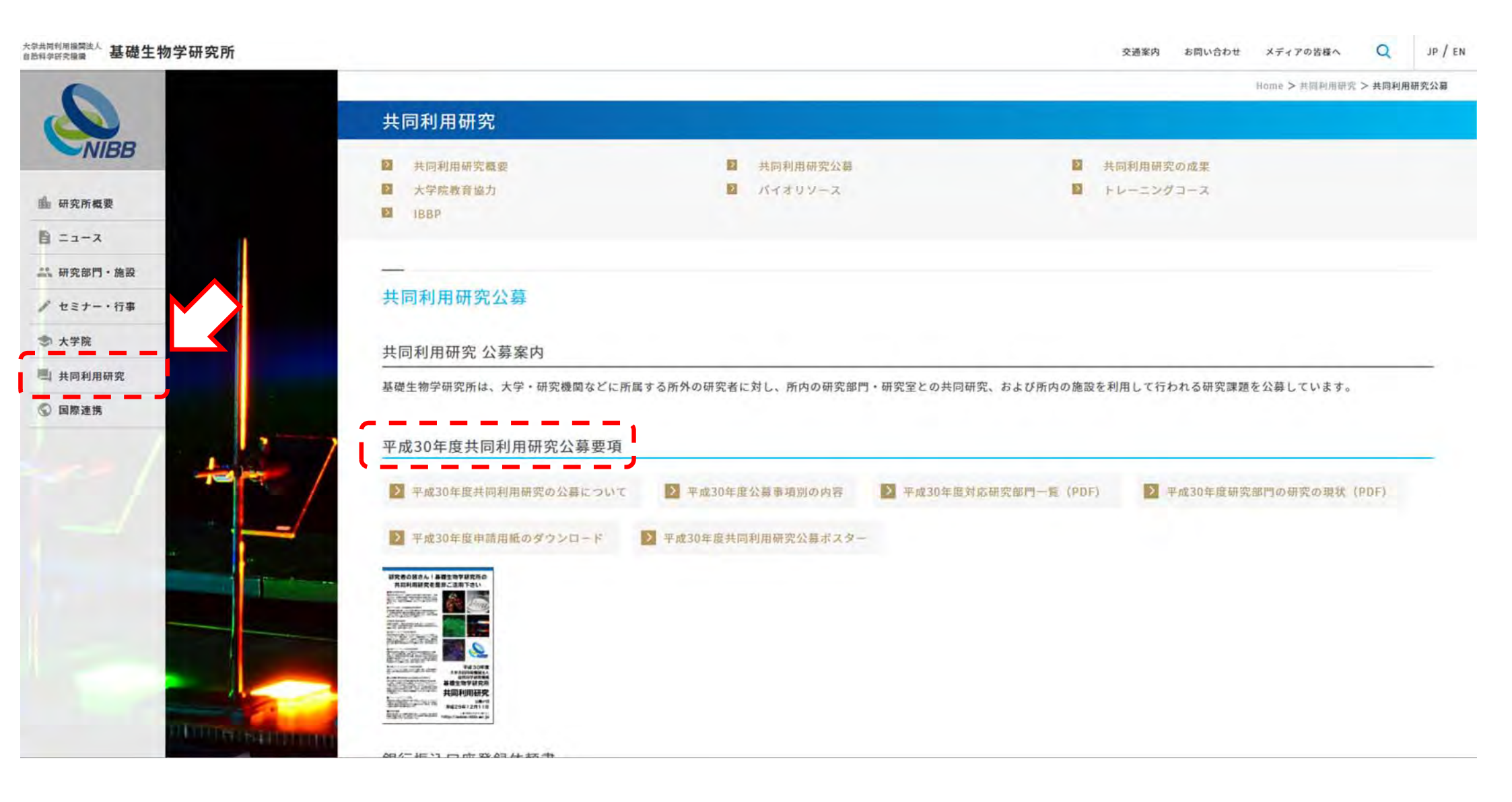

NOUSによる申請及び基生研の共同利用研究に関して、ご不明な点等ありましたら、以下の担当係 までお気軽にお問い合わせください。

> (担当係)
> 大学共同利用機関法人自然科学研究機構 岡崎統合事務センター
> 総務部国際研究協力課共同利用係
> 〒444-8585
> 愛知県岡崎市明大寺町字西郷中38
> 電話 (0564)55-7133
> FAX (0564)55-7119
> e-mail r7133@orion.ac.jp

## 新規モデル生物開発共同利用研究 入力例

- 0. 申請書の立ち上げ
- 1. 申請基本情報
- 2. 組織
- 3. 研究内容-1
- 4. 研究内容-2

- 5. 研究業績
- 6. 図表·別紙
- 注意事項
- 問い合わせ

## 0. 申請書の立ち上げ

 NOUSにログインし、新規申請の場合は「New Applocation」を、継続申請の場合は「採択 済課題」の一覧の中から、継続を考えている課題の右端にある「continue」をクリックしてく ださい。(※)

0. 申請書の立ち上げ

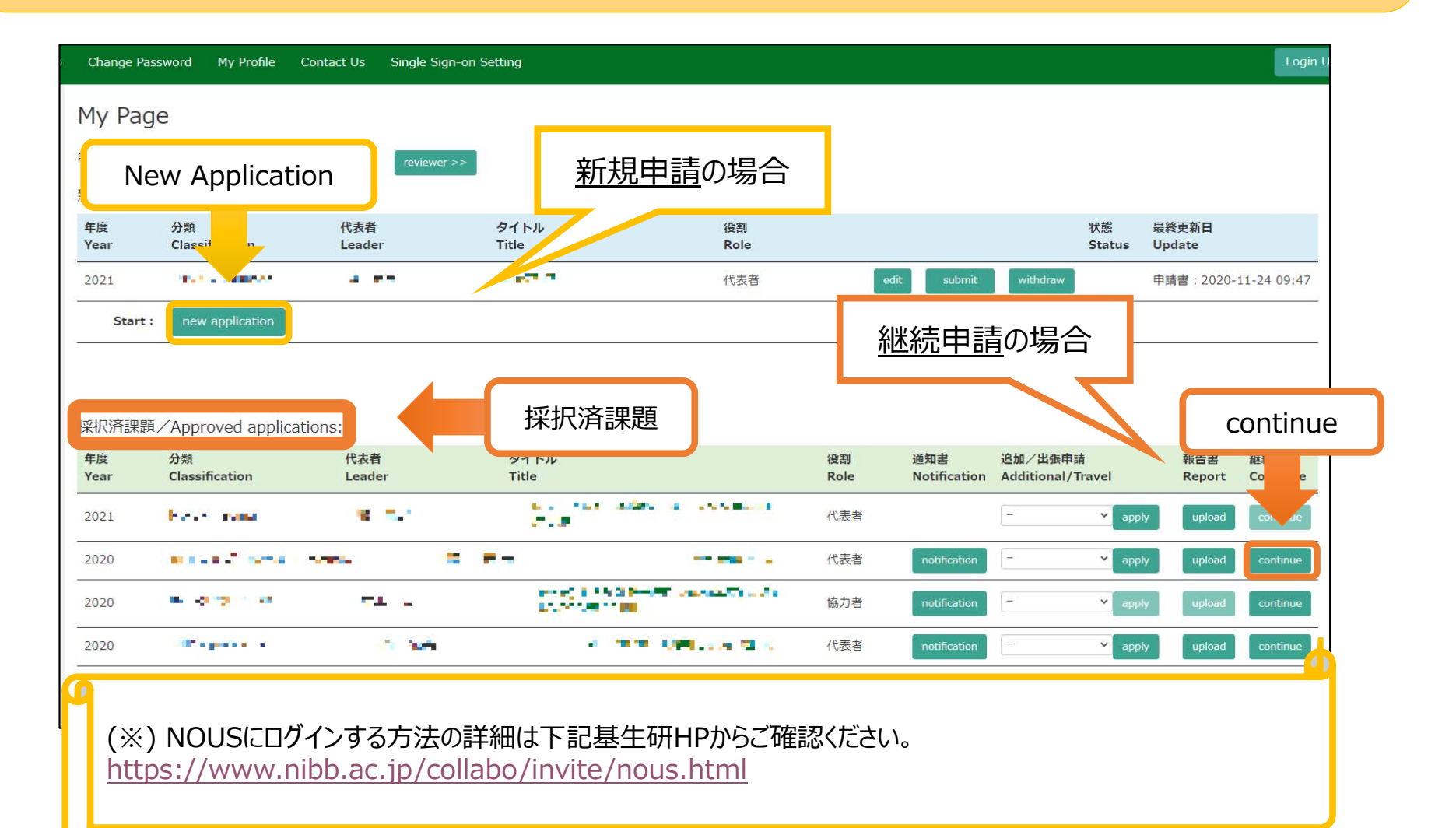

0. 申請書の立ち上げ

新規申請の場合、研究所の選択画面から「基礎生物学研究所」をクリックしてください。
 (※)

| Change Pa     | ssword My Profile       | e Contact Us Single Sig                           | n-on Setting              |          |            |        |                 | Login Us                  |
|---------------|-------------------------|---------------------------------------------------|---------------------------|----------|------------|--------|-----------------|---------------------------|
| My Pag        | le                      |                                                   |                           |          |            |        |                 |                           |
| Password:     |                         | reviewer                                          | ~>>                       |          |            |        |                 |                           |
| 新規申請/         | New application         | [Select the institute and the                     | en application category.] |          |            | x      |                 |                           |
| 年度<br>Year    | 分類<br>Classification    | 1. Select the institute.                          |                           |          |            | ~      | 最終更新日<br>Update |                           |
| 2021          | 01.1.1.1.100502         | NAOJ:国立天文台<br>NIFS:核融合科学研究所                       |                           |          |            |        | 申請書:2020-       | 11-24 <mark>09:4</mark> 7 |
| Start :       | new applicatio          | IMS:分子科学研究所[IMS]<br>NINS:自然科学研究機構                 |                           |          |            |        |                 |                           |
|               |                         | NIBB:基礎生物学研究所<br>NIPS:生理学研究所<br>ExCELLS:生命創成探究センタ | _                         |          |            |        |                 |                           |
| 採択済課題         | I∕Approved ap           |                                                   |                           |          |            |        |                 |                           |
| 年度<br>Year    | 分類<br>Classification    |                                                   |                           |          |            |        | 報告書<br>Report   | 継続申請<br>Continue          |
| 2021          | ter en espera           |                                                   |                           |          |            | Ŧ      | pply upload     | continue                  |
| 2020          | 17.13 V <sup>a</sup> Ma |                                                   |                           |          |            | Cancel | pply upload     | continue                  |
| 2020          | The second second       |                                                   | 1-2-1 (A+1)               | 励力名      | nouncation |        | apply upload    | continue                  |
|               |                         |                                                   |                           |          |            | - •    | apply upload    | continue                  |
| (※)糸          | 迷続申請の                   | 方法の詳細は下語                                          | 記基生研HPからご確認く              | ください。    |            |        |                 |                           |
| <u>https:</u> | ://www.n                | ibb.ac.jp/colla                                   | bo/invite/nous.htm        | <u> </u> |            |        |                 |                           |
|               |                         |                                                   |                           |          |            |        |                 |                           |

• カテゴリー選択画面から「基礎生物学研究所新規モデル生物開発共同利用研究」をクリックしてください。

| Change Pas  | sword My Profile                         | e Contact Us Single Si          | gn-on Setting                |           |                  | Login U:                    |
|-------------|------------------------------------------|---------------------------------|------------------------------|-----------|------------------|-----------------------------|
| My Pag      | e                                        |                                 |                              |           |                  |                             |
| Password:   |                                          | reviewe                         | r>>                          |           |                  |                             |
| 新規申請/       | New application                          | [Select the institute and th    | en application category.]    |           | ×                |                             |
| 年度<br>Vear  | 分類<br>Classification                     | 1. Select the institute.        |                              |           |                  | 最終更新日                       |
| Tear        | Classification                           | NIBB:基礎生物学研究所                   |                              |           | ×                | opdate                      |
| 2021        | - 04. (27) and                           | 2. Then, select the application | category.                    |           |                  | 申請書:2020-11-24 09:47        |
| Start :     | new applicatio                           | NIBB-model                      | 基礎生物学研究所新規モデル生物開発共同          | 利用研究      |                  |                             |
|             |                                          | NIBB-individual                 | 基礎生物学研究所個別共同利用研究             |           |                  |                             |
|             |                                          | NIBB-genomics                   | 基礎生物学研究所統合ゲノミクス共同利用          | 研究        |                  |                             |
|             |                                          | NIBB-imaging                    | 基礎生物学研究所統合イメージング共同利用         | 用研究       |                  |                             |
| 除 你 准 禄 起 . | Approved ap                              | NIBB-spectrograph               | 基礎生物学研究所大型スペクトログラフ共          | 同利用実験     |                  |                             |
| 年度<br>Year  | 分類<br>Classification                     | NIBB-resources                  | 基礎生物学研究所生物遺伝資源新規保存技行         | 術開発共同利用研究 |                  | 報告書 継続申請<br>Report Continue |
|             |                                          | NIBB-workshop                   | 基礎生物学研究所研究会                  |           |                  |                             |
| 2021        | a na an an an an an an an an an an an an | NIDD training                   | 甘歴什物学研究所トレニート,パコニフ           |           |                  |                             |
| 2020        | Ber B.A. Araba                           |                                 |                              |           | カテゴリーの選択間        | 違いに注意してくが                   |
| 2020        | 21 July 107                              |                                 | the state of the Part of the | 助刀1日      |                  |                             |
| 2020        | No. Inc.                                 | E 7.2                           | na shekararayida             | 代表者       | notification - 🗸 | apply upload continue       |

「Do you really create a continuous application?」という確認画面が出るので、「OK」をクリックしてください。

| イト 🕄 新しいタブ           | お気に入り                                 |                                |                            |                                       |                         |              |        |          |               |                  |
|----------------------|---------------------------------------|--------------------------------|----------------------------|---------------------------------------|-------------------------|--------------|--------|----------|---------------|------------------|
|                      | Harrison and the second second second |                                |                            | nous.nins.jp の内容                      |                         |              |        |          |               | _                |
| Change Passv         | word My Profile                       | Contact Us                     | Single Sign-on Setting     | Do you really create an application v | vith 2021[NIBB-model] ? |              |        |          |               | Login            |
| My Page<br>Password: | 2                                     |                                | reviewer >>                | 4                                     | ok ŦŧŊĘIJ               |              |        |          |               |                  |
| 新規申請/N               | ew application                        | [Select the institu            | ute and then application o | ostanony l                            |                         |              |        | ×        |               |                  |
| 年度<br>Year           | 分類<br>Classification                  | 1. Select the ins<br>NIBB:基礎生物 | Do you re                  | eally create a                        | continuous a            | pplication   | ?      | 最<br>VI  | 終更新日<br>odate |                  |
| 2021                 | BKUA Kan                              | 2. Then, select the a          | application category.      |                                       |                         |              |        | 申        | 請書:2020-3     | 11-24 09:47      |
| Start :              | new applicatio                        | NIBB-model                     | 基礎生物                       | 物学研究所新規モデル生物開発は                       | 4同利用研究                  |              |        | <b>^</b> |               |                  |
|                      |                                       | NIBB-individual                | 基礎生物                       | 物学研究所個別共同利用研究                         |                         |              |        |          |               |                  |
|                      |                                       | NIBB-genomics                  | 基礎生物                       | 物学研究所統合ゲノミクス共同和                       | 川用研究                    |              |        |          |               |                  |
| 14010.ACBBE          | (A )                                  | NIBB-imaging                   | 基礎生物                       | 物学研究所統合イメージング共同                       | 同利用研究                   |              |        |          |               |                  |
| <b>採</b> 択           | Approved ap                           | NIBB-spectrograph              | h 基礎生物                     | 物学研究所大型スペクトログラフ                       | 7共同利用実験                 |              |        |          |               |                  |
| 年度<br>Year           | 分類<br>Classification                  | NIBB-resources                 | 基礎生物                       | 物学研究所生物遺伝資源新規保存                       | F技術開発共同利用研究             |              |        |          | 報告書<br>Report | 継続申請<br>Continue |
| 2024                 |                                       | NIBB-workshop                  | 基礎生物                       | 物学研究所研究会                              |                         |              |        |          |               |                  |
| 2021                 | - TPS for a d                         | NIDD training                  | 甘陸片。                       | ぬ学研究所トレニートバカニマ                        |                         |              |        | ✓ pply   | upload        | continue         |
| 2020                 | н - 9 ў - с на <sub>л</sub>           |                                |                            |                                       |                         |              | Cancel | pply     | upload        | continue         |
| 2020                 | AN STREET                             |                                |                            | AND READ IN                           | 助力名                     | nouncation   |        | apply    | upload        | continue         |
| 2020                 | har an tao a                          |                                | - ·                        | 1 1-1 (107.000)                       | 代表者                     | notification | -      | ✓ apply  | upload        | continue         |

### 申請書の立ち上げは以上です。

## 1. 申請基本情報

• 申請書が立ち上がったら、「1.申請基本情報」の「言語」から、使用する言語を選択してく ださい。

1. 申請基本情報

• 「整理No.」は空欄のままにしてください。

| My Page Download PDF Save App. Subn                                                                                                    | nit App. Simple View Timeout Count: 03:58:5                                                                                                    | 0 Logi |  |  |  |  |  |  |  |
|----------------------------------------------------------------------------------------------------|----------------------------------------------------------------------------------------------------|--------|--|--|--|--|--|--|--|
| 2021年度 新規モデル生物開発共同利用研究申請書 / 2021 Fiscal Year Application Form for "Collaborative<br>research projects for development of model organism"                                                                                                    |                                                                                                    |        |  |  |  |  |  |  |  |
| 2021年度基礎生物学研究所共同利用研究の申<br>Before applying for an NIBB Collaborative I<br>https://www.nibb.ac.jp/collabo/inv                                                                                                    | 青にあたっては、以下のURLのHPに掲載された公募要項等を必ずご確認ください。<br>Research Program, please read the program's open recruitment guidelines by clicking the link below.<br>/ite/invite.html       |        |  |  |  |  |  |  |  |
| 1.申請基本情報 (Basic information)       2.組織 (Members)       3.研究内容 (Details)-1       4.研究内容 (Details)-2       5.研究業績 (Publication list)       6. 図表・別紙 (Figure/Table/Equation)         自然科学研究機構       基礎生物学研究所長 殿         To the NIBB Director General, National Institutes of Natural Sciences |                                                                                                    |        |  |  |  |  |  |  |  |
| 言語 / Language                                                                                                    | ☑ Japanese 🗌 English                                                                                                    |        |  |  |  |  |  |  |  |
| 整理 No.(研究所側入力欄) / Reference number<br>(This will need to be completed by the NIBB<br>administration office)                                                                                                    |                                                                                                    |        |  |  |  |  |  |  |  |
| 申請者 (代表者) / Name of Project Leader                                                                                                    | 2.44 B027-106 F04/147.47 R                                                                                                    |        |  |  |  |  |  |  |  |
| 研究課題名 / Research Project Title                                                                                                    | LAND COLUMN THE REPORT OF PRINC                                                                                                    |        |  |  |  |  |  |  |  |
| 新規・継続 / Is this a New or Ongoing project?                                                                                                    | <ul> <li>✓ 新規申請 / New project</li> <li>縦続 / Ongoing from未選択 </li> <li>✓ 年度から / Fiscal year</li> </ul>                                                                    |        |  |  |  |  |  |  |  |
| 研究期間 / Term of project                                                                                                    | 研究期間 / Term of project 2021-04-01~2022-03-31<br>上記と異なる研究期間をご希望の場合には下記にご記入ください。 Please indicate the other research period if you would like to change the above duration. |        |  |  |  |  |  |  |  |

1. 申請基本情報

## 「申請者」入力方法

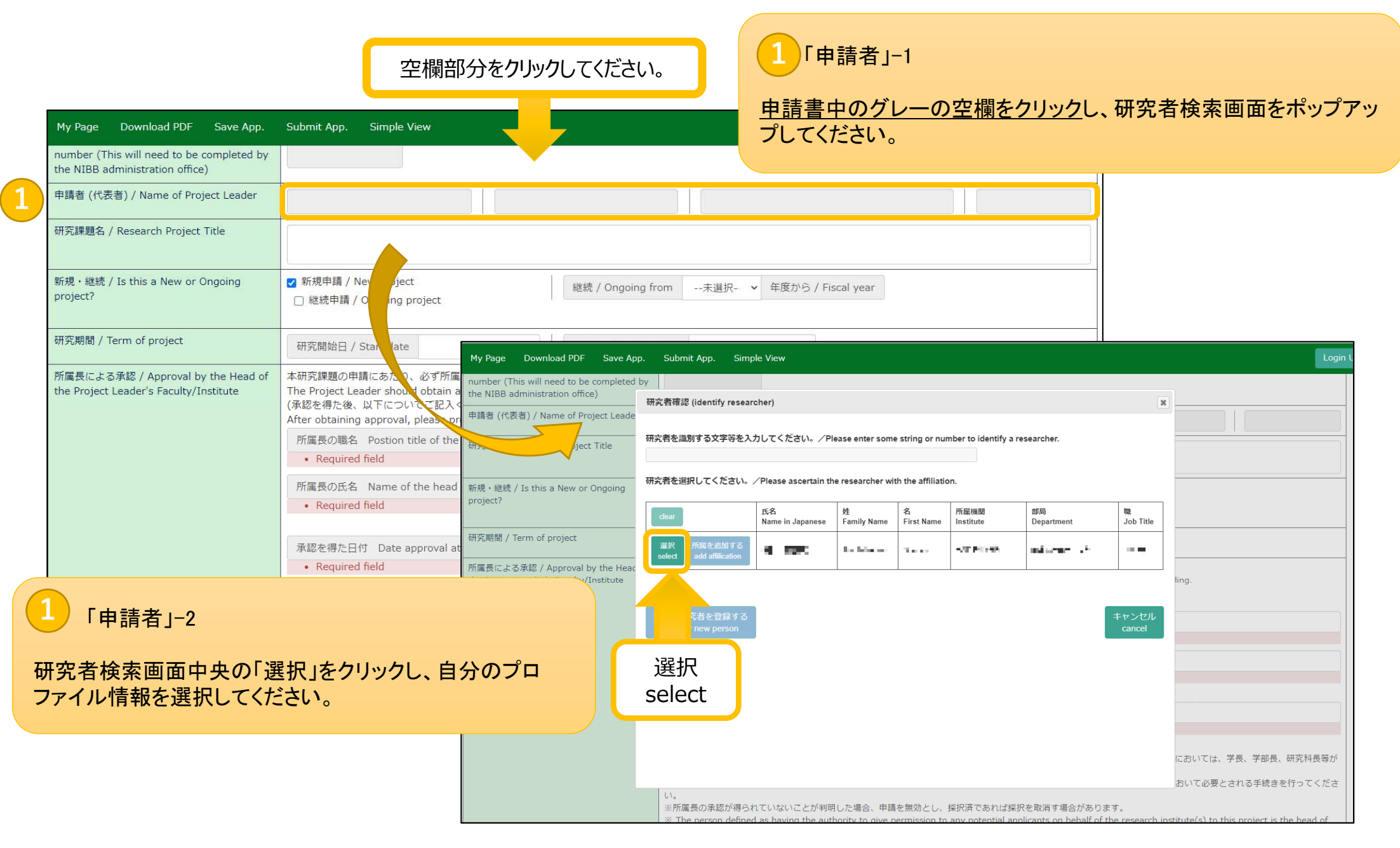

## 「研究課題名」~「所属長による承認」入力方法

| My Page Download PDF Save App.                                               | Submit App. Simple View                                                                                                    | 2 「研究課題名」                                                                                                    |
|------------------------------------------------------------------------------|----------------------------------------------------------------------------------------------------|----------------------------------------------------------------------------------------------------|
| 申請者 (代表者) / Name of Project Leader                                           | B SA S S S S S S S S S S S S S S S S S S                                                                                                    |                                                                                                    |
| 研究課題名 / Research Project Title                                               | 1993:249-1新期)/元本合語及目前為年期表                                                                                                    | 研究課題名をナキスト入力してくたさい。                                                                                                    |
| 新規・継続 / Is this a New or Ongoing<br>project?                                 | <ul> <li>□ 新規申請 / New project</li> <li>□ 継続申請 / Ongoing project</li> </ul>                                                                                                    | 未選択- ▼ 年度から / Fiscal year 3 「 辛氏 井目 ・ 糸状 絵書 」                                                                                             |
| -<br>研究期間 / Term of project                                                  | 研究期間 / Term of project     2021-04-01~2022-03-31       上記と異なる研究期間をご希望の場合には下記にご記入ください。     Please indicate the of       研究開始日 / Start date     研究終了日 / End date                                                                                                    | ther research period if you would live 新規申請の場合は「新規」、継続申請の場合は「継続」をクリックしてください。継続申請の場合は右側                                                    |
| 所属長による承認 / Approval by the Head of<br>the Project Leader's Faculty/Institute | 本研究課題の申請にあたり、必ず所属長の承認を得てください。<br>The Project Leader should obtain approval for this project from the head of the relev<br>(承認を得た後、以下についてご記入ください。)<br>After obtaining approval, please provide the following details:<br>所属長の職名 Postion title of the head of the relevant faculty/institute                                                                                                    | vant faculty or institute before proceed の研究開始年度も入力してください。                                                                                |
|                                                                              | <ul> <li>所属長の氏名 Name of the head of the relevant faculty/insitute</li> <li>承認を得た日付 Date approval attained</li> <li>※所属長とは、申請者が本研究課題を申請することについて、所属機関として承認すること:         <ul> <li>一般的です。)</li> </ul> </li> </ul>                                                                                                    | 4<br>「研究期間」<br><sup>ができる立場にある方を指し</sup><br>デフォルトの研究期間(2021-04-01~2022-03-31)が入力                                                           |
| 5<br>「所属長による<br>5                                                            | *所属長の承認を得るにあたっては、一時保存した本申請様式をpdfファイルに出力したものい。<br>い。<br>予済であれば採<br>するであれば採<br>するであれば採<br>rential app                                                                                                    | D <sup>を事務担当部署に提出する</sup><br><sup>択を取消す場合があります。</sup><br>chているため、その他の研究期間をご希望の場合のみ<br>空欄に日付をご記入ください。                                      |
| <ul> <li>共同利用研究を申請</li> <li>職名、氏名及び承認</li> </ul>                             | tent of the answer that a second second se | bead of faculty in the case of university research.<br>at you that necessary procedures for performing research in your<br>administration |
| <u>所属長の承認は、継</u> ていただく必要があり                                                  | <u>総申請の場合も毎年の申請毎に得</u> りますため、手続きのお忘れがない                                                                                                    | (※)提出書類等について                                                                                                    |
| ようご注意ください。                                                                   |                                                                                                    | <u>所属長の承認については、申請書の項目を記入していただく以外に関係書</u><br><u>類をご提出いただく必要はありません。</u> 申請書にご記入いただいていることで、<br>ご所属機関内で必要な手続きが完了しているとみなされます。                  |

1. 申請基本情報

## 「所内対応者」~「希望事項」入力方法

| Help My Page Download PDF                                                                                                    | Save App. Submit App. Simple View<br>※ The person defined as having the authority to give nermine<br>research instit<br>university pres<br>※ When apply<br>procedures for performing research in your pective institut<br>file to the administrative wing.<br>※ If prior approval from the facility/institute for is deem<br>application will be deemed ineligible and if the salready beer | tion to any potential applicant<br>e. This role is<br>sure that you<br>te(s), such as submitting the<br>n designated as an approved pro | 6<br>「所内求<br><u>申請書中の</u><br>プしてくださ                                                                                                    | 対応者<br><u>グレー</u><br>い。                                                              | 」−1<br><u>−の空</u> 欄                                                                                  | をクリックし                                                                                                    | し、研究                                                  | 者検                                   | 索画面をポップアッ                                                                                                    |
|----------------------------------------------------------------------------------------------------|----------------------------------------------------------------------------------------------------|----------------------------------------------------------------------------------------------------|----------------------------------------------------------------------------------------------------|--------------------------------------------------------------------------------------|----------------------------------------------------------------------------------------------------|----------------------------------------------------------------------------------------------------|-------------------------------------------------------|--------------------------------------|----------------------------------------------------------------------------------------------------|
| 所内対応者 / Host reseacher<br>希望事項 (500字以内) / Please<br>inform us of any requests that<br>you may have (please use no<br>more than 500 words) | be rescinded. [ 0 文字 ] > 単語: 0                                                                                                    |                                                                                                    | <ol> <li>「所内</li> <li>研究者検索</li> <li>該当する研</li> </ol>                                                                                                    | 対応ネ<br>欄に<br>究者の                                                                     | 皆」−2<br>所内対ル<br>)プロフ                                                                                 | る者名を記<br>ァイルを選                                                                                                    | 入して村<br>択してく                                          | 食素し<br>、ださし                          | .てください。<br>、、。                                                                                                    |
|                                                                                                    | 大学共同利用機関法人 自然科学研究機構 〒105                                                                                                    | My Page Download PDF Save App. Se<br>Phill 문란드로 동생보는 / Approval by the Head of the<br>Project Leader's Faculty/Institute                | abmit App. Simple View<br>本明5(建築の平頂にあたり、必<br>The Project Leader should o<br>(承認を得た後、以下について)<br>研究質確認 (identity researc)<br>研究哲を温知する文字等を入力<br>、つき号<br>研究哲を選択してください。 | す所属長の実結る<br>btain approval fo<br>「記入ください。」<br>her)<br>いしてください。/<br>「Please ascertain | 得てください。<br>r this project from<br>following details<br>Please enter some st<br>the researcher with t | the head of the relevant facil<br>ing or number to identify a res                                                                                                    | lity or institute befor<br>eearcher.                  | re proceeding.                       | 検索欄                                                                                                    |
| 7<br>「希望事項」<br>共同利用研究の実<br>の他の項目でカバ                                                                                                    | ミ施にあたって考慮すべき点等、そ<br>、一できない事項や伝えておきたい                                                                                                    | 所内对応者 / Host reseacher                                                                                                    | dour<br>IRP StReizhter 5<br>adent SReizhter 5<br>add attlication<br>MRE2101575<br>add attlication                                                                  | BS8<br>Name in<br>Japanese<br>÷T⊥+**<br>÷≤ u=T<br>=al 1177                           | ét<br>Family<br>Name           Éirst<br>Name             ·         ·         ·                       | <ul> <li>予算機構成</li> <li>・</li> <li>・&lt;</li></ul> | 1956       Department       -       -       -       - | Ba<br>Job Title<br>·<br>·<br>·       | ては、学長、学部長、研究科具等が一般的です。)<br>必要とされる手続きを行ってください。<br>a) to this project is the head of the relevant<br>in performing research in your respective<br>be deemed ineligible and if it has already been |
| 事項について自由                                                                                                    | に記述してください。                                                                                                    | 希望期頃 (500字以序) / Please inform us o<br>requests that you may have (please use r<br>more than 500 words)                                  | 選択<br>select                                                                                                    |                                                                                      |                                                                                                    | 大学共闻利用機關                                                                                                    | 法人 自然科学研究的                                            | <b>キャンセル</b><br>cancel<br>論植 〒105-00 | 2011 東京朝道伝虎ノ門4-3-13 ヒューリック神谷町ビル<br>20 National Institutes of Natural Scien                                                                                                    |

#### Update: 3.1 2020-11-09 10:06:59

#### 「1. 申請基本情報」の入力例は以上です。

2. 組織

「2. 組織」の入力例は以上です。

| My Page Download PDF Save App. Si                                                                                                    | ubmit App. Simple View                                                                                      |                                                                          |                                                                                                    |                                                                                                    | Login                                                                                                    |                                                                          |                        |
|----------------------------------------------------------------------------------------------------|----------------------------------------------------------------------------------------------------|--------------------------------------------------------------------------|----------------------------------------------------------------------------------------------------|----------------------------------------------------------------------------------------------------|----------------------------------------------------------------------------------------------------|--------------------------------------------------------------------------|------------------------|
| 2021年度 新規モデ                                                                                                    | デル生物開発共同利<br>research pro                                                                                   | J用研究申請書 / 2021<br>ojects for developmen                                  | Fiscal Year Applicati<br>t of model organism                                                                                                    | on Form for "Col<br>"                                                                                                    | laborative                                                                                                    |                                                                          |                        |
| 2021年度基礎生物学研究所共同利用研究の<br>Before applying for an NIBB Collaborati<br>https://www.nibb.ac.jp/collabo                                                                                                    | D申請にあたっては、以下のURLのHPIC<br>ive Research Program, please read t<br>b/invite/invite.html                        | に掲載された公募要項等を必ずご確認ください。<br>the program's open recruitment guidelines by ( | clicking the link below.                                                                                                    | 1 2 6                                                                                                    | 代表者」「所内対」                                                                                                    | 芯者」                                                                      |                        |
| 1. 申請基本情報 (Basic information) 2. i                                                                                                    | 組織 (Members) 3.研究内容 (E                                                                                      | Details)-1 4. 研究内容 (Details)-2 5.                                        | 研究業績 (Publication list)   6. 図表                                                                                                    | <u>申請書中のグレ<br/>プレイオットス</u>                                                                                                    | <u>ノーの空欄をクリ</u><br>プロファイルはま                                                                                      | ックし、研究者検察                                                                | 素画面をポップ                |
| 分担者の所属・職・氏名<br>Name/Institute/Position of Reserachers and gra<br>(研究補助者として学部学生を登録することも可能で<br>(Please include any undergraduate students wh                                                                                                    | aduate/undergraduate students who<br>きす)<br>no will be joining your project as res                          | o will join this projec                                                  |                                                                                                    | ノして該当する                                                                                                    | ノロノアイル情報                                                                                                    | なを選択してくたさ                                                                | ί <sup>ν</sup> ο       |
| E                                                                                                    | 氏名<br>Name                                                                                                  | 所属大学・研究機関<br>Institute                                                   | 所属学部・研究科等<br>Faculty/Department                                                                                                    | 職名<br>Position                                                                                                    |                                                                                                    |                                                                          |                        |
| 代表者<br>Project Leader<br>remove                                                                                                    |                                                                                                    |                                                                          |                                                                                                    |                                                                                                    |                                                                                                    |                                                                          |                        |
|                                                                                                    |                                                                                                    |                                                                          |                                                                                                    |                                                                                                    |                                                                                                    |                                                                          |                        |
| 所内对応者<br>Host researcher<br>remove<br>add row (分担者                                                                                                    | ¥                                                                                                    |                                                                          | Page Download PDF Save As                                                                                                    | o. Submit Apo. Simple View                                                                                                    |                                                                                                    |                                                                          |                        |
| 所内対応者<br>Host researcher<br>remove<br>Researchers and graduate/undergraduate stu<br>mail to member(s) ※一時保存してからご利用<br>「分担者」-1                                                                                                    | ぎ<br>idents who will join this project)<br>すください。                                                           |                                                                          | NY Page Download PDF Save Ap<br>https://www.nibb.ac.jp<br>1. 中純基本情報(A information)<br>分担告の所道・種・氏名<br>Name/Institute/Fosition of strathers<br>(研究域動音として手部字生象) すること<br>(Please include any underg) にを studi                                                                                                    | p. Submit App. Simple View<br>/collabo/invite/invite.html<br>2. 相相 (Members) 3. 研究内容<br>and graduate/undergraduate students wh<br>包爾在3)                                                                                                    | (Details)-1 4- 研究内容 (Details)-2 5<br>no will join this projec<br>search assistants.)                             | - 研究業績 (Publication list) 6. 回表 - 別紙 (F                                  | Figure/Table/Equation) |
| 新内対応者<br>Host researcher<br>remove<br>add row (分担者<br>Researchers and graduate/undergraduate stu<br>mail to member(s) ※一時保存してからご利用<br>「分担者」-1<br>司利用研究分担者を<br>Id row(分担者)」といい                                                                                                    | idents who will join this project)<br>ください。<br>・<br>追加する場合(<br>う緑のボタンを・                                     | は、画面左下の<br>クリックして行を                                                      | NY Page Download PDF Save App<br>https://www.nibb.ac.jp<br>1. 申読基本講報 (と、information)<br>分担音の所派・磁・氏名<br>Name/Institute/Position of verachers<br>(円線動きとして事が生まい すること<br>(Please include any undergo in the study<br>代表音<br>Project Leader                                                                                                    | p. Submit App. Simple View<br>/collabo/invite/invite.html<br>2. 祖瑜 (Members) 3. 研究均容 (<br>and graduate/undergraduate students wh<br>毛可能です)<br>ents who will be joining your project as re<br>FER<br>Name                                                                                                    | (Details)-1 4- 研究坏管 (Details)-2 5<br>no will join this projec<br>search assistants.)<br>所紹大学 · 研究問題<br>Institute | 、研究業績 (Publication list) 6. 回義・別紙 (F<br>所能学部・研究材等<br>Faculty/Department  | Figure/Table/Equation) |
| 新内邦広着<br>Host researcher<br>remove<br>add row (分担者<br>Researchers and graduate/undergraduate stu<br>mail to member(s) ※一時保存してからご利用<br>「分担者」-1<br>司利用研究分担者を<br>Id row(分担者)」という<br>コしてください。<br>ブレーの空欄をクリッグ                                                                                                    | dents who will join this project)<br>ACださい。<br>う緑のボタンを<br>クレ、分相者の                                           | は、画面左下の<br>クリックして行を<br>プロファイル情報                                          | M Page Download POE Save App<br>https://www.nibb.ac.jp<br>1. 申病基本/病程(と、information)<br>分担音の所進・道・氏名<br>Name/Institute/Position of verachers<br>(Please include any undergo in the study<br>代表音<br>Project Leader<br>remove<br>所内均応音<br>Https://mini.com                                                                                                    | p. Submit App. Simple View<br>/collabo/invite/invite.html<br>2. 祖瑜 (Members) 3. 研究均容 (<br>and graduate/undergraduate students wh<br>毛可能です)<br>ents who will be joining your project as re<br>FEP.<br>Name                                                                                                    | (Details)-1 4. 研究坏医 (Details)-2 5<br>no will join this projec<br>search assistants.)<br>所紹大学 ·研究問題<br>Institute  | - 研究業績 (Publication list) 6. 回義・別紙 (F<br>所能学部・研究材等<br>Faculty/Department | Figure/Table/Equation) |
| 所例規定者<br>Host researcher<br>remove<br>Mail to member(s) ※一時保存してからご利用<br>「分担者」-1<br>司利用研究分担者を<br>Id row(分担者)」という<br>知してください。<br>「レーの空欄をクリック<br>選択してください。                                                                                                    | dents who will join this project)<br>ACださい。<br>う緑のボタンを<br>クし、分担者の                                           | は、画面左下の<br>クリックして行を<br>プロファイル情報                                          | M Page Download POE Save App<br>https://www.nibb.ac.jp<br>1. 申病基本/病程 (といっnformation)<br>分担者の所派・班・氏名<br>Name/Institute/Position of userachers<br>(研解細念として事が学れた すること<br>(Please include any undergo in the study<br>代表音<br>Project Leader<br>remove<br>所作対応言<br>Researchers<br>institute recarcher<br>institute<br>分担着<br>Researchers and gran bite/undit<br>come who will                                                                                              | p. Submit App. Simple View<br>/collabo/invite/invite.html<br>2. 組織 (Members) 3. 研究功管 (<br>可有 graduate/undergraduate students wh<br>时期 who will be joining your project as re<br>FE®<br>Name                                                                                                    | (Details)-1 4. 研究坏死 (Details)-2 5<br>no will join this projec<br>search assistants.)<br>所能大学,研究规图<br>Institute   | - 研究業語 (Publication list) 6. 回表・別紙 (F<br>所配学部・研究材等<br>Faculty/Department | Figure/Table/Equation) |
| MYADG <sup>番</sup><br>Host researcher<br>remove<br>Researchers and graduate/undergraduate stu<br>mail to member(s) ※一時保存してからご利用<br>「分担者」-1<br>司利用研究分担者を<br>Id row(分担者)」という<br>コしてください。<br>「レーの空欄をクリッチ<br>選択してください。                                                                                                    | dents who will join this project)<br>またさい。<br>う緑のボタンを<br>クし、分担者の                                            | は、画面左下の<br>クリックして行を<br>プロファイル情報                                          | Mr Page Download PDF Save App<br>https://www.nibb.ac.jp<br>1. 中病基本/病程 (2) = information)<br>分型音の所派・電・氏名<br>Name/Institute/Position o, therachers<br>(研究構動者として事業学業が、すること<br>(Please include any undergon interachers<br>(研究)<br>代表音<br>Project Leader<br>emove<br>所作が認定者<br>Researchers and gran tse/undergond                                                                                                    | p. Submit App. Simple View<br>/collabo/invite/invite.html<br>2. 祖瑜 (Members) 3. 研究究在<br>4日前在です)<br>ents who will be joining your project as re<br>年期在です)<br>ents who will be joining your project as re<br>年期在です)<br>ents who will be joining your project as re<br>FER<br>Name                                                  | (Details)-1 4- 研究外哲 (Details)-2 5<br>no will join this projec<br>search assistants.)<br>所紹大学 ·研究問題               | - 研究業績 (Publication list) 6. 回表・別紙 (F<br>所配学部・研究材等<br>Faculty/Department | Agure/Table/Equation)  |
| MYADG <sup>普</sup> Host researcher<br>remove          add row (分担者<br>Researchers and graduate/undergraduate sturned)         mail to member(s)         *=時保存してからご利用         「分担者」-1         司利用研究分担者を<br>Id row(分担者)」という<br>コしてください。<br>「レーの空欄をクリッチ<br>星択してください。         「分担者」-2         「分担者」-2         ロした分担者の行を見<br>くのボタンをクリックし | Ments who will join this project)<br>ACださい。<br>ションでは<br>う緑のボタンを<br>クし、分担者の<br>りし、分担者の<br>り除する場合は<br>してください。 | は、画面左下の<br>クリックして行を<br>プロファイル情報<br>は、「remove」とい                          | NY Page Download PDE Save App<br>https://www.nibb.ac.jp<br>1. 中病基本病果(A) - information)<br>分照者の所属・電・氏名<br>Name/Institute/Position o, verachers<br>(研究細想をして事が平全ないすること<br>(Please include any undergon where study<br>代表者<br>Project Leader:<br>remove<br>分照者<br>Researchers and graduate/undergod<br>Researchers and graduate/undergod<br>Researchers and graduate/undergod<br>mail to member(a) ミー時保持してかい<br>会社 (Tota) o<br>取成支ダウンロード<br>Download the table of members | p. Submit App. Simple View<br>/collabo/invite/invite.html<br>2. 祖康 (Members) 3. 研究内容<br>and graduate/undergraduate students wh<br>を封解です)<br>ents who will be joining your project as re<br>所容<br>Name<br>FE&<br>Name<br>FE&<br>Name<br>Collabo<br>(分記者<br>Late students who will join this project)<br>合ご利用ください。<br>名: (Members) | (Details)-1 4- 研究外哲 (Details)-2 5<br>no will join this projec<br>search assistants.)<br>所起大学 ·研究問題               | 、研究業績 (Publication list) 6. 回表・別紙 (F<br>所配学部・研究材容<br>Faculty/Department  | Agure/Table/Equation)  |

3. 研究内容-1

3. 研究内容-1

#### 字数制限の上限を越えないように各項目について記入してください。

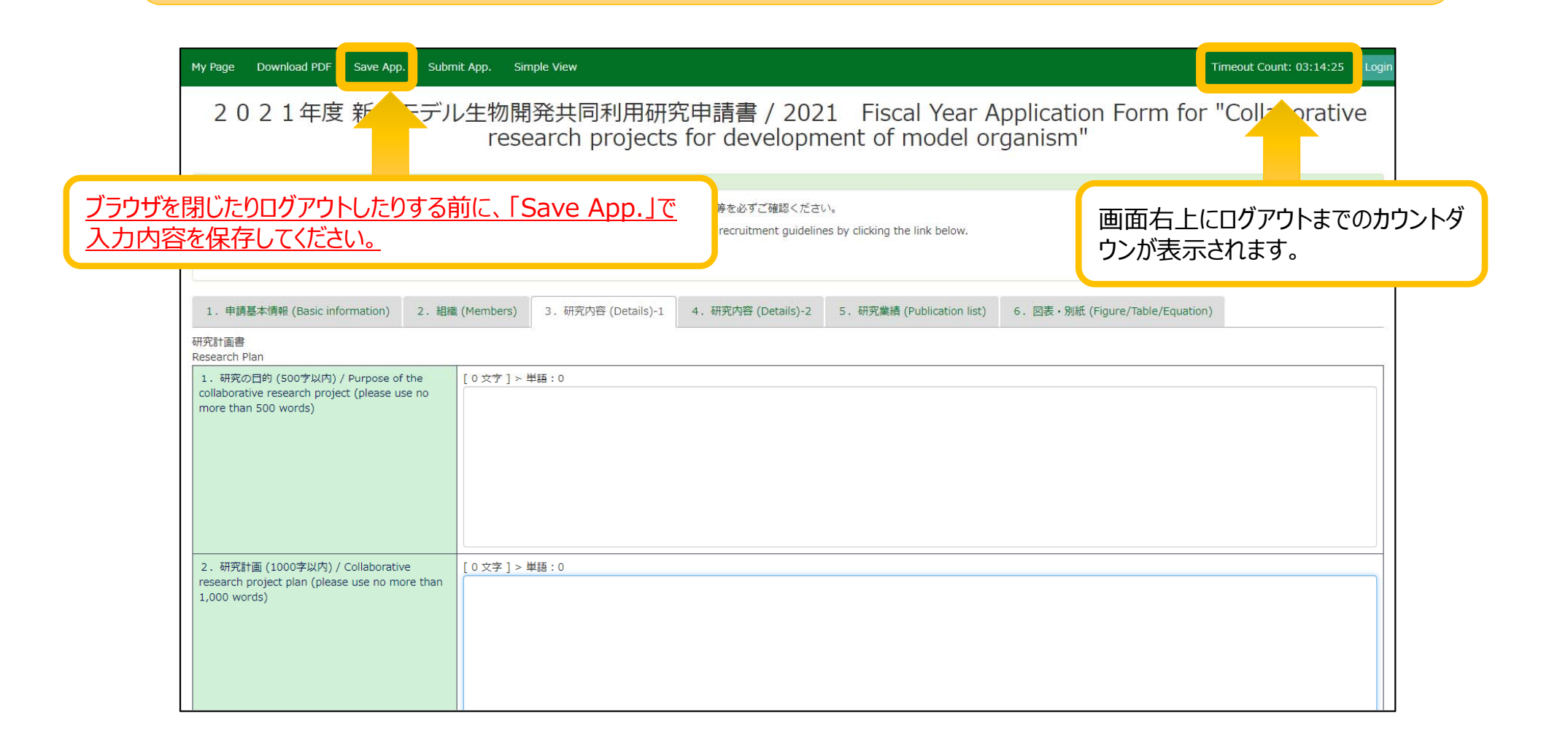

「3.研究内容-1」の入力例は以上です。
4. 研究内容-2

## 4. 研究内容-2

|   | My Page Download PDF Save App. Subn<br>1. 申請基本情報 (Basic information) 2. 組                                                                                          | nit App. Simple View<br>a (Members) 3. 研究內容 (Details)-1 4. 研究內容 (Details)-2 5. 研究業績 (Publ                                                                                                    |  |  |  |  |  |
|---|----------------------------------------------------------------------------------------------------|----------------------------------------------------------------------------------------------------|--|--|--|--|--|
| 1 | 研究計画書<br>Research Plan<br>5. 必要とする研究費の内駅 / Breakdown of<br>required research funds                                                                                 | 研究費の申購は、代表者が所外である場合、所内対応者と十分研究計画を打合せの上、100万円で<br>さい。(人件費の支出はできません。また、経費は基礎生物学研究所で使用していただきます。)<br>Please discuss your research plans with the host researcher and fill in the application form<br>of 1 million yen applies.                                                                                              |  |  |  |  |  |
|   |                                                                                                    | (Payment of personnel expenses is not allowed. Any expenses incurred must be related to the p.g., structure, conducted at NIBB.)         旅費 / Travel expenses       10         第耗品費 / Expenses of the supplies       20         千円 / Thousand yen         その他印刷製本費等 / Other expenses       15         千円 / Thousand yen |  |  |  |  |  |
| 2 | 6. アイソトープ、遺伝子組換え、動物実験等につ                                                                                                    | <ul> <li>合 計 / Total</li> <li>45 千円 / Thousand yen</li> <li>合計は一時保存後に自動表示されます。</li> <li>The total will be automatically displayed after it has been saved.</li> <li>(ア) アイソトーブ Radioisotopes □ 有/Yes ☑ 無/No</li> </ul>                                                                                                  |  |  |  |  |  |
| 7 | (VC / Will this research use either radioisotopes,<br>genetic recombination, animal experimentation<br>etc.? (Please answer either Yes or No for each<br>question) | <ul> <li>(イ) 遺伝子組換え Genetic recombination □ 有/Yes ☑ 無/No</li> <li>(ウ) 動物実験 Animal experimentation □ 有/Yes ☑ 無/No</li> <li>(エ) ヒトゲノム・遺伝子解析 Human genome and/or gene analyses ☑ 有/Yes □ 無/No</li> </ul>                                                                                                    |  |  |  |  |  |
|   |                                                                                                    | <ul> <li>(オ) 光学解析室:大型スペクトログラフ Spectrography and Bioimaging Facility: The Large Spectrograph 2 有/Yes □ 無/No</li> <li>光学解析室: 顕微鏡 Spectrography and Bioimaging Facility: Microscope 2 有/Yes □ 無/No</li> <li>(力) 生物機能情報分析室 Functional Genomics Facility □ 有/Yes 2 無/No</li> </ul>                                           |  |  |  |  |  |
|   |                                                                                                    | (キ) 電子顕微鏡 Electronic microscope □ 有/Yes 図 無/No<br>(ク) 大型電子計算機 Large scale computer □ 有/Yes 図 無/No                                                                                                    |  |  |  |  |  |

2 「アイソトープ、遺伝子組み換え、動物実験等について」

(ア)~(ク)の全ての項目について、有、無のチェックを入れてください。

「4.研究内容-2」の入力例は以上です。

5. 研究業績

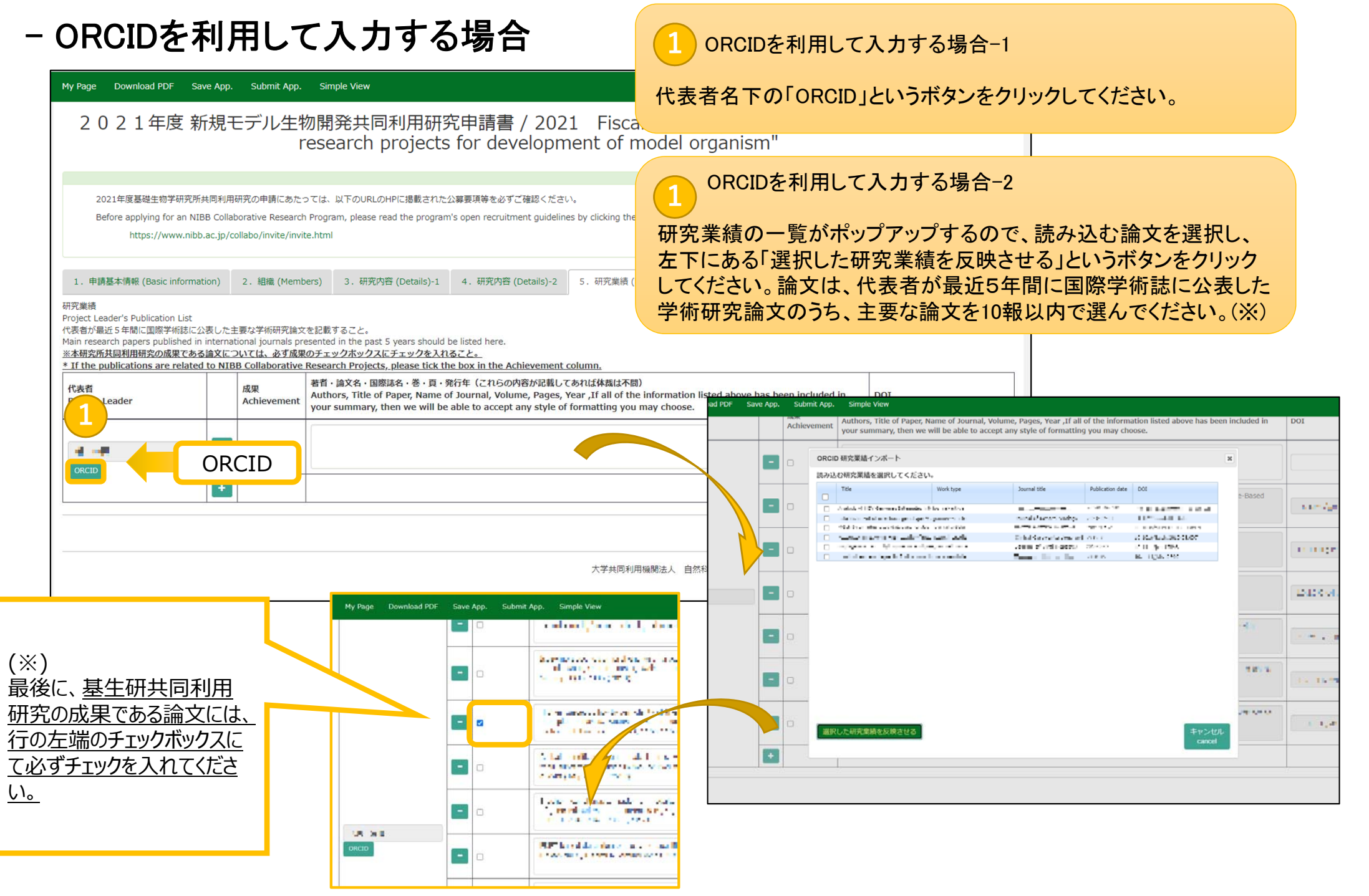

## - テキスト入力する場合

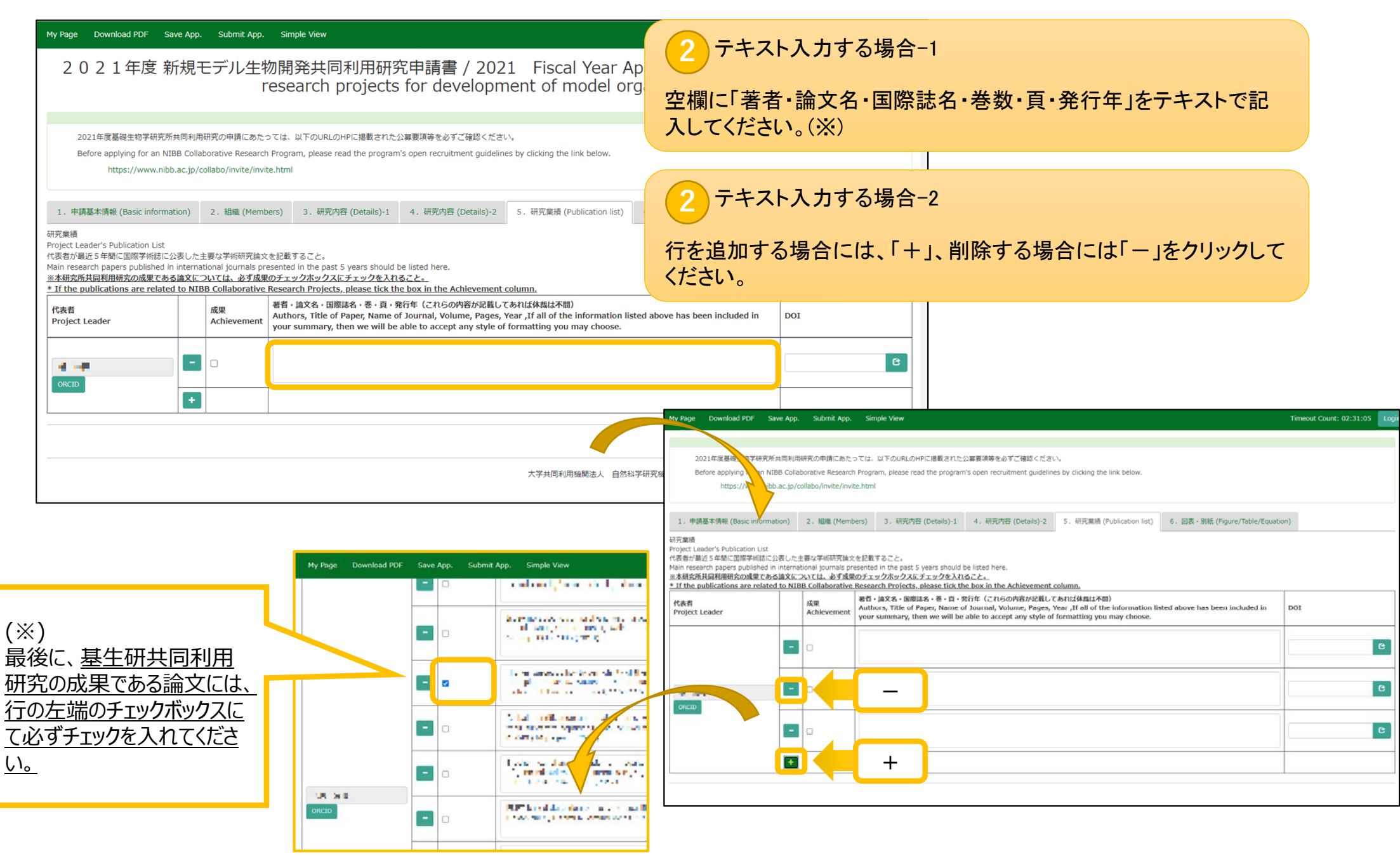

## 「5.研究業績」の入力例は以上です。

6. 図表•別紙

6. 図表·別紙

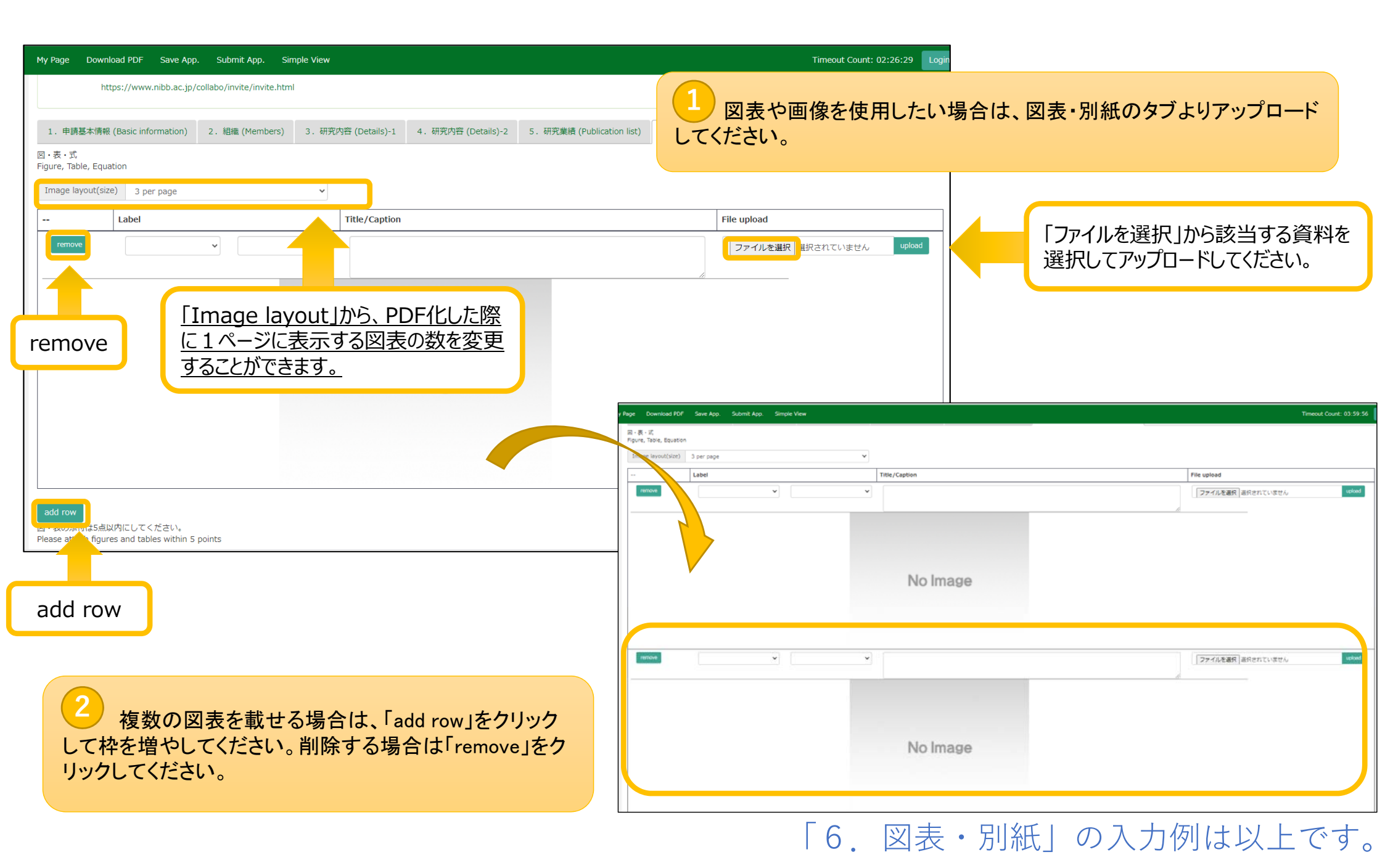

## 注意事項…所属長による承認

#### <u>ご所属先の長による共同利用研究の承認については、継続申請の場合も毎年の申請毎に得てい</u> ただく必要があります。手続きのお忘れがないよう、ご注意ください。

| My Page Download PDF Save App. Subr                                          | nit App. Simple View                                                                                                    |                                                                                                    |                                                                                                    | Log                                                                                                    |
|------------------------------------------------------------------------------|----------------------------------------------------------------------------------------------------|----------------------------------------------------------------------------------------------------|----------------------------------------------------------------------------------------------------|----------------------------------------------------------------------------------------------------|
| 研究課題名 / Research Project Title                                               | test:2021個別共同利用研究                                                                                                    |                                                                                                    |                                                                                                    |                                                                                                    |
| 新規・継続 / Is this a New or Ongoing project?                                    | <ul> <li>✓ 新規申請 / New project</li> <li>□ 継続申請 / Ongoing project</li> </ul>                                                                                                    | 継続 / Ongoing from                                                                                                    | 未選択 マ 年度から / Fiscal year                                                                                                    |                                                                                                    |
| 研究期間 / Term of project                                                       | 研究開始日 / Start date                                                                                                    | 研究終了日 / End date                                                                                                    |                                                                                                    |                                                                                                    |
| 所内対応者 / Host Reseacher                                                       | -1 -++                                                                                                    | States And                                                                                                    | CoC/CBA                                                                                                    | and a day                                                                                                    |
| 所属長による承認 / Approval by the Head of the<br>Project Leader's Faculty/Institute | 本研究課題の申請にあたり、必ず所属長の承認を得<br>The Project Leader should obtain approval for<br>(承認を得た後、以下についてご記入ください。)<br>After obtaining approval, please provide the fo<br>所属長の職名 Postion title of the head of the<br>• Required field<br>所属長の氏名 Name of the head of the relevent<br>• Required field<br>承認を得た日付 Date approval attained<br>• Required field<br>*/所属長の承認を得るにあたっては、一時保存した<br>*/所属長の承認が得られていないことが判明した場<br>*/ The person defined as having the authority<br>facility/institute. This role is usually tasked to to<br>*/ When applying for permission from the facili<br>institute(s), such as submitting the saved docu<br>*/ If prior approval from the facility/institute d<br>designated as an approved project, this status | でください。<br>this project from the head of the relevan<br>llowing details:<br>relevant faculty/institute<br>ant faculty/institute<br>ant faculty/institute<br>について、所属機関として承認することが<br>本申請様式をpdfファイルに出力したものを<br>洽、申請を無効とし、採択済であれば採択<br>to give permission to any potential appli<br>he university president or the head of fa<br>tity/institute director, please ensure that<br>iment as a PDF file to the administrative<br>irector is deemed not to have been attai<br>may be rescinded. | nt facility or institute before proceeding.<br>できる立場にある方を指します。(大学においては、<br>*事務担当部署に提出する等、各機関において必要と<br>を取消す場合があります。<br>cants on behalf of the research institute(s) to th<br>aculty in the case of university research.<br>you carry out all necessary procedures for perfor<br>wing.<br>ned, it is possible that the application will be de | 学長、学部長、研究科長等が一般的です。)<br>される手続きを行ってください。<br>his project is the head of the relevant<br>prming research in your respective<br>emed ineligible and if it has already been |
|                                                                              |                                                                                                    |                                                                                                    |                                                                                                    |                                                                                                    |

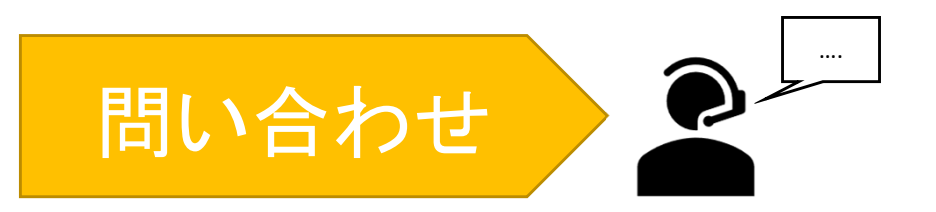

継続申請ができない等のNOUSに関するトラブルや、申請に関する個別の問い合わせについては、下記にございます自然科学研究機構 岡崎統合事務センター 共同利用係までお知ら せください。

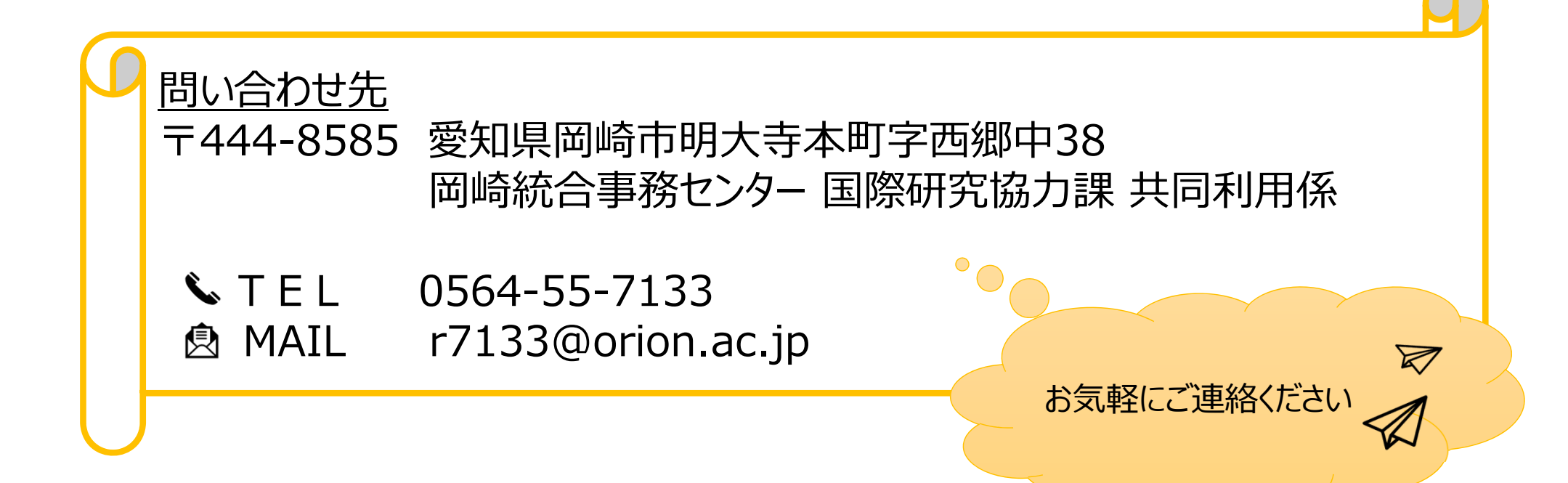

3-2入力例/個別共同利用研究 申請基本情報タブ

①代表者及び所内対応者は研究者 検索機能から入力(入力方法は「2. 申請(基本)」の詳細1を参照)

2020年度個別共同利用研究申請書 / 2020 Fiscal Year Application Form for "Individual Collaborative Research Projects"

| 2020年度基礎生物学研究所共同利用研<br>Before applying for an NIBB Collabo<br>http://www.nibb.ac.jp/colla                 | 究の申讀にあたっては、以下のUf<br>rative Research Program, plea:<br>bo/invite/invite.html | ②研究課題名はテキスト入力                                                                                                    |                                                                                                    |                                                                                                    |
|----------------------------------------------------------------------------------------------------|-----------------------------------------------------------------------------|----------------------------------------------------------------------------------------------------|----------------------------------------------------------------------------------------------------|----------------------------------------------------------------------------------------------------|
| 1. 申提基本编辑 (Basic information)<br>自然科学研究涨篇<br>基礎生物学研究所是 殿<br>To the NIBB Director General, National Instit | 2. 組織 (Members) 3. 研<br>tutes of Natural Sciences                           | <mark>第四等 (Decalls)</mark> 4、研究業績 (Publication list) 5、回表・Si线 (Figure/Tal                                                                                                    | ble/Equation)                                                                                                    | ③前年度以前から継続して申請する<br>場合は開始年度をドロップダウンより<br>選択                                                                                                    |
| 吉语 / Language<br>整理 No.(研究所側入力欄) / Reference numb                                                         | er (This will need to be                                                    |                                                                                                    |                                                                                                    |                                                                                                    |
| 用語者 (代表者) / Name of Project Leader<br>研究課題名 / Research Project Title                                      | (1)<br>(2)                                                                  | 180 190 190                                                                                                    | 1980 - 1 - 1990 - 19900 - 19900 - 1990 - 1990 - 1990 - 1990 - 1990 - 1990 - 199 | ④研究期間の開始日と終了日はカ<br>レンダーより選択                                                                                                    |
| 新規 · 継続 / Is this a New or Ongoing proje                                                                  | ect?                                                                        | □ 新規申請 / New project ☑ 栏绕申请 / Ongoing project                                                                                                    | ee痣 / Ongoing from 2017                                                                                                    | ✓ 年間から / Fiscal γear                                                                                                    |
| 研究期間 / Term of project<br>所内对応者 / Host Reseacher                                                          | <u>(4)</u>                                                                  | 研究開始日 / Start date 2020-04-01                                                                                                    | 研究終了日 / End date 2021-03-31                                                                                                    | ⑤共同利用研究を申込むにあたり、<br>                                                                                                    |
| 所属長による承認 / Approval by the Head of<br>Facility/Institute                                                  | F the Project Leader's                                                      | 本研究課題の申請にあたり、必ず所属長の季認を得てください。<br>The Project Leader should obtain approval for this project from the head of t<br>(承認を得た後、以下についてご記入ください。)<br>After obtaining approval, please provide the following details:                                                                                                    | the relevant facility or institute before proceeding.                                                                                                    | 承認を 時に 所属 長の 戦名 及び 氏名<br>を入力する                                                                                                    |
|                                                                                                    |                                                                             | 所履長の裁名 Postion title of the head of the relevant faculty/institute の<br>・ This field is required<br>所履長の氏名 Name of the head of the relevant faculty/insitute 00 の<br>・ This field is required                                                                                                    | 00大学大学院00研究科展<br>00                                                                                                    | 承認を得た日付はカレンダーより選<br>択                                                                                                    |
|                                                                                                    |                                                                             | <ul> <li>承認を得た日付 Date approval attained 2019-12-18</li> <li>This field is required</li> <li>※所属長とは、申請者が応研究課題を申請することについて、所属機関として承認<br/>※所属長の承認を得るにあたっては、一時保存した本申請様式を内付ファイルに出力、</li> <li>※所属長の承認が得られていないことが判明した場合、申請を無効とし、採択すて、</li> <li>※The person defined as having the authority to give permission to any pote<br/>the case of university research.</li> <li>※ When applying for permission from the facility/institute director, please ef<br/>※ If prior approval from the facility/institute director is deemed not to have</li> </ul> | することができる立場にある方を指します。(大字においては、字長、字部長、研究科<br>したものを要務担当部署に提出する等、各機関において必要とされる手続きを行って<br>あれば新た取消す場合があります。<br>ential applicants on behalf of the research institute(s) to this project is the hear<br>nsure that you carry out all necessary procedures for performing research in yo<br>been attained, it is possible that the application will be deemed ineligible and if                                                                                                    | <ul> <li>⑥字数制限テキスト入力の項目は上<br/>限を超えないようにカウンタの数字を<br/>確認する</li> <li>It has already been designated as an approved project, this status may be rescinded.</li> </ul> |
| 希望事項 (500字以内) / Please inform us of<br>have (please use no more than 500 words)                           | any requests that you                                                       | [0文字]>単語:0                                                                                                    |                                                                                                    |                                                                                                    |

3-2入力例/個別共同利用研究 組織タブ

2020年度個別共同利用研究申請書 / 2020 Fiscal Year Application Form for "Individual Collaborative Research Projects"

| 1. 申請基本情報 (Basic                                                                                                    | information) 2. 組織                                                                                                   | (Members) 3.研究内容 (De                                                                                                    | ails) 4.研究筆讀 (Publication I                                  | ist) 5. 回表 · 別紙 (Fi | gure/Table/Equat | ion)                                       |                                   |             |
|----------------------------------------------------------------------------------------------------|----------------------------------------------------------------------------------------------------|----------------------------------------------------------------------------------------------------|--------------------------------------------------------------|---------------------|------------------|--------------------------------------------|-----------------------------------|-------------|
| 担者の所属・職・氏名<br>ame/Institute/Position o<br>研究補助者として学部学ら<br>lease include any under<br>お所日程については、[+]<br>lease push [+] to add; | f Reserachers and gradua<br>Eを登録することも可能です<br>graduate students who wi<br>を押下すると入力欄が表示さ<br>n extra column to the visi | te/undergraduate students who w<br>II be joining your project as resea<br>れます。必要に応じて適宜[+]を搾]<br>ing schedule if necessary.) | ill join this project<br>ch assistants.)<br>して入力欄を追加してください。) |                     |                  |                                            |                                   |             |
| 1                                                                                                    | 氏名<br>Name                                                                                                    | 所属大学・研究協制<br>Institute                                                                                                    | 所属学部・研究科等<br>Faculty/Department                              | 職名<br>Position      |                  | 来所日程 / Visiting schedule of researchers an | d graduate/undergraduate students |             |
|                                                                                                    |                                                                                                    |                                                                                                    |                                                              |                     | -                | 2 泊 Night(s)                               | 3 🗄 Day(s)                        | 2 回 Time(s  |
| <b>*</b> *                                                                                                    | 1 2                                                                                                    |                                                                                                    |                                                              |                     |                  |                                            |                                   |             |
| 表著<br>oject Leader<br>emove                                                                                                  |                                                                                                    |                                                                                                    |                                                              |                     | -                | 1 治 Night(s)                               | 2 🗄 Day(s)                        | 2 In Time(s |

mail to member(s) ※一時保存してからご利用ください。

合計 (Total) 2

名 (Members)

組織表ダウンロード

Download the table of members

38 Please press "mail to member(s)" and "Download the table of members" buttons after this form has been saved.

| 特記事項 / Notices | 申請時点で氏名未定の分担者の参加を予定している場合ここに記入<br>If any researchers or graduate/undergraduate students applying to this project are not members of your laboratory, please provide their visiting schedule here. |  |  |  |  |
|----------------|----------------------------------------------------------------------------------------------------|--|--|--|--|
|                | (例:4月に糧任予定の研究員 〇泊〇日〇回 )<br>For example: (Researcher name) will be a member of my lab from April; X days Y nights for Z times                                                                      |  |  |  |  |

3-2入力例/個別共同利用研究 研究内容タブ

2020年度個別共同利用研究申請書 / 2020 Fiscal Year Application Form for "Individual Collaborative Research Projects"

| 2020年修導礎生物字研究所共同利用研究(<br>Before applying for an NIBB Collaboral<br>http://www.nibb.ac.jp/collabo                                                                                                    | の申請にあたっては、以下のUR<br>tive Research Program, please<br>/invite/invite.html                    | LのHPに掲載された公募券項等を必ずご確認ください。<br>e read the program's open recruitment guidelines by clicking the link below.                                                                                                    | 字数制限テキスト入力の項目は上限<br>を超えないようにカウンタの数字を確<br>認する                      |
|----------------------------------------------------------------------------------------------------|--------------------------------------------------------------------------------------------|----------------------------------------------------------------------------------------------------|-------------------------------------------------------------------|
| 1. 申请事本情報 (Basic Information) 2.                                                                                                    | · 組織 (Members) 3. 研究                                                                       | /H省 (Details) 4. 研究篇牘 (Publication list) 5. 國表 · 別紙 (Figure/Table/Equation)                                                                                                    |                                                                   |
| 研究計画書<br>Research Plan                                                                                                    |                                                                                            |                                                                                                    |                                                                   |
| 1. 研究の目的 (500文字) / Purpose of the collaborative research project<br>(please use no more than 500 words)                                                                                                    |                                                                                            | [ 490 文字 ] > 単語: 31                                                                                                    | の新規中請の場合はこれまでの研<br>究経過と準備状況,継続申請の場<br>合は継続の必要性とこれまでの研究<br>成果を記入する |
| 2. 研究計画 (1000字以内) / Collaborative resi<br>use no more than 1,000 words)                                                                                                    | iearch project plan (please                                                                | 基礎生物学研究所に来所して実施する研究内容も含めて具体的に記載すること。<br>Please describe your research plan in concrete terms, including the contents of the research to be conducted during your stay                                                                                                    |                                                                   |
|                                                                                                    |                                                                                            | [ 330 X + ] > ### 22                                                                                                    | ②(ア)~(ク)の項目について該当<br>の有無をチェック                                     |
| 3. 単単式法文は諸語の必要性(1000字以内)/<br>research project/Necessity for the project to<br>(please use no more than 1,000 words)                                                                                                    | Prior preparation for your<br>be ongoing into the future                                   | 新規申請の相合:これまでの相気投資と準備式発<br>For new projects: Please describe the progress of and prior preparation of your research concerning the collaborative research project<br>認規申請の場合:温減の必要性とごれまでの相気成果<br>For ongoing projects: Please describe why this project needs to be ongoing and the progress it has made up until the end of the last fisical y<br>[ 642 文子 ] > 申请:40                                                                                                    | ear<br>75<br>11<br>11                                             |
| <ol> <li>4. 共同利用制気をする必要性と所小対応者との<br/>Necessity for making this a collaborative rese<br/>NBB/Delegation of roles in the project (i.e. )<br/>Leader, and Researchers/Graduate Students/<br/>(please use no more than 500 words)</li> </ol> | 役割分曰(500平以内)/<br>sarch project with<br>Host Researcher, Project<br>Undergraduate Students) | [366 文字]> 単语:19                                                                                                    |                                                                   |
| 5. アイソトーブ、遺伝子組織工、輸換支機なに<br>use either radiosotopes, genetic recombinati<br>etc.7 (Please answer either Yes or No for eac                                                                                                    | ΟUT / Will this research<br>ion, animal experimentation<br>in question)                    | <ul> <li>(ア) アイソトーブ Radiolisotopes □ 有/Yes ☑ 無/No</li> <li>This Field is required</li> <li>(イ) 遺伝子能増え Genetic recombination ☑ 有/Yes □ 無/No</li> <li>This Field is required.</li> <li>(ワ) 動物支積 Animal experimentation □ 有/Yes ☑ 魚/No</li> <li>This Field is required</li> <li>(エ) ヒトゲノム・銀伝子解析 Human genome and/or gene analyses □ 有/Yes ☑ 魚/No</li> <li>This field is required</li> <li>(ス) 光子条帆室: 大型スペクトログラフ Spectrography and Bioimaging Facility: The Large Spectrograph □ 有/Yes ☑ 魚/No</li> <li>This field is required</li> <li>ポア線析案: 瞬微鏡 Spectrography and Bioimaging Facility: Microscope □ 有/Yes ☑ 魚/No</li> <li>This field is required</li> <li>パッド field is required</li> <li>パッド field is required</li> <li>パッド field is required</li> <li>カリ 生物機能情報分析率 Functional Genomics Facility □ 有/Yes ☑ 魚/No</li> </ul> |                                                                   |

3-2入力例/個別共同利用研究 研究業績タブ

#### 入力方法の詳細は「2.申請(基本)」 の詳細3をご覧ください。

2020年度個別共同利用研究申請書 / 2020 Fiscal Year Application Form for "Individual Collaborative Research Projects"

| Before applying for an NIBB<br>http://www.nibb.ac.                                                                                                    | 3 Colla<br>c.jp/co      | iborative Resea                                                        | arch Progra<br>wite.html                           | am, please read the progr                                                                                | ram's open recruitment guidelines l                                                                                                    | by clicking the link below.                                                                  |                                                       |
|----------------------------------------------------------------------------------------------------|-------------------------|------------------------------------------------------------------------|----------------------------------------------------|----------------------------------------------------------------------------------------------------|----------------------------------------------------------------------------------------------------|----------------------------------------------------------------------------------------------|-------------------------------------------------------|
| 1. 申請基本指導 (Basic information                                                                                                    | 10)<br>10)              | 2. 組織 (Me                                                              | embers)                                            | 3. W究内容 (Details)                                                                                        | 4、讲究業種 (Publication list)                                                                                                    | 5、圆表 · 刷纸 (Figure/Table/Equation)                                                            |                                                       |
| :準確<br>ject leader's Publication list<br>(者が最近5年間に国際学術誌に公表<br>「ること。<br>to 10 main research papers publi<br>uld also be listed, even if the pap<br>条研究所共同利用研究の感覚である論 | をした<br>lished<br>per wa | 学術研究論文の <sup>:</sup><br>in internationa<br>asn't published<br>ついては、必ず) | うち、主要な<br>al journals (<br>d prior to th<br>感覺のチェッ | は論文を10報以内で記載する<br>presented in the past 5 yo<br>te last five years.<br>y クポックスにチェックを入                    | ること。また、それ以外に本研究所共i<br>ears should be listed here. In addit<br>いれること。                                                                   | 叫利用研究の成果としての論文がある場合は、最近5年間よ<br>ion to this, papers that contain results from any NIBB        | り以前に公表された論文を含めて<br>Collaborative Research Projects    |
| the publications are related to<br>表者 又は分拒者氏名<br>oject Leader or Joint                                                                                              |                         | 3B Collaborati<br>成果<br>Achievement                                    | ive Resear<br>著者・論文<br>Authors, T                  | rch Projects, please tick<br>各、画版誌名、愛、頁、発行年<br>Title of Paper, Name of Jou                               | the box in the Achievement col<br>(これらの内容が記載してあれば体数はオ<br>urnal, Volume, Pages, Year ,If all of                                         | <u>umn.</u><br>ស្តេ)<br>the information listed above has been included in your               | DOI                                                   |
| the publications are related to<br>表者 又は分拒者氏名<br>oject Leader or Joint<br>searcher                                                                                  |                         | 3B Collaborati<br>成果<br>Achievement                                    | ive Resear<br>著者•缺文<br>Authors, T<br>summary,      | rch Projects, please tick<br>各•重度結合・愛·頁・巽行年<br>Title of Paper, Name of Jou<br>then we will be able to ac | the box in the Achievement col<br>(これらの内容が記載してあれば体教は7<br>urnal, Volume, Pages, Year ,If all of<br>ccept any style of formatting you m  | <u>umn.</u><br>ស្តេ)<br>the information listed above has been included in your<br>ay choose. | DOI<br>10,1038/s42003-018-0172                        |
| the publications are related to<br>表着 又は分距着氏令<br>oject Leader or Joint<br>searcher                                                                                  |                         | BB Collaborati<br>成果<br>Achievement                                    | ive Resear<br>著者 · 独文<br>Authors, T<br>summary,    | rch Projects, please tick<br>各・国際誌名・愛・真・哭行年<br>litle of Paper, Name of Jou<br>then we will be able to ac | the box in the Achievement col<br>(これらの内容が記載してあれば体裁はな<br>urnal, Volume, Pages, Year , If all of<br>coept any style of formatting you m | umn.<br>F호)<br>the information listed above has been included in your<br>ay choose.          | DOI<br>10,1038/s42003-D18-0172<br>10.7554/es.de.36495 |
| f the publications are related to<br>读者 又は分担者成為<br>roject Leader or Joint<br>esearcher                                                                              |                         | BB Collaborati<br>成果<br>Achievement                                    | ive Resear<br>蕃善·除文<br>Authors, T<br>summary,      | rch Projects, please tick<br>各、回應結合、愛、貫、更行年<br>itte of Paper, Name of Jou<br>then we will be able to ac  | the box in the Achievement col<br>(これらの内容が記載してあれば体裁は2<br>urnal, Volume, Pages, Year , If all of<br>coept any style of formatting you m | umn.<br>(KB)<br>the information listed above has been included in your<br>ay choose.         | DOI<br>10,1038/s42003-018-0172<br>10,7554/eL/fe_36495 |

3-2入力例/個別共同利用研究 図表・別紙タブ

#### 入力方法の詳細は「2.申請(基本)」 の詳細4をご覧ください。

2020年度個別共同利用研究申請書 / 2020 Fiscal Year Application Form for "Individual Collaborative Research Projects"

| http://www.nibb.ac.jp/collabo/invite/      | nvite.ntml                                                  |                                           |
|--------------------------------------------|-------------------------------------------------------------|-------------------------------------------|
| 、申請書本指報 (Basic information) 2、組織 (F<br>表・式 | embers) 3、MIR(MIR (Decails) 4、MIR(MIR (Publication list) 5。 | . 協致 · 制能 (Figure/Table/Equation)         |
| ire, Table, Equation                       |                                                             |                                           |
| wage layout(6/ze) I per page               |                                                             |                                           |
| Label                                      | Title/Caption                                               | File upload                               |
| PDF Y                                      | → 研究計画確定                                                    | D:WWv DocumentsWNDUS testV3-30(20) (Met.) |
|                                            |                                                             |                                           |
|                                            | FDF File Name : 3-306/3946/8_1801231inal • 3ピー.pdf          |                                           |
|                                            |                                                             |                                           |
|                                            |                                                             |                                           |
|                                            |                                                             |                                           |
|                                            |                                                             |                                           |
|                                            | Nolmona                                                     |                                           |
|                                            | 140 milate                                                  |                                           |
|                                            |                                                             |                                           |

### 3-3入力例/統合ゲノミクス共同利用研究 申請基本情報タブ

| 2020年度 統合ゲノミク                                                                                              | ①代表者及び所内対応者は研究者<br>検索機能から入力(入力方法は「2.                                                                                                    |                                               |                                     |   |
|----------------------------------------------------------------------------------------------------|----------------------------------------------------------------------------------------------------|-----------------------------------------------|-------------------------------------|---|
| 2020年度基礎生物学研究所共同利用研究の申請にあたっては、以下のURI<br>Before applying for an NIBB Collaborative Research Program, please | のHPに掲載された公募要項等を必ずご確認ください。<br>read the program's open recruitment guidelines by clicking the link below                                                                                                    |                                               | 甲請(基本)」の詳細1を参照)<br>                 |   |
| http://www.nibb.ac.jp/collabo/invite/invite.html                                                           | ②研究課題名はテキスト入力                                                                                                    |                                               |                                     |   |
| 1. 甲納基本情報 (Basic Information) 2. 相關 (Members) 3. WI来                                                       | Anse (Detailes) 4. 研究業績 (Publication list) 5. 版・表・式 (Figure/Table/Equation)                                                                                                    | r                                             |                                     |   |
| 自然科学研究機構<br>基礎生物学研究所長 殿<br>To the NIBB Director General, National Institutes of Natural Sciences           |                                                                                                    | ③カテゴリーを選択して片方もしくは                             |                                     |   |
| 篇清 / Language                                                                                              | Z Japanese 🗆 English                                                                                                    |                                               | 回バー・エンシを入れる                         |   |
| 整理 No.(研究所能入力模) / Reference number (This will need to be completed by the NIBB administration office)      |                                                                                                    |                                               | ④前年度以前から継続して由請する                    |   |
| 申請者 (代表者) / Name of Project Leader                                                                         |                                                                                                    |                                               |                                     |   |
| HR#398 / Research Project Title                                                                            | 昆虫斬奇形質の形成×カニズムの解明                                                                                                    | 場合は開始年度をトロッノダリノより選択                           |                                     |   |
| カデコリー / Research category 3                                                                                | ☑ A. ゲノミクス/Genomics □ B. バイオインフォマティクス/Bioinformatics                                                                                                    |                                               |                                     |   |
| 新程。縣標 / Is this a New or Ongoing project?                                                                  | □ 新現甲語 / New project ☑ 継続申論 / Ongoing project                                                                                                    | ⑤研究期間の開始日と終了日はカ                               |                                     |   |
| 研究階間 / Term of project                                                                                     | 研究開始日 / Start date 2020-04-01 研究终了日 / E                                                                                                    | nd date 2021-03-31                            | レンダーより選択                            |   |
| 所许対応者 / Host researcher                                                                                    | A L Constant in                                                                                                    | 111                                           |                                     |   |
| 所属長による東急 / Approval from the Head of the Project Leader's<br>Faculty/Institute                             | 本研究課題の申請にあたり、必ず所属長の承認を得てください。<br>The Project Leader should obtain approval for this project from the head of the relevant facility or institute<br>(承認を得た後、以下についてごは入ください。)<br>After obtaining approval, please provide the following details:                                                                                                    | before proceeding.                            | ⑥共同利用研究を申込むにあたり、<br>承認を得た所属長の職名及び氏名 |   |
| 6                                                                                                    | 所属長の職名 Postion title of the head of the relevant faculty/institute ○○大学大学院○○研究科長                                                                                                    |                                               | 不応で付た///周辺の城石及び以石<br>たるもまる          |   |
|                                                                                                    | This field is required                                                                                                    |                                               | <i>Е</i> ЛЛ90                       | _ |
|                                                                                                    | This field is required                                                                                                    |                                               | 承認を得た日付はカレンダーより選                    |   |
|                                                                                                    | 承認を得た日付 Date approval attained 2019-12-19                                                                                                    |                                               | ·<br>大                              |   |
|                                                                                                    | This field is required                                                                                                    |                                               |                                     |   |
|                                                                                                    | ※所属長とは、甲込着が本研究課題を申請することについて、所属機関として承認することができる分場にある方を<br>※所属長の承認を得るにあたっては、一時保存した本申請模式をpdTファイルに出力したものを単務担当部署に提出す<br>※所属長の承認が得られていないことが判明した場合、申請を無効とし、採択資であれば採択を取消す場合があります<br>※ The person defined as having the authority to give permission to any potential applicants on behalf of th<br>case of university research.<br>※ When applying for permission from the facility/institute director, please ensure that you carry out all nec<br>※ If prior approval from the facility/institute director is deemed not to have been attained, it is possible that | ⑦字数制限テキスト入力の項目は上<br>限を超えないようにカウンタの数字を<br>確認する | ulty in t                           |   |
| 希疑非睬 (500字以內) / Please inform us of any requests that you may have<br>(please use no more than 500 words)  | [0文字]> 単語:0                                                                                                    |                                               | 「                                   |   |
|                                                                                                    |                                                                                                    |                                               |                                     |   |

#### 3-3入力例/統合ゲノミクス共同利用研究 組織タブ

#### 入力方法の詳細は「2.申請(基本)」 の詳細2-2をご覧ください。

2020年度 統合ゲノミクス共同利用研究申請書 / 2020 Fiscal Year Application Form for "Collaborative research projects for integrative genomics"

2020年度基礎生物学研究所共同利用研究の申請にあたっては、以下のURLのHPに掲載された公募要項等を必ずご確認ください。

Before applying for an NIBB Collaborative Research Program, please read the program's open recruitment guidelines by clicking the link below.

http://www.nibb.ac.jp/collabo/invite/invite.html

1. 曲護基本機够 (Basic information) 2. 組織 (Members) 3. 研究内容 (Details) 4. 研究業績 (Publication list) 5. 回 · 表 · 式 (Figure/Table/Equation)

#### 分担者の所属・職・氏名

Name/Institute/Position of Reserachers and graduate/undergraduate students who will join this project (研究補助者として学部学生を登録することも可能です)

(Please include any undergraduate students who will be joining your project as research assistants.)

(来所日程については、[+]を押下すると入力欄が表示されます。必要に応じて適宜[+]を押下して入力欄を追加してください。)

Please push [+] to add an extra column to the visiting schedule if necessary.

|                                    | 氏名<br>Name | 所属大学,研究模糊<br>Institute | 所属学部・研究科等<br>Faculty/Department | 職名<br>Position |   | 来所日程 / Visiting scl | hedule of researchers ar | nd graduate/un | ndergraduate students |    |             |
|------------------------------------|------------|------------------------|---------------------------------|----------------|---|---------------------|--------------------------|----------------|-----------------------|----|-------------|
|                                    |            |                        |                                 |                | - | 2                   | 油 Night(s)               | 3              | E Day(s)              | 2  | 回 Time(s)   |
| 代表者<br>Project Leader<br>remove    | 1          |                        | т<br>П                          | -<br>T         |   | i                   | 油 Night(s)               | 2              | 🗄 Day(s)              | 1  | 回 Time(s)   |
|                                    | -          |                        |                                 |                | • |                     | 3th Minderfel            |                | G Davida)             | 2  | E Timo/s)   |
| 时内对心者<br>Host researcher<br>remove | 1          |                        | - L                             |                | • |                     | Ye rugur(s)              |                | a bay(s)              | ÷. | ter rune(s) |

add row (分担著 Researchers and graduate/undergraduate students who will join this project

mail to member(s) ※一時保存してからご利用ください。

合計 (Total) 2

名 (Members)

組織表ダウンロード

Download the table of members

28 Please press "mail to member(s)" and "Download the table of members" buttons after this form has been saved.

| 特記事項 / Notices | 申請時点で氏名未定の分担者の参加を予定している場合ここに記入<br>If any researchers or graduate/undergraduate students applying to this project are not members of your laboratory, please provide their visiting schedule here. |  |
|----------------|----------------------------------------------------------------------------------------------------|--|
|                | 4月に着任予定の研究員 2拍3日3回                                                                                                    |  |
|                | (例:4月に着任予定の研究員:0泊〇日〇回 )<br>For example: (Researcher name) will be a member of my lab from April; X days Y nights for Z times                                                                      |  |

#### 3-3入力例/統合ゲノミクス共同利用研究 研究内容タブ

2020年度 統合ゲノミクス共同利用研究申請書 / 2020 Fiscal Year Application Form for "Collaborative research projects for integrative genomics"

| 2020年度基礎生物学研究所共闻利用研究の<br>Before applying for an NIBB Collaborativi<br>http://www.nibb.ac.jp/collabo/in                                                                                                    | 申請にあたっては、以T<br>e Research Program,<br>nvite/invite.html | のURLのHPに掲載された公募要項等を必ずご確認ください。<br>please read the program's open recruitment guidelines by clicking the link below.                                                       |                                                                                                    |                                                     |                                                                                 |                                                      | 字数制限テキスト入力の項目は上口<br>を超えないようにカウンタの数字を引<br>認する         |  |  |  |
|----------------------------------------------------------------------------------------------------|---------------------------------------------------------|----------------------------------------------------------------------------------------------------|----------------------------------------------------------------------------------------------------|-----------------------------------------------------|---------------------------------------------------------------------------------|------------------------------------------------------|------------------------------------------------------|--|--|--|
| 1 申請單本情報 (Basic information) 2. 職                                                                                                    | 出和 (Members) 3                                          | _ 研究内容 (Detsils) イ、研究業績 (Publication list) 5. 図 + 表 + 北 (Figure/Table/Equation)                                                                                          |                                                                                                    |                                                     |                                                                                 |                                                      |                                                      |  |  |  |
| 研究計画書<br>Research Plan                                                                                                    |                                                         |                                                                                                    |                                                                                                    |                                                     |                                                                                 |                                                      |                                                      |  |  |  |
| 1. 研究の目的 (500文字) / Purpose of the collaborative research<br>project (please use no more than 500 words)                                                                                                    |                                                         | [ <u>498 文</u> 字] > 単道                                                                                                    | : 29                                                                                                    | 2.4                                                 | 9383                                                                            |                                                      | ①新規申請の場合はこれまでの研究経過と準備状況,継続申請の場合は継続の必要性とこれまでの研成果を記入する |  |  |  |
| 2. 研究計画 (1000字以内) / Collaborative resear<br>(please use no more than 1,000 words)                                                                                                    | rch project plan                                        | 華磁生物学研究所に<br>Please describe yo<br>[ 381 文字 ] > 単語                                                                                                    | 来所して実施する研究内容も含めて具<br>ur research plan in concrete terms<br>:16                                                                                              | 体的に記載すること。<br>, including the contents of the       | e research to be conducted during yo                                            | ur stay                                              |                                                      |  |  |  |
|                                                                                                    |                                                         | 2                                                                                                    |                                                                                                    |                                                     |                                                                                 |                                                      | ②(ア)~(ク)の項目について該当<br>の有無をチェック                        |  |  |  |
| 3. 孝権状況又は胡桃の必受性 (1000平以内) / Pri<br>your research project/Necessity for the project<br>the future (please use no more than 1,000 wore                                                                                                    | or preparation for<br>to be ongoing into<br>ds)         | 新規単体の場合:ご<br>For new projects:<br>総構単体の場合:箇<br>For engoing projec<br>[S86文子]>単語                                                                                          | nまでの研究経過と準備状況<br>Please describe the progress of and<br>歳の必要性とごれまでの研究成果<br>Is: Please describe why this projec<br>2 39                                      | 1 prior preparation of your res                     | search concerning the collaborative r<br>ne progress it has made up untif the e | esearch project                                      |                                                      |  |  |  |
| 4. 共同利用研究をする必要性 (500字以内) / Nec<br>a collaborative research project with NIBB (plea<br>500 words)                                                                                                    | essity for making this<br>ase use no more than          | [ <u>395 文字</u> ] > ₩₽                                                                                                    | : 16                                                                                                    | 24                                                  | 2283                                                                            | 1                                                    |                                                      |  |  |  |
| 5. 所內対応者と代表者及び共同利用研究者の役割<br>Delegation of roles in the project (j.e. Host Rese<br>Leader, and Researchers/Graduate Students/Ur<br>Students) (please use on more than 500 words                                                                                                    | 分担(500字以内)/<br>earcher, Project<br>ndergraduate         | [233 文字] > 甲詞<br>(HHTILE EXAN SUT -                                                                                                    | : 12<br>メ研究104、71/13月10日 C 中部19月2日                                                                                                    | 1~17 ン・ 45日16シーンエンツー                                | 油和にまってメントターと「日本社」な                                                              | ינאנא (זיינע איז איז איז איז איז איז איז איז איז איז | naizawan、フラジアフト市中WJFAJ はすべく中州刊が17フ。                  |  |  |  |
| Leader, and Researchers/Graduate Students/Undergraduate<br>Students) (please use no more than 500 words)<br>6. アイソトーフ、適伝子組換ス、動物実験なについて / Will this<br>research use either radioisotopes, genetic recombination, animal<br>experimentation etc.? (Please answer either Yes or No for each<br>question) |                                                         | <ul> <li>(ア) アイソトーブ</li> <li>This field is r</li> <li>(イ) 遺伝子組機ス</li> <li>This field is r</li> <li>(ワ) 動物実験 Anii</li> <li>This field is r</li> <li>(エ) Eトタノム・</li> </ul> | Radioisotopes 급 취/Yes 오 無/A<br>equired<br>Genetic recombination 오 취/Yes<br>equired<br>nal experimentation 급 취/Yes 동<br>equired<br>意志ታ解析 Human genome and/or | la:<br>□ 新/Na<br>図 無/Na<br>gene analyses: □ 有/Yes 下 | 2<br>2 #/No                                                                     |                                                      |                                                      |  |  |  |

## 3-3入力例/統合ゲノミクス共同利用研究 研究業績タブ

#### 入力方法の詳細は「2.申請(基本)」 の詳細3をご覧ください。

2020年度 統合ゲノミクス共同利用研究申請書 / 2020 Fiscal Year Application Form for "Collaborative research projects for integrative genomics"

| Before applying for an<br>http://www.ni                                                                                                 | NIBB Co<br>bb.ac.jp                        | llaborative Rese<br>/collabo/invite/in                                              | arch Progra                                                                                   | m, please read the prog                                                                                                    | ram's open recruitment guidelines                                                                                                    | by clicking the link below.                                                                                                    |                                    |
|----------------------------------------------------------------------------------------------------|--------------------------------------------|-------------------------------------------------------------------------------------|-----------------------------------------------------------------------------------------------|----------------------------------------------------------------------------------------------------|----------------------------------------------------------------------------------------------------|----------------------------------------------------------------------------------------------------|------------------------------------|
| 1. 電話M本信報 (Basic rifer                                                                                                    | (nation)                                   | 2 . 組織 (Me                                                                          | embers)                                                                                       | 3 间充洲际 (Details)                                                                                                    | 4. 研究業績 (Publication list)                                                                                                    | 5. 同·未·式 (Figure/Table/Equation)                                                                                                    |                                    |
|                                                                                                    |                                            |                                                                                     |                                                                                               |                                                                                                    |                                                                                                    |                                                                                                    |                                    |
| ること。<br>o 10 main research papers<br>ild also be listed, even if th<br>研究所共同利用研究の成果で<br>the publications are rela<br>表者<br>ofect Leader | s publish<br>he paper<br>ある論文<br>ited to ! | ed in internation<br>wasn't publisher<br>については、必ず<br>IIBB Collaborat                | al journals p<br>d prior to th<br>成果のチェッ<br>tive Resear<br>着者・論文:<br>Authors, 1               | oresented in the past 5 y<br>e last five years.<br>ックボックスにチェックを力<br>ch Projects, please tick<br>名・国際連名・春・真・発作<br>fitle of Paper, Name of                           | years should be listed here. In addil<br>入れること。<br>k the box in the Achievement col<br>行年(これらの内容が記載してあれば体<br>Journal, Volume, Pages, Year , If :                                       | ion to this, papers that contain results from any N<br>umn.<br>魏は不問)<br>all of the information listed above has been                                    | IBB Collaborative Research Project |
| ること。<br>o 10 main research papers<br>ild also be listed, even if th<br>研究所共同利用研究の成果で<br>the publications are rela<br>表者<br>oject Leader | s publish<br>he paper<br>ある論文<br>ited to f | ed in internation<br>wasn't publisher<br>については、必ず<br>IIBB Collaborat<br>Achievement | al journals p<br>d prior to th<br>成果のチェッ<br>tive Resear<br>着者・論文:<br>Authors, 1<br>included i | oresented in the past 5 y<br>e last five years.<br>ックボックスにチェックを力<br>ch Projects, please tick<br>名・國際課名・巻・真・発行<br>fitle of Paper, Name of<br>n your summary, then y | years should be listed here. In addil<br>入れること。<br>k the box in the Achievement col<br>庁年(これらの内容が記載してあれば体<br>Journal, Volume, Pages, Year ,If :<br>we will be able to accept any style | ion to this, papers that contain results from any N<br>umn.<br>就は不問)<br>all of the information listed above has been<br>e of formatting you may choose. | DOI                                |

## 3-3入力例/統合ゲノミクス共同利用研究 図表・別紙タブ

#### 入力方法の詳細は「2.申請(基本)」 の詳細4をご覧ください。

2020年度 統合ゲノミクス共同利用研究申請書 / 2020 Fiscal Year Application Form for "Collaborative research projects for integrative genomics"

| 1. PLANE KIR                | (Basic information) | 2. 御編 (Members) | つ。開拓内容 (Details) | 4. 研究業績 (Publication list) | 5. 図・表 式 (Figure/Table/Equation |                                |
|-----------------------------|---------------------|-----------------|------------------|----------------------------|---------------------------------|--------------------------------|
| 科・表・式<br>igure, Ttable, Equ | ation               |                 |                  |                            |                                 |                                |
| Image layout(sate)          | 3 per page          |                 | ~                |                            |                                 |                                |
|                             | Label               |                 | Title/Caption    |                            |                                 | File upload                    |
| mmaye                       | ROF                 | <b>v</b> 1      | ▼ 読合がよその大部       | 克什倫理是                      |                                 | D: MY Documents NOUS test NEAD |
|                             |                     |                 | Dates PDF        | File Name : 統合ゲノミクス申込置.pdf |                                 |                                |
| Tettoye                     |                     | *               | *                |                            |                                 |                                |
|                             |                     |                 |                  |                            |                                 |                                |
|                             |                     |                 |                  |                            |                                 |                                |
|                             |                     |                 | No               | mage                       |                                 |                                |
|                             |                     |                 | 110              | 111090                     |                                 |                                |

#### ①代表者及び所内対応者は研究者 3-4入力例/統合イメージング共同利用研 検索機能から入力(入力方法は「2. 究申請基本情報タブ 申請(基本)」の詳細1を参照) 2020年度 統合イメージング共同利用研究申請書 / 2020 Fiscal Year Application Form for "Collaborative re ②研究課題名はテキスト入力 2020年度基礎生物学研究所共同利用研究の申請にあたっては、以下のURLのHPに掲載された公募要項等を必ずご確認ください。 Before applying for an NIBB Collaborative Research Program, please read the program's open recruitment guidelines by dicking the link below. ③カテゴリーを選択して片方もしくは http://www.nibb.ac.jp/collabo/invite/invite.html 両方にチェックを入れる 1. 申請基本信頼 (Basic information) 2. 相隔 (Members) 3. 研究仲間 (Details) 4. 研究論環 (Publication list) 5. 國表 · 別紙 (Figure/Table/Equation) 自然利学研究程序 基礎生物学研究所長 殿 To the NIBB Director General, National Institutes of Natural Sciences ④前年度以前から継続して申請する 寓語 / Language Japanese 🔲 English 場合は開始年度をドロップダウンより 整理 No.(研究所倒入力棚) / Reference number (This will need to be 選択 completed by the NIBB administration office) 申請者 (代表者) / Name of Project Leader 1 研究课题名 / Research Project Title 2 線虫C. elegansにおける全脳イメージング技術の開発 ⑤研究期間の開始日と終了日はカ カテゴリー / Research category \*対象となるカテゴリー(片方または向方)を選択してください。 レンダーより選択 \* Please select the target category, one or both. 3 □ A. 先端顕微鏡利用/State-of-the-art microscopies 🖬 B. 生物面像処理。面像解析/Bioimage processing and analysis · This field is required 4 新規 · 继続 / Is this a New or Ongoing project? ☑ 新規申請 / New project □ 継続申請 / Ongoing project ⑥共同利用研究を申込むにあたり、 雜糖 / Ongoing from -- 未谙祝--5 承認を得た所属長の職名及び氏名 研究期間 / Term of project 研究開始日 / Start date 2020-04-01 研究終了日 / End date 2021-03-31 所内対応者 / Host Researcher を入力する 所属長による承認 / Approval by the Head of the Project Leader's 本研究課題の申請にあたり、必ず所属長の承認を得てください。 承認を得た日付はカレンダーより選 Facility/Institute The Project Leader should obtain approval for this project from the head of the relevant facility or institute before proceeding. (承認を得た後、以下についてご記入ください。) 択 After obtaining approval, please provide the following details: $\mathbf{6}$ 所属長の標名 Postion title of the head of the relevant faculty/institute 00大学大学院00研究科長 · This field is required 所属员の氏名 Name of the head of the relevant faculty/insitute 00 00 ⑦字数制限テキスト入力の項目は上 · This field is required 限を超えないようにカウンタの数字を 承認を得た日付 Date approval attained 2019-12-19 · This field is required 確認する ※所属長とは、申請者が本研究課題を申請することについて、所属機関として承認することができる立場にある方を指します。(大学においては、学長、学部長、研究科長等が ※所属長の承認を得るにあたっては、一時保存した本申請様式をpdfファイルに出力したものを事務担当部署に提出する等。各機関において必要とされる手続きを行ってください ※所属長の承認が得られていないことが判明した場合、申請を無効とし、採択済であれば採択を取消す場合があります。 3. The person defined as having the authority to give permission to any potential applicants on behalf of the research institute(s) to this project is the head of the relevant facility/institute. This role is usually tasked to the university president or the head of faculty in the case of university research. When applying for permission from the facility/institute director, please ensure that you carry out all necessary procedures for performing research in your respective institute(s), such as submitting the saved document as a PDF file to the administrative wing. If prior approval from the facility/institute director is deemed not to have been attained, it is possible that the application will be deemed ineligible and if it has already been designated as an approved project, this status may be rescinded 希望申填 (500字以内) / Please inform us of any requests that you may [0 文字]> 単語:0 have (please use no more than 500 words)

# 3-4入力例/統合イメージング共同利用研究組織タブ

#### 入力方法の詳細は「2.申請(基本)」 の詳細2-2をご覧ください。

2020年度 統合イメージング共同利用研究申請書 / 2020 Fiscal Year Application Form for "Collaborative research projects for integrative bioimaging"

| http://www.nibt                                                                                                    | ation)                                                                                                |                                                                                                    | 4、研究関係 (Dublication list) 5         | 5 使来。留新 / Fingure /Table / Fingeriation \    |         |                                                            |                    |              |
|----------------------------------------------------------------------------------------------------|----------------------------------------------------------------------------------------------------|----------------------------------------------------------------------------------------------------|-------------------------------------|----------------------------------------------|---------|------------------------------------------------------------|--------------------|--------------|
| 目着の所属・葉・氏名<br>me/Institute/Position of Reser<br>用充補助者として学部学生を登録<br>ease include any undergradua<br>所日程については、[+]を押下す<br>ease oush [+] to add en extra | achers and graduate/undergradu<br>することも可能です)<br>te students who will be joining y<br>ると入力機が表示されます。必要! | uate students who will join this<br>our project as research assista<br>に応じて適宜[+]を押下して入力川<br>(necessary.) | a project<br>ants.)<br>調を追加してください。) | <ul> <li>more relation (relation)</li> </ul> |         |                                                            |                    |              |
|                                                                                                    | 氏名<br>Name                                                                                            | 所属大学·研究機関<br>Institute                                                                                   | 所属学部 · 研究科等<br>Faculty/Department   | 着名<br>Position                               |         | 来所日辈<br>Visiting schedule of researchers and graduate/unde | rgraduate students |              |
|                                                                                                    | 1                                                                                                    |                                                                                                    |                                     | 1 1 1 1 1 1 1 1 1 1                          |         | 2 沪 Night(s)                                               | 3 日 Day(s)         | 2 Ø Time(s   |
| 法者<br>roject Leader                                                                                                    | 1000 1001                                                                                             | Section 1                                                                                                |                                     |                                              | -       | 1 说 Night(s)                                               | 2 日 Day(s)         | 3 🗵 Time(s   |
| TENDYE                                                                                                    |                                                                                                    |                                                                                                    |                                     |                                              | +       |                                                            |                    |              |
| 內対応者                                                                                                    |                                                                                                    |                                                                                                    |                                     |                                              | -       | 2 泊 Night(s)                                               | 3 日 Day(s)         | 1 III Time(s |
| remove                                                                                                    |                                                                                                    |                                                                                                    | 1                                   |                                              | *       |                                                            |                    |              |
| esearchers and graduate/und<br>nail to member(s) ②一時後存<br>合計 (Total) 2<br>復婚表ダウンロード<br>wnload the table of members<br>Please press "mail to member   | add row (分料者<br>ergraduate students who will joi<br>Fしてからご利用ください。<br>(s)* and "Download the table of  | n this project)<br>중 (Mem<br>members" buttons after this fo                                              | ibers)<br>orm has been saved.       |                                              |         |                                                            |                    |              |
| AND INCOME                                                                                                    |                                                                                                    | 申請時点で氏名未定の分担                                                                                             | 着の参加を予定している場合ここにa                   | 2.X                                          | of your | lahnratory, niease provide their visiting schedule here.   |                    |              |

## 3-4入力例/統合イメージング共同利用研究 研究内容タブ i

字数制限テキスト入力の項目は上限 を超えないようにカウンタの数字を確 認する

2020年度 統合イメージング共同利用研究申請書 / 2020 Fiscal Year Application Form for "Collaborative research projects for integrative bioimaging"

| http://www.nibb.ac.jp/collabo/invite/invite.html<br>1 史清書本情報 (Basic information) 2. 組織 (Members)        | 3、研究內容 (Details) 1、研究桌墙 (Publication list) 5、回表。 别纸 (Figure/Table/Equation)                                                                                                    | ①申請基本情報タブのカテゴリーで<br>Bを選択した場合、表示される                                                                     |
|----------------------------------------------------------------------------------------------------|----------------------------------------------------------------------------------------------------|----------------------------------------------------------------------------------------------------|
| 明充計画書                                                                                                   |                                                                                                    |                                                                                                    |
| 0、州充内容のカテゴリー (詳細)/ Research category                                                                    | <ul> <li>※ B. 生物画像処理・画像解析のカデゴリーを含む方はいずれかを選択してください。「④その也」の場合は概要を起入してください。(A.の場* If you chose option B as your research category on page one of this application form, you can choose either options 1, 2 or 3. The         ③ 新規の画像処理・解析手法の開発研究 / Development research for novel methods of biointers processing and analysis         ③ プブリケーションソフトウェアの開発研究 / Development research for application software or bioimage processing and analysis         ③ 意思教授作を目的とした実験系の構築 / Construction of experimental systems for bioimage processing and analysis         ③ 意の他(100学以内) / Other (please use no more than 100 words)     </li> </ul> | 合は記人不受です)<br>ise choosing option 4 (Other) will need to provide.(For Category A, no entry is required) |
| 1.州充の日的 (500平似内) / Purpose of the collaborative<br>research project (please use no more than 500 words) | [82文字]>単語:4                                                                                                    |                                                                                                    |
|                                                                                                    | and the second second second second second second second second second second second second second second second                                                                                                    |                                                                                                    |
| 2 . 배充計画 (1000두원(사) / Collaborative research project plan<br>(please use no more than 1,000 words)      | 基礎生物学研究所に来所して実施する研究内容も含めて具体的に記載すること。 Please describe your research plan in concrete terms, including the contents of the research to be conducted during your stay. [539 文字 ] > 単语: 24                                                                                                    | ②新規申請の場合はこれまでの研究経過と準備状況,継続申請の場合は継続の必要性とこれまでの研究成果を記入する                                                  |

#### 3-4入力例/統合イメージング共同利用研究 研究内容タブ i

#### 字数制限テキスト入力の項目は上限 を超えないようにカウンタの数字を確 認する

2020年度 統合イメージング共同利用研究申請書 / 2020 Fiscal Year Application Form for "Collaborative research projects for integrative bioimaging"

2020年度基礎生物学研究所共同利用研究の申請にあたっては、以下のURLのHPに掲載された公募要項等を必ずご確認ください。

Before applying for an NIBB Collaborative Research Program, please read the program's open recruitment guidelines by clicking the link below.

http://www.nibb.ac.jp/collabo/invite/invite.html

| 4. 共同利用研究をする必要性 (500字以内) / Necessity for<br>making this a collaborative research project with NIBB (please<br>use no more than 500 words)                                                                   | [67文字]>州語:2                                                                   |                      |
|----------------------------------------------------------------------------------------------------|-------------------------------------------------------------------------------|----------------------|
| . 所内対応者と代表者及び分担者の役割分担(500字以内)/<br>elegation of roles in the project (i.e. Host Researcher, Project<br>eader, and Researchers/Graduate Students/Undergraduate<br>udents) (please use no more than 500 words) | 【86文字】> 単語:3                                                                  |                      |
| . アイソトーブ、遺伝子組換え、動物実験等について / Will this<br>search use either radioisotopes, genetic recombination,                                                                                                    | 〈ア〉アイソトーブ Radioisotopes ロ 有/Yes 🖬 無/No                                        |                      |
| imal experimentation etc.? (Please answer either Yes or No                                                                                                    | This field is required                                                        |                      |
| each question)                                                                                                    | (イ) 遺伝子組換え Genetic recombination 😡 有/Yes 🔲 無/No                               | (ア)~(ク)の項目について該当の    |
|                                                                                                    | This field is required                                                        |                      |
|                                                                                                    | (ウ) 動物実験 Animal experimentation ロ 有/Yes 図 無/No                                | 有無をナエック              |
|                                                                                                    | This field is required                                                        |                      |
|                                                                                                    | (エ)ヒトゲノム・遺伝子解析 Human genome and/or gene analyses 🛛 有/Yes 😡 無/No               |                      |
|                                                                                                    | This field is required                                                        |                      |
|                                                                                                    | (オ)光学解析者:大型スペクトログラフ Spectrography and Bioimaging Facility: The Large Spectrog | graph 🖬 有/Yes 🗆 無/No |
|                                                                                                    | This field is required                                                        |                      |
|                                                                                                    | 光学解析室:顕微鏡 Spectrography and Bioimaging Facility: Microscope 口有/Yes 😡 無/No     |                      |
|                                                                                                    | This field is required                                                        |                      |
|                                                                                                    | (カ) 生物機能情報分析率 Functional Genomics Facility ロ 有/Yes 図 無/No                     |                      |
|                                                                                                    | This field is required                                                        |                      |
|                                                                                                    | (牛) 電子顕微鏡 Electronic microscope □ 有/Yes ☑ 無/No                                |                      |
|                                                                                                    | This field is required                                                        |                      |
|                                                                                                    | (ク) 大型電子計算機 Large scale computer ロ 有/Yes 図 無/No                               |                      |
|                                                                                                    |                                                                               |                      |

## 3-4入力例/統合イメージング共同利用研 究研究業績タブ

入力方法の詳細は「2.申請(基本)」 の詳細3をご覧ください。

| 2020年度                                                                                                    | 統合-1                                                  | イメージン                                                                                          | ング共同利用研究®<br>research proje                                                                                                    | 申請書 / 2020 Fis<br>ects for integrati                                                                                                    | cal Year Application Form<br>ve bioimaging"                                                                                                    | for "Collaborative                    |
|----------------------------------------------------------------------------------------------------|-------------------------------------------------------|------------------------------------------------------------------------------------------------|----------------------------------------------------------------------------------------------------|----------------------------------------------------------------------------------------------------|----------------------------------------------------------------------------------------------------|---------------------------------------|
| 2020年度基礎生物学研<br>Before applying for a<br>http://www.                                                                                                    | H究所共同利<br>In NIBB Col<br>nibb.ac.jp/i                 | 用研究の甲語にあ<br>laborative Resea<br>collabo/invite/inv                                             | たっては、以下のURLのHPに掲載され<br>rch Program, please read the progr<br>nte.html                                                                                                    | た公募受項案を必ずご確認ください。<br>ram's open recruitment guidelines                                                                                                    | by clicking the link below.                                                                                                    |                                       |
| 1. 电加基本结制 (Basic Infr                                                                                                    | ormation)                                             | 2. 組稿 (Mer                                                                                     | mbers) 3、邮充站容 (Details)                                                                                                    | 4. 研究藻植 (Publication list)                                                                                                    | 5. 圆表 · 用紙 (Figure/Table/Equation)                                                                                                    |                                       |
| すること。<br>Jp to 10 main research pape<br>also be listed, even if the pape<br>※本研究所共同利用研究の成果<br>化物本の以下になった。<br>化物本ののでは<br>のです。<br>化物本ののでは<br>になった。<br>化物本ののでは<br>のです。<br>化物本ののでは<br>のです。<br>のです。<br>のです。<br>のです。<br>のです。<br>のです。<br>のです。<br>のです。 | ers publishe<br>ber wasn't p<br>である論文(<br>ent to NIBB | d in international<br>oublished prior to<br>こついては、必ず点<br>Collaborative Re<br>成果<br>Achievement | i Journals presented in the past 5 y<br>the last five years.<br>課のチェックボックスにチェックを入<br>search Projects please lick the ho<br>着者・論文名・国際誌名・春・頁・<br>Authors, Title of Paper, Name of<br>Included in your summary, the | ears should be listed here. In addi<br><u>れること。</u><br>x in the <u>Achievement column</u><br>発行年(これらの内容が記載してあれ<br>of Journal, Volume, Pages, Year<br>n we will be able to accept any s | tion to this, papers that contain results from any NIBB C<br>试体裁は不問)<br>,If all of the information listed above has been<br>style of formatting you may choose. | ollaborative Research Projects should |
|                                                                                                    |                                                       | 2                                                                                              | hatres.                                                                                                    | STORAGE ST                                                                                                    |                                                                                                    | E0.1036/943003-028-0172               |
|                                                                                                    |                                                       |                                                                                                | r                                                                                                    |                                                                                                    |                                                                                                    | ck.3554/wi.46.5seets Ct               |
|                                                                                                    | +                                                     |                                                                                                |                                                                                                    |                                                                                                    |                                                                                                    |                                       |

## 3-4入力例/統合イメージング共同利用研 究図表・別紙タブ

入力方法の詳細は「2.申請(基本)」 の詳細4をご覧ください。

2020年度 統合イメージング共同利用研究申請書 / 2020 Fiscal Year Application Form for "Collaborative research projects for integrative bioimaging"

| 2020年度基礎生物学研究所共同利/<br>Before applying for an NIBB Coll<br>http://www.nibb.ac.jp/c | H研究の申請にあたっては、<br>aboratīve Research Progra<br>collabo/invite/invite.html | 以下のURLのHPに掲載され<br>m, please read the progr | た公募受項等を必ずご確認ください。<br>am's open recruitment guidelines l | by clicking the link below.        |                                        |
|-----------------------------------------------------------------------------------|--------------------------------------------------------------------------|--------------------------------------------|---------------------------------------------------------|------------------------------------|----------------------------------------|
| 1、申請紙書簡單 (Basic Information)                                                      | 2. 相版 (Members)                                                          | J INSING (Details)                         | イ、研究部M (Publication list)                               | 5 : 國表 · 削紙 (Figure/Table/Equation | n)                                     |
| 8 · 表 · 式,<br>igure, Table, Equation                                              |                                                                          | _                                          |                                                         |                                    |                                        |
| Image wowb(size) 9 per page                                                       |                                                                          | * Title/Caption                            |                                                         |                                    | File upload                            |
| PDF                                                                               | v                                                                        | <ul> <li>✓ 15-350 HBI</li> </ul>           | 2442                                                    |                                    | D: MY Documents NOUS tests 4 X-9727 84 |
|                                                                                   |                                                                          | 2567 2000 200                              | File Name:イメージング.pdf                                    |                                    |                                        |
| braie                                                                             | *                                                                        | *                                          |                                                         |                                    | 218                                    |
|                                                                                   |                                                                          | Not                                        | nage                                                    |                                    |                                        |

部・胃の滞存は5者早内にしてくたさい

## 3-5入力例/大型スペクトログラフ共同利用実験 申請基本情報タブ

①代表者及び所内対応者は研究者 検索機能から入力(入力方法は「2. 申請(基本)」の詳細1を参照)

| Before applying for an NIBB Col<br>http://www.nibb.ac.jp/             | laborative Research Progr<br>collabo/invite/invite.html | am, please read the program                                                                   | ।'s open recruitment guidelines l                                                                                             | by clicking the link below.                                                                              |                                                                                                    | ②研究課題名はテキスト入力                                                                                                    |
|-----------------------------------------------------------------------|---------------------------------------------------------|-----------------------------------------------------------------------------------------------|----------------------------------------------------------------------------------------------------|----------------------------------------------------------------------------------------------------|----------------------------------------------------------------------------------------------------|----------------------------------------------------------------------------------------------------|
| 1. 申請基本情報 (Basic information)                                         | Z, 組織 (Members)                                         | 3. 実験内容 (Details)-1                                                                           | 4. 実驗内容 (Details)-2                                                                                                    | 5. 研究三續 (Publication list)                                                                               | 6. 四表 • 別紙 (Figure/Table/Equation)                                                                                                    |                                                                                                    |
| 自然科学研究機構<br>基礎生物学研究所要 酸<br>To the NIBB Director General, National I   | Institutes of Natural Scien                             | ces                                                                                           |                                                                                                    |                                                                                                    |                                                                                                    | ③実験課題の該当番号を選択して                                                                                                    |
| 書語 / Language                                                         |                                                         | 🗹 Japanese 📋 Eng                                                                              | lish                                                                                                    |                                                                                                    |                                                                                                    | テエックを入れる                                                                                                    |
| 整理 No.(研究所側入力欄) / Reference n<br>completed by the NIBB administration | umber (This will need to I<br>office)                   | he                                                                                            |                                                                                                    |                                                                                                    |                                                                                                    |                                                                                                    |
| 申請者 (代表者) / Name of Project Lead                                      | ler (1                                                  | )                                                                                             |                                                                                                    | a 1 1 m                                                                                                  |                                                                                                    |                                                                                                    |
| 研究課題名 / Research Project Title                                        | 2                                                       |                                                                                               |                                                                                                    | 10081010                                                                                                 | Particip manage                                                                                                    | 承認を得た所属長の職名及び氏名                                                                                                    |
| 実験課題 (該当課題審号を選択してくださ                                                  | (i) / Research category                                 | □ I 「光信報による<br>□ I 「光信報による<br>□ I 「光エネルギー]<br>□ I 「光ホルギー]<br>□ I 「生物における<br>図 IV 「県外線による      | B設職能の制御」 "Regulation of cc<br>変換」 "Conversion of light energy<br>問題認識・明暗認識」 "Spatial per<br>上体機能損傷と光回復」 "Damage               | ellular functions through light<br>y"<br>ception and light-dark percep<br>of biological function by UV a | signals"<br>tion in organisms"<br>nd photo recovery"                                                                                              | を入力する<br>承認を得た日付はカレンダーより選<br>切                                                                                                    |
| 所内対応者 / Host Researcher                                               | (1                                                      | 基礎生物学研究所にお<br>This should be a part                                                           | ける対応者(研究部門・氏名ある)<br>icular host researcher in NIBB c                                                                          | \は「光学解析室 亀井保博 特任)<br>or Dr. Yasuhiro Kamei (Specia                                                       | 单教授」)<br>lly Appointed Associate Professor) Spectrography and Bioi                                                                                | maging Facility,                                                                                                    |
| 所属長による手認 / Approval by the Hea<br>Facility/Institute                  | ad of the Project Leader's                              | 本研究課題の申請にあ<br>The Project Leader s<br>(承認を得た後、以下に<br>After obtaining appro                    | たり、必ず所属長の承認を得てくた<br>hould obtain approval for this pr<br>ついてご記入ください。)<br>ival, please provide the following                   | とさい。<br>roject from the head of the re<br>g details:                                                     | levant facility or institute before proceeding.                                                                                                   |                                                                                                    |
|                                                                       |                                                         | 所属長の職名 Post                                                                                   | on title of the head of the releva                                                                                            | ant faculty/institute 00大                                                                                | 学大学院〇〇研究科長                                                                                                    |                                                                                                    |
|                                                                       |                                                         | 所属長の氏名 Nam                                                                                    | e of the head of the relevant fac                                                                                             | culty/insitute 00 00                                                                                     |                                                                                                    |                                                                                                    |
|                                                                       |                                                         | 承認を得た日付 Da                                                                                    | te approval attained 2019-12                                                                                                  | 2-13                                                                                                    |                                                                                                    |                                                                                                    |
|                                                                       |                                                         | ※所属長とは、申請者<br>※所属長の承認を得る<br>※所属長の承認が得う<br>※ The person define<br>head of faculty in the       | が本研究課題を申請することについ<br>にあたっては、一時保存した本申題<br>れていないことが判明した場合、申<br>d as having the authority to give<br>case of university research. | いて、所属機関として承認するこ<br>見様式をpdfファイルに出力したす<br>目積を無効とし、採択済であれば<br>e permission to any potential                 | とができる立場にある方を指します。(大学においては、学長、<br>5のを専務担当部員に提出する特、各機関において必要とされる<br>採択を取消す場合があります。<br>applicants on behalf of the research institute(s) to this pro | 学部長、研究科長等が一般的です。)<br>5年続きを行ってください。<br>oject is the head of the relevant facility/institute. This role is usually tasked to the university president or the                                                       |
|                                                                       |                                                         | <ul> <li>When applying for<br/>administrative wing.</li> <li>If prior approval for</li> </ul> | opermission from the facility/instruction operation from the facility/institute director                                      | titute director, please ensure<br>r is deemed not to have been                                           | that you carry out all necessary procedures for performing<br>attained, it is possible that the application will be deemed                        | g research in your respective institute(s), such as submitting the saved document as a PDF file to the<br>ineligible and if it has already been designated as an approved project, this status may be rescinded. |

## 3-5入力例/大型スペクトログラフ共同利用実験 申請基本情報タブ

#### 入力方法の詳細は「2.申請(基本)」 の詳細2-2をご覧ください。

2020年度 大型スペクトログラフ共同利用実験申請書 / 2020 Fiscal Year Application Form for "Collaborative experiments using the Large Spectrograph"

2020年度基礎生物学研究所共同利用研究の申請にあたっては、以下のURLのHPに掲載された公募要項等を必ずご確認ください。

Before applying for an NIBB Collaborative Research Program, please read the program's open recruitment guidelines by clicking the link below.

http://www.nibb.ac.jp/collabo/invite/invite.html

1. 用品基本结构 (Basic information) 2. 相關 (Members) 3. 実験内容 (Details)-1 4. 定映内容 (Details)-2 5. 供充某物 (Publication itst) 5. 回表,相批 (Figure/Table/Equation)

分担者の所属・藍・氏名

Name/Institute/Position of Reserachers and graduate/undergraduate students who will join this project (研究補助者として学部学生を登録することも可能です)

|                                                                                                | 氏名<br>Name | 所属大学・研究機関<br>Institute | 所國学部,研究科等<br>Faculty/Department         | 國名<br>Position |
|------------------------------------------------------------------------------------------------|------------|------------------------|-----------------------------------------|----------------|
| 代表書<br>Project Leader<br>remove                                                                |            |                        |                                         |                |
| 所内対応者<br>Host researcher<br>renove                                                             |            |                        | Anna Anna Anna Anna Anna Anna Anna Anna |                |
| 分拒者<br>Researchers and graduate/undergraduate students who will<br>join this project<br>remove |            |                        |                                         |                |

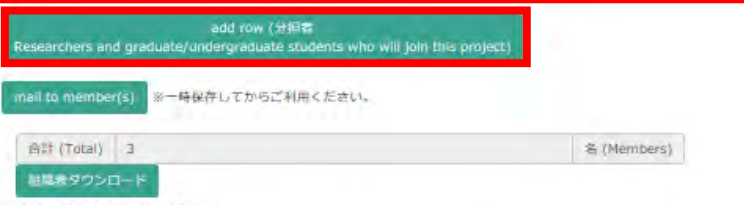

Download the table of members

\* Please press "mail to member(s)" and "Download the table of members" buttons after this form has been saved.

| 3-5人刀例/大型/<br>実験内容-1タブ                                                                                                    | ムヘクトロクフノ共 同 利 用 美 験<br>プトログラフ共同利用実験申請書 / 2020 Fiscal Year Application Form for "Collaborative ex                                                                                                    | 字数制限テキスト入力の項目は上限<br>を超えないようにカウンタの数字を確<br>認する                                                                                                    |
|----------------------------------------------------------------------------------------------------|----------------------------------------------------------------------------------------------------|----------------------------------------------------------------------------------------------------|
| 2020年度基礎生物学研究所共同利用研究の申為にあたっては、以下のURLのHPに指載<br>Before applying for an NIBB Collaborative Research Program, please read the p<br>http://www.nibb.ac.jp/collabo/invite.html                                      | され元公募要項等を必ずご確認ください。<br>rogram's open recruitment guidelines by dicking the link below.                                                                                                    |                                                                                                    |
| 1。中調調業調機 (Basic Information) 2、開催 (Members) 3、実施部務 (Detail                                                                                                    | s)-1 1. 实践外容 (Details)-2 5. 研究業績 (Publication list) 5. 阅表 · 例紙 (Figure/Table/Equation)                                                                                                    |                                                                                                    |
| 其愁計集書<br>Research plan and experiment design                                                                                                    |                                                                                                    |                                                                                                    |
| 1. 배럇(아태양 (500주9049) / Purpose of the collaborative research project (please use no more than 500 words)                                                                                                    | 研究の体策、総先起行分支の期間小に頃与かにしたちとする申報を最体的に沿入してください。<br>Please provide details of the background, significance of research project, and the matters to be clarified within the project term.<br>(308 文字 ] > 単道:11                                                                                                    |                                                                                                    |
| 2. 沈陽計編以記行前後 (500平以內) / Collaborative research project plan (please use no more than 500 words)                                                                                                    | この計画曲の 7 以下との関連がわかちように記入してくだきい。<br>Plasse fill in including the relationship with the contents after 7 of this experimental plan.<br>[345 文字] > 単語:18                                                                                                    | 新田中寺の根をはこれまでの研究                                                                                                    |
| 3. 大記スペクトログラフを利用する必要性 (500年に小) / Necessity of using the Large<br>Spectrograph (please use no more than 500 words)                                                                                             | 【325 文字 ] > ₩iii :13<br>{<br>{<br>{                                                                                                    | 新規申請の場合はこれまでの研究<br>経過と準備状況,継続申請の場合<br>は継続の必要性とこれまでの研究成<br>果を記入する                                                                                                    |
| 4. ###CREXLINE#CO必要性 (1000学D/A) / Prior preparation for your research<br>project/Necessity for the project to be ongoing into the future (please use no more<br>than 1,000 words)                             | 新規単項の場合:ごれまでの納充証明と準備状況<br>For new projects: Please describe the progress of and prior preparation of your research concerning the collaborative research project<br>服績単純の場合: 服績の必要性とごれまでの納充成単<br>For ongoing projects: Please describe why this project needs to be ongoing and the progress it has made up until the end of the last fisical year<br>[512 文字] > 州語: 23 |                                                                                                    |
|                                                                                                    |                                                                                                    |                                                                                                    |
| 5. 所約約4成素、提案者の役割について (500平以約) / Delegation of roles in the project<br>(i.e. Host Researcher, Project Leader, and Researchers/Graduate<br>Students/Undergraduate Students) (please use no more than 500 words) | [ 101 文字 ] > 判語 : 5                                                                                                    | THE OWNER AND ADDRESS OF THE OWNER AND ADDRESS OF THE OWNER ADDRESS OF THE OWNER ADDRESS |

## 3-5入力例/大型スペクトログラフ共同利用実験 実験内容-2 タブ

| 2020年波延徳生物学研究所共同共同研究の単純にあたっては、以下のURLのHPに掲載さ<br>Before applying for an NIBB Collaborative Research Program, please read the pro<br>http://www.nibb.ac.jp/collabo/invite/invite.html | れた公募更編等を必ずご確認ください。<br>gram's open recruitment guidelines by clicking the link b                                                                 | slow.                                          |                          |              |                      |  |
|----------------------------------------------------------------------------------------------------|----------------------------------------------------------------------------------------------------|------------------------------------------------|--------------------------|--------------|----------------------|--|
| 1, #UAII.#UAII (Basic Information) 2. IBIS (Members) 3. 30M/IRS (Details                                                                                                    | )+1 4. <b>沈秋內容 (Details)</b> -2 5. 研究講師 (Publica                                                                                                | tion list)   6.                                |                          |              |                      |  |
| 6. 实験に使用する生物体 / Organisms to be used in experiments                                                                                                    | サルモネラ南・塔漠眼鏡                                                                                                    |                                                |                          |              |                      |  |
| <ol> <li>実験に使用する生物の基礎生物学研究所での研疫育成条件 / Requirements for culture<br/>and growth at NIBB of organisms used in experiments</li> </ol>                                                  | 编度/Temperature 37℃、22℃                                                                                                    | 光源/Light source なし                             | 明瞬間期/Light-Dark cycle なし | ,            | 期間/Term 照射日とその前後1~2日 |  |
|                                                                                                    | 帰度/Humidity 規定なし                                                                                                    | 光規度/Light intensity 現まなし。                      | 必要スペース/Necessary space   | 12年11个-夕-内   | ₹d౫b/Other           |  |
| 8. 照射条件 / Irradiation requirements                                                                                                    | 生物容器の形・大吉さ・材質/Biological container shape,                                                                                                    | size, material ブラスチックシャーレ、マイクロブレート             | 1                        |              |                      |  |
|                                                                                                    | 若説射曲の形・大きさ/Shape and size of irradiated surfa                                                                                                   | ce 最大60 mmp                                    |                          |              |                      |  |
| -(1)                                                                                                    | 照射方响/frradiation direction 每间                                                                                                    |                                                | (1                       | )テキスト入力      |                      |  |
|                                                                                                    | 発度/Temparature 常治 (25度)                                                                                                    |                                                |                          |              |                      |  |
|                                                                                                    | 渡乐/Wavelength 300-700 nm                                                                                                    |                                                |                          |              |                      |  |
|                                                                                                    | (µ miol + m-2 + 移-1又はW + m-2で表示) (Enter in µmol<br>光強度/Light Intensity スペクトロ:1-100 W/m2,                                                        | m-2 + second-1 or W + m-2)                     |                          |              |                      |  |
|                                                                                                    | 1回动短期特别以び照射回题/Irradiation time and number                                                                                                    | er of irradiations at one time スペクトロ:4-5時間x 2m |                          |              |                      |  |
|                                                                                                    | 報射的關/Irradiation Interval 規定なし                                                                                                    |                                                |                          |              |                      |  |
| 9. アイソトーブ、頃伝子作曲な、 8時間交後なについて / Will onis research use either radioisotopes, genetic recombination, animal experimentation etc.? (Please answer either Yes or No for each question) | <ul> <li>(ア) アイソトーブ Radioisotopes □ 有/Yes 図 無/No</li> <li>This field is required</li> <li>(イ) 過伝子細胞ス Genetic recombination □ 有/Yes 図</li> </ul> | ₩/No                                           |                          |              |                      |  |
|                                                                                                    | This field is required                                                                                                    |                                                |                          |              |                      |  |
|                                                                                                    | <ul> <li>(ウ) 動物実験 Animal experimentation □ 有/Yes 図 発</li> <li>This field is required</li> </ul>                                                 | /No                                            | (2                       | 2)(ア)~(ク)の   | 項目について               |  |
| (2)                                                                                                    | (工)ヒトゲノム・遺伝子解析 Human genome and/or ger                                                                                                    | ie analyses. □ 有/Yes. ☑ 無/No                   | 診                        | 8 当の 有 無 を ナ | ・エック                 |  |
|                                                                                                    | <ul> <li>This held is required</li> <li>(オ) 生物機能情報分析室 Functional Genomics Facility E</li> </ul>                                                 | ]有/Yes 团 無/No                                  |                          |              |                      |  |
|                                                                                                    | This field is required                                                                                                    |                                                |                          |              |                      |  |
|                                                                                                    | (力) 大型電子計算機 Large scale computer □ 有/Yes                                                                                                    | ☑ 無/No                                         |                          |              |                      |  |
|                                                                                                    | This field is required                                                                                                    |                                                |                          |              |                      |  |
|                                                                                                    | <ul> <li>(中) 光行解析率: 網知環 Spectrography and Bioimaging</li> <li>This field is required</li> </ul>                                                 | Facility : Microscope ₩ 19/Yes □ ##/No         | 3                        | 砂要な備品・       | 消耗品がある場              |  |
| 10. その他の参考期頃 (必要な機能・消耗品があればごほんください) Other average<br>fill in any necessary equipment / consumables.)                                                                               | 陳麗計 1個、炭酸ガス研奏装置 1台、震振培装器 1台。                                                                                                    | クリーンベンチ 1日、何悲遠心器 1日、オートクレーブ 1日                 | 4                        | に記入する        |                      |  |

## 3-5入力例/大型スペクトログラフ共同利用実験 研究業績タブ

#### 入力方法の詳細は「2.申請(基本)」 の詳細3をご覧ください。

| Before applying for an<br>http://www.ni                                                           | NIBB Collat                           | oorative Research<br>labo/invite/invite.                               | Program, please read the program's<br>html                                                                                                    | s open recruitment guidelin                                                                                                    | es by clicking the link below.                                                                                                    |                                              |                                |
|---------------------------------------------------------------------------------------------------|---------------------------------------|------------------------------------------------------------------------|----------------------------------------------------------------------------------------------------|----------------------------------------------------------------------------------------------------|----------------------------------------------------------------------------------------------------|----------------------------------------------|--------------------------------|
| HUA # 1999 (Basic Into                                                                            | mation)                               | 2. Kalla (Membe                                                        | rs) 3. 沈続内容 (Details)-1                                                                                                    | 4 - 20th/iai (Details)-2                                                                                                    | 5. 研究案績 (Publication list)                                                                                                    | 6. 図表 · 別紙 (Figure/Table/Equ                 | uation)                        |
| 者について大型スペクトログ                                                                                     | ラフ共同利用                                | 実験の成果はすべ                                                               | て記入し、成果のチェックボックスにチ                                                                                                    | エックを入れること。                                                                                                    | 111                                                                                                    |                                              |                                |
| nplete all research paper<br>に翻近 5 年間の主要な学術<br>to 10 main research pap<br>代表者                     | s from "Col<br>研究論文を10<br>ers publish | aborative exper<br>報程度、発表年次の<br>ed in internation                      | iments using the Large Spectrog<br>M能に記入すること。<br>al journals presented in the past<br>巻者・論文名・国際語名・春・真・男<br>Authors, Title of Paper, Name o                                   | raph" and tick the box in<br>5 years should be listed i<br>計行年(これらの内容が記載し<br>f Journal, Volume, Pages                                | the Achievement column.<br>here in the order they are prese<br>てあれば体裁は不問)<br>s, Year ,If all of the information                                      | nted.<br>listed above has been               | DOI                            |
| mplete all research paper<br>5亿额近 5 年間の主要な学術和<br>to 10 main research pap<br>代表者<br>Project Leader | s from "Col<br>研究論文を10<br>ers publish | aborative expen<br>縮程度、発表年次の<br>ed in internation<br>成果<br>Achievement | iments using the Large Spectrog<br>MRに記入すること。<br>al journals presented in the past<br>著者・論文名・國際連名・春・真・男<br>Authors, Title of Paper, Name o<br>included in your summary, ther | raph" and tick the box in<br>5 years should be listed i<br>行年 (これらの内容が記載し<br>of Journal, Volume, Pages<br>n we will be able to accep | the Achievement column.<br>here in the order they are prese<br>、てあれば体裁は不問)<br>s, Year ,If all of the information<br>of any style of formatting you n | nted.<br>listed above has been<br>ay choose. | DOI<br>10.1038/942003-018-0172 |

## 3-5入力例/大型スペクトログラフ共同利用実験 図表・別紙タブ

入力方法の詳細は「2.申請(基本)」 の詳細4をご覧ください。

|          |                   |                   | - sector ( sector) -                                         | 5. Http://www.int. (Publication list)                                                                 | 6. 図表・別紙 (Figure/Tab                                                                                              | ble/Equation)                                                                                                 |                                                                                                    |
|----------|-------------------|-------------------|--------------------------------------------------------------|----------------------------------------------------------------------------------------------------|----------------------------------------------------------------------------------------------------|----------------------------------------------------------------------------------------------------|----------------------------------------------------------------------------------------------------|
|          |                   |                   |                                                              |                                                                                                    |                                                                                                    |                                                                                                    |                                                                                                    |
| per page |                   | ~                 |                                                              |                                                                                                    |                                                                                                    |                                                                                                    |                                                                                                    |
| abel     |                   | Title/Ca          | otion                                                        |                                                                                                    | F                                                                                                    | File upload                                                                                                   |                                                                                                    |
| PDF      | ♥ 1               | ✓ 大型ス             | ペクトログラフ 補足                                                   |                                                                                                    |                                                                                                    | D:¥My Documents¥NOUS test¥1                                                                                   | -30大ス 参昭                                                                                                    |
|          |                   | Dieday            | DDE Eilo Namo - 1-20+7                                       | 7 a ndf                                                                                               |                                                                                                    |                                                                                                    |                                                                                                    |
|          | ~                 |                   | FUT THE NUME . 1-30                                          | ( .pu                                                                                                 |                                                                                                    | <b></b>                                                                                                    |                                                                                                    |
|          |                   |                   |                                                              |                                                                                                    |                                                                                                    |                                                                                                    |                                                                                                    |
|          |                   |                   |                                                              |                                                                                                    |                                                                                                    |                                                                                                    |                                                                                                    |
|          |                   |                   |                                                              |                                                                                                    |                                                                                                    |                                                                                                    |                                                                                                    |
|          |                   |                   |                                                              |                                                                                                    |                                                                                                    |                                                                                                    |                                                                                                    |
|          |                   |                   | No Image                                                     |                                                                                                    |                                                                                                    |                                                                                                    |                                                                                                    |
|          |                   |                   | 110 111000                                                   |                                                                                                    |                                                                                                    |                                                                                                    |                                                                                                    |
|          |                   |                   |                                                              |                                                                                                    |                                                                                                    |                                                                                                    |                                                                                                    |
|          | per page abel PDF | per page abel PDF | per page v<br>abel Title/Cap<br>PDF v 1 v 大型ス<br>Display Dow | per page v<br>abel Title/Caption PDF v 1 v 大型スペクトログラフ 補足 DOWNload PDF File Name : 1-30大ス V v No Image | per page v<br>abel Ttle/Caption PDF v 1 v 大型スペクトログラフ 補足 DiscleW Download PDF File Name : 1-30大スペ.pdf V V No Image | per page v<br>abel Title/Caption I<br>PDF v 1 v 大型スペクトログラフ 補足<br>DGGWN DDB PDF File Name : 1-30大スペ.pdf<br>v v | per page        abel     Tite/Caption     File upload       PDF     1      ATXA/A/DID/57 #R     DI:YMA/ Documents/HNU/S test#1-       Image     Image     Image |

## 3-6入力例/生物遺伝資源保存技術開発共同利用研究 申請基本情報タブ

#### ①代表者及び所内対応者は研究者 検索機能から入力(入力方法は「2. 申請(基本)」の詳細1を参照)

2020年度 生物遺伝資源新規保存技術開発共同利用研究申請書 / 2020 Fiscal Year Application Form for "Collaborative research projects for bioresource preservation technology development"

| 2019年度基礎生物学研究所共同利用研究の<br>Before applying for an NIBB Collaborati                     | の申請にあたっては<br>ive Research Pro | t、以下のURLのHPに掲載され;<br>gram, please read the progra                                                                                                    | た公募要項等を必ずご確認ください。<br>am's open recruitment guidelines by clicki                                                                                                | ng the link below.                                                                                                    | ②研究課題名はテキスト入力                                                                                                    |
|--------------------------------------------------------------------------------------|-------------------------------|----------------------------------------------------------------------------------------------------|----------------------------------------------------------------------------------------------------|----------------------------------------------------------------------------------------------------|----------------------------------------------------------------------------------------------------|
| http://www.nibb.ac.jp/collabo/                                                       | /invite/invite.htm            | I.                                                                                                    |                                                                                                    |                                                                                                    |                                                                                                    |
| 1. 申請基本情報 (Basic information) 2.                                                     | 組織 (Members)                  | 3. 研究内容 (Details)                                                                                                    | 4. 研究業績 (Publication list) 5. F                                                                                                    | 四表・別紙 (Figure/Table/Equation)                                                                                                    | ③研究期間の開始日と終了日はカ                                                                                                    |
| 自然科学研究機構<br>基礎生物学研究所員 駿<br>To the NIBB Director General, National Institute          | es of Natural Scie            | ences                                                                                                    |                                                                                                    |                                                                                                    | レンダーより選択                                                                                                    |
| 言語 / Language                                                                        |                               | 🗹 Japanese 📋 English                                                                                                    |                                                                                                    |                                                                                                    |                                                                                                    |
| 整理 No.(研究所創入力欄) / Reference number<br>to be completed by the NIBB administration o   | (This will need               |                                                                                                    |                                                                                                    |                                                                                                    | ④前年度以前から継続して甲請する<br>場合は開始年度をドロップダウンより                                                                                                    |
| 申請者 (代表者) / Name of Project Leader                                                   |                               |                                                                                                    |                                                                                                    |                                                                                                    | 選択                                                                                                    |
| 研究課題名 / Research Project Title                                                       | 2                             |                                                                                                    |                                                                                                    |                                                                                                    |                                                                                                    |
| 研究期間 / Term of project                                                               | 3                             | 研究開始日 / Start date                                                                                                    | 2020-04-01                                                                                                    | 研究総了日 / End date   2021-03-31                                                                                                    | ⑤共同利用研究を申込むにあたり、                                                                                                    |
| 新規・継続 / Is this a New or Ongoing project?                                            | 4                             | □ 新規申請 / New project ☑ 抵抗申請 / Ongoing project 把统 / Ongoing from 2016                                                                                                    |                                                                                                    |                                                                                                    | 承認を得た所属長の職名及び氏名                                                                                                    |
| 新内对応者 / Host researcher                                                              | (1)                           | -                                                                                                    |                                                                                                    | 1000                                                                                                    | を人力する                                                                                                    |
| 所属長による未認 / Approval from the head of the Project<br>Leader's Faculty/Institute       |                               | 本研究課題の申請にあたり、<br>The Project Leader should<br>(承認を得た後、以下について<br>After obtaining approval, p                                                                                                    | 必ず所属長の承認を得てください。<br>obtain approval for this project from the F<br>てご記入ください。)<br>please provide the following details:                                         | 承認を侍た日付はカレンターより選択                                                                                                    |                                                                                                    |
|                                                                                      |                               | 所属長の職名 Postion titl                                                                                                    | le of the head of the relevant faculty/instit                                                                                                    |                                                                                                    |                                                                                                    |
|                                                                                      | (5)                           | 所属長の氏名 Name of th                                                                                                    | he head of the relevant faculty/insitute                                                                                                    | 00 00                                                                                                    |                                                                                                    |
|                                                                                      | -                             | 承認を得た日付 Date app                                                                                                    | proval attained 2019-12-26                                                                                                    | ⑥字数制限テキスト入力の項目は.<br>限を超えないようにカウンタの数字<br>確認する                                                                                                    |                                                                                                    |
|                                                                                      |                               | ※所属長とは、申請者が本研<br>※所属長の承認を得るにあた<br>※所属長の承認が得られてい<br>※ The percent defined as the<br>※ The percent defined as the<br>※ The percent defined as the percent defined as the per | 院課題を申請することについて、所属機関とし<br>:つては、一時保存した本申請様式をpdfファイ<br>ないことが判明した場合、申請様式を無効とし、多                                                                                    |                                                                                                    |                                                                                                    |
|                                                                                      |                               | <ul> <li>whe person demed as 1<br/>university president or the<br/>% When applying for perm<br/>as a PDF file to the adminia<br/>% If prior approval from the<br/>may be rescinded.</li> </ul>                                                                                                    | head of faculty in the case of university re<br>ission from the facility/institute director, p<br>istrative wing. he facility/institute director is deemed not | esearch.<br>seearch.<br>slease ensure that you carry out all necessary procedures for performin<br>to have been attained, it is possible that the application will be deemed | ng research in your respective institute(s), such as submitting the saved document<br>d ineligible and if it has already been designated as an approved project, this status |
| 希望事項 (500字以内) / Please inform us of any<br>you may have (please use no more than 500 | words 6                       | [0文字]>單語:0                                                                                                    |                                                                                                    |                                                                                                    |                                                                                                    |

# 3-6入力例/生物遺伝資源保存技術開発共同利用研究 組織タブ

入力方法の詳細は「2.申請(基本)」 の詳細2-1をご覧ください。

2020年度 生物遺伝資源新規保存技術開発共同利用研究申請書 / 2020 Fiscal Year Application Form for "Collaborative research projects for bioresource preservation technology development"

| 1. 申請基本清報 (Basic information)                                                                                       | 2. 組織 (Members)                                                   | 3.研究内容 (Details)                                           | 4. 研究無續 (Publication) | ist) 5、回表 + 別紙 (Figure/Tabl | /Equation)                        |                |
|----------------------------------------------------------------------------------------------------|-------------------------------------------------------------------|------------------------------------------------------------|-----------------------|-----------------------------|-----------------------------------|----------------|
| 著の所属・説・氏名<br>ne/Institute/Position of Reserachers ar<br>究補助著として学部学生を登録することも<br>ase include any undergraduate studen | d graduate/undergradu<br>) ವರ್ಣಿಕ್ರಾ)<br>ts who will be joining y | uate students who will join<br>our project as research ass | this project          |                             |                                   |                |
|                                                                                                    | 氏名<br>Name                                                        |                                                            | PF)<br>Ins            | 大学・研究磁関<br>titute           | 所属学部 · 研究科等<br>Faculty/Department | 職名<br>Position |
| 去者<br>oject Leader<br>emove                                                                                         |                                                                   | -                                                          |                       | -                           |                                   |                |
| 內対応著<br>ist researcher<br>emove                                                                                     |                                                                   | -                                                          |                       |                             | 1                                 |                |
| 担著<br>esearchers and graduate/undergraduat<br>ho will join this project<br>remove                                   | e students                                                        |                                                            |                       |                             |                                   |                |
| 担著<br>ssearchers and graduate/undergraduat<br>ho will join this project<br>remove                                   | e students                                                        | -                                                          |                       | -                           |                                   |                |
| vho will join this project<br>remove                                                                                |                                                                   |                                                            |                       |                             |                                   |                |

Download the table of members

※ Please press "mail to member(s)" and "Download the table of members" buttons after this form has been saved.

#### 3-6入力例/生物遺伝資源保存技術開発共同利用研究 研究内容タブ i

2020年度 生物遺伝資源新規保存技術開発共同利用研究申請書 / 2020 Fiscal Year Application Form for "Collaborative research projects for bioresource preservation technology development"

| 2019年度基礎生物学研究所共同利用研究の申請にあたっては、以下のURLのHPに掲載された公募要項等を必ずご確認ください。<br>Before applying for an NIBB Collaborative Research Program, please read the program's open recruitment guidelines by clicking the link below.<br>http://www.nibb.ac.jp/collabo/invite/invite.html |                                                                       |                                                                                                    |                                                                                                    |                                                                                                    | 字数制限テキスト人力の項目は上随<br>を超えないようにカウンタの数字を確<br>認する         |  |  |
|----------------------------------------------------------------------------------------------------|-----------------------------------------------------------------------|----------------------------------------------------------------------------------------------------|----------------------------------------------------------------------------------------------------|----------------------------------------------------------------------------------------------------|------------------------------------------------------|--|--|
| 1、申请基本清報 (Basic information)                                                                                                    | 2. 組織 (Members)                                                       | 3.研究内容 (Details)                                                                                                    | 4. 研究業績 (Publication list)                                                                              | 5. 四表,別紙 (Figure/Table/Equation)                                                                               | ジョージョンドーを                                            |  |  |
| 研究計画書<br>Research Plan                                                                                                    |                                                                       |                                                                                                    |                                                                                                    |                                                                                                    | 和二日の場合はこれまでの研究 経過と準備状況 継続由詰の場合                       |  |  |
| 1. 研究の目的 (500字以内) / Purpose of the collaborative<br>research project (please use no more than 500 words)                                                                                                    |                                                                       | [488 文字] > 単語:23                                                                                                    |                                                                                                    |                                                                                                    | は継続の必要性とこれまでの研究 果を記入する                               |  |  |
|                                                                                                    |                                                                       |                                                                                                    |                                                                                                    |                                                                                                    |                                                      |  |  |
| 2. 研究計画 (2000字以内) / Collaborati<br>plan (please use no more than 2,000 w                                                                                                    | ive research project<br>vords)                                        | [341文字]>単語:16                                                                                                    |                                                                                                    |                                                                                                    |                                                      |  |  |
| 3. 準備状況又は継続の必要性 (1000字以内) / Prior<br>preparation for your research project/Necessity of this<br>project to be ongoing into the future (please use no more<br>than 1,000 words)                                                                                     |                                                                       | 新規申請の場合:これまでの<br>Prior preparation for your n<br>継続申請の場合:継続の必要<br>For ongoing projects: Pleas<br>[ 445 文字 ] > 単語:20 | 研究経過と準備状況<br>esearch project/Necessity of this pr<br>生とこれまでの研究成果<br>e describe why this project needs t | oject to be ongoing into the future (please use no mo<br>o be ongoing and the progress it has made up until th | e than 1,000 words)<br>e end of the last fiscal year |  |  |
|                                                                                                    |                                                                       | k72                                                                                                    |                                                                                                    |                                                                                                    |                                                      |  |  |
| 4. 共同利用研究として推進する必要性 (!<br>why this should be made a collaborativ<br>NIBB (please use no more than 500 wo                                                                                                    | 500字以内) / Reasons<br>/e research project at<br>ords)                  | [445 文字]>単語:20                                                                                                    |                                                                                                    |                                                                                                    |                                                      |  |  |
| 5. 所内対応者と代表者及び共同利用研究<br>以内) / Delegation of roles in the project<br>Researcher, Project Leader, and Resea<br>Students/Undergraduate Students) (plo<br>than 500 words)                                                                                              | 者の役割分担 (500字<br>ct (i.e. Host<br>irchers/Graduate<br>ease use ng more | [161文字]>単語:6                                                                                                    |                                                                                                    |                                                                                                    |                                                      |  |  |

#### 3-6入力例/生物遺伝資源保存技術開発共同利用研究 研究内容タブ ii

2020年度 生物遺伝資源新規保存技術開発共同利用研究申請書 / 2020 Fiscal Year Application Form for "Collaborative research projects for bioresource preservation technology development"

| 2019年度基礎生物学研究所共同利用研究の申請にあ<br>Before applying for an NIBB Collaborative Resea<br>http://www.nibb.ac.jp/collabo/invite/inv                                                                                                    | たっては、以下のURLのHPに掲載された<br>rch Program, please read the prograr<br>rite.html                                                                                                    | 字数制<br>を超えな<br>認する                                                                                                    | 子 致 制 限 テ キ スト 人 刀 の 項 目 は 上 №<br>を 超 え な い よう に カ ウ ン タ の 数 字 を 確<br>認 す る                                   |                          |               |
|----------------------------------------------------------------------------------------------------|----------------------------------------------------------------------------------------------------|----------------------------------------------------------------------------------------------------|----------------------------------------------------------------------------------------------------|--------------------------|---------------|
| 1.申请甚本情報 (Basic information)   2. 組織 (Me                                                                                                    | mbers) 3. 研究内容 (Details)                                                                                                    | 4.研究業績 (Publication list)                                                                                                    | 5. 回表 • 別紙 (Figure/Table/Equation)                                                                            | (ア) <b>~</b><br>ち無た      | (ク)の項目について該当の |
| 研究計画書<br>Recearch Plan                                                                                                    |                                                                                                    |                                                                                                    |                                                                                                    | 有無で                      |               |
| 6. アイソトーブ、遺伝子組換え、動物実験等について (所<br>施設を利用する場合)                                                                                                    | <ul> <li>オ (ア) アイソトーブ Radioisotopes</li> <li>(イ) 遺伝子組換え Genetic recon</li> <li>(ウ) 動物実験 Animal experimen</li> <li>(エ) ヒトゲノム・遺伝子解析 Hui</li> <li>(オ) 光字解析室: 大型スペクトロ<br/>光字解析室: 頭隙鏡 Spectro</li> <li>(カ) 生物機能情報分析室 Functio</li> <li>(キ) 電子顕微鏡 Electronic micro</li> <li>(ク) 大型電子計算機 Large scale</li> </ul> | : □ 有/Yes 図 無/No<br>nbination □ 有/Yes 図 無/No<br>ntation □ 有/Yes 図 無/No<br>man genome and/or gene anal<br>グラフ Spectrography and Bioin<br>graphy and Bioimaging Facility<br>nal Genomics Facility □ 有/Ye<br>scope □ 有/Yes 図 無/No<br>computer □ 有/Yes 図 無/No | yses □有/Yes ☑ 無/No<br>maging Facility: The Large Spectrograph □有/Ye<br>: Microscope □有/Yes ☑ 無/No<br>s ☑ 無/No | s ☑ ≝/No                 |               |
| <ol> <li>使用する主物種と、銀祭時や、短期保育に必要な施設で<br/>件(温度・温度・海水など)について(所内施設を利用する)</li> <li>合)(500字以内) / Species used for research, facilities an<br/>conditions necessary for observation and short-term<br/>storage.(Temperature, humidity, seawater, etc.)(please<br/>use no more than 500 words)</li> </ol> | <ul> <li>▲ [83 文子]&gt;単語:8</li> <li>使用する生物福:マグラシミ、フ<br/>必要な施設:急速東結装置(E)</li> </ul>                                                                                                    | タホシコオロギ、スズムシ、カブ<br>4-PACT)、液体窒素保存庫。                                                                                                    | ト <i>仏</i> シ、カイ⊐: ≭イロショウジョウバエなど。                                                                              |                          |               |
| 8. 必要とする研究費の内訳 / Breakdown of required research funds                                                                                                    | 所内対応者と十分研究計画を打合せ<br>Please discuss your research pla<br>Payment of personnel expenses                                                                                                    | の上、100万円を唱度として記<br>n with your host researcher an<br>is not allowed.                                                                                                    | 入してください。(人件費の支出はできません。)<br>d fill in the application for research funds. A limit c                            | f 1 million yen applies. |               |
|                                                                                                    | 旅 置 Travel expenses                                                                                                    |                                                                                                    | 200                                                                                                    | 千円/Thousand yen          |               |
|                                                                                                    | 消耗品量 Supply expenses                                                                                                    | 5                                                                                                    | 300                                                                                                    | ギ円/Thousand yen          |               |
|                                                                                                    | その他印刷製本費等 Other exp                                                                                                    | ences                                                                                                    | 400                                                                                                    | 千円/Thousand yen          |               |
|                                                                                                    | 合計 Total                                                                                                    |                                                                                                    | 900                                                                                                    | 并円/Thousand yen          |               |
|                                                                                                    | 合計は一時保存後に目動表示さ<br>The total will be automatical                                                                                                    | राड इ.<br>ly displayed after it has been s                                                                                                    | aved.                                                                                                    |                          |               |

# 3-6入力例/生物遺伝資源保存技術開発共同利用研究研究業績タブ

入力方法の詳細は「2.申請(基本)」 の詳細3をご覧ください。

2020年度 生物遺伝資源新規保存技術開発共同利用研究申請書 / 2020 Fiscal Year Application Form for "Collaborative research projects for bioresource preservation technology development"

| 2019年度基礎生物学研究所                                                                                                    | 共同利用           | 明研究の申請にあた                       | っては、以下のURLのHPに掲載された公募要項等を必ずご確認ください。                                                                                                    |                      |  |  |  |  |  |
|----------------------------------------------------------------------------------------------------|----------------|---------------------------------|----------------------------------------------------------------------------------------------------|----------------------|--|--|--|--|--|
| Before applying for an NIBB Collaborative Research Program, please read the program's open recruitment guidelines by clicking the link below. |                |                                 |                                                                                                    |                      |  |  |  |  |  |
| http://www.nibb.ac.ip/collabo/invite/invite.html                                                                                              |                |                                 |                                                                                                    |                      |  |  |  |  |  |
|                                                                                                    |                |                                 |                                                                                                    |                      |  |  |  |  |  |
|                                                                                                    |                |                                 |                                                                                                    |                      |  |  |  |  |  |
| 1. 申請基本情報 (Basic information) 2. 組織 (Members) 3. 研究内容 (Details) 4. 研究業績 (Publication list) 5. 回表・別紙 (Figure/Table/Equation)                   |                |                                 |                                                                                                    |                      |  |  |  |  |  |
| 研究業績                                                                                                    | _              |                                 |                                                                                                    |                      |  |  |  |  |  |
| Project leader's Publication list                                                                                                    |                |                                 |                                                                                                    |                      |  |  |  |  |  |
| 代表者が最近5年間に国際学術誌に公                                                                                                    | 法した:           | 主要な学術研究論                        | 文を記載すること。                                                                                                    |                      |  |  |  |  |  |
| Main research papers published in<br>※本研究所共同利用研究の成果である                                                                                        | interna<br>論文に | ational journais p<br>ついては、必ず成! | resented in the past 5 years should be listed here.<br>黒のチェックボックスにチェックを入れること。                                                                                                    |                      |  |  |  |  |  |
| * If the publications are related                                                                                                    | to NI          | BB Collaborative                | e Research Projects, please tick the box in the Achievement column.                                                                                                    |                      |  |  |  |  |  |
| 代表者                                                                                                    |                | 成果                              | 著者・論文名・国際誌名・巻・頁・弾行年(これらの内容が記載してあれば体裁は不問)                                                                                                    |                      |  |  |  |  |  |
| Project leader                                                                                                    |                | Achievement                     | Authors, Title of Paper, Name of Journal, Volume, Pages, Year ,If all of the information listed above has been included in<br>your summary, then we will be able to accept any style of formatting you may choose.                                                                                                    | DOI                  |  |  |  |  |  |
|                                                                                                    |                |                                 |                                                                                                    |                      |  |  |  |  |  |
|                                                                                                    |                |                                 | BOK/                                                                                                    |                      |  |  |  |  |  |
|                                                                                                    | -              |                                 | Contract of the second second s | -8/s42003-018-0172-x |  |  |  |  |  |
|                                                                                                    |                |                                 |                                                                                                    |                      |  |  |  |  |  |
| and the second second second                                                                                                    |                |                                 |                                                                                                    |                      |  |  |  |  |  |
|                                                                                                    | -              |                                 |                                                                                                    | C                    |  |  |  |  |  |
|                                                                                                    | _              |                                 |                                                                                                    |                      |  |  |  |  |  |
| -                                                                                                    |                |                                 |                                                                                                    |                      |  |  |  |  |  |
|                                                                                                    |                |                                 |                                                                                                    |                      |  |  |  |  |  |
|                                                                                                    | 8              |                                 |                                                                                                    | C                    |  |  |  |  |  |

#### 3-6入力例/生物遺伝資源保存技術開発共同利用研究 図表・別紙タブ

入力方法の詳細は「2.申請(基本)」 の詳細4をご覧ください。

2020年度 生物遺伝資源新規保存技術開発共同利用研究申請書 / 2020 Fiscal Year Application Form for "Collaborative research projects for bioresource preservation technology development"

| 申讀基本情報 (Basic information) | 2. 組織 (Members) | 3.研究内容 (Details) | 4. 研究業績 (Publication list)    | 5. 回表・別紙 (Figure/Table/Equation) |                                 |         |
|----------------------------|-----------------|------------------|-------------------------------|----------------------------------|---------------------------------|---------|
| ・式<br>, table, equation)   |                 |                  |                               |                                  |                                 |         |
| ge layout(size 3 per page  |                 | <b>,</b>         |                               |                                  |                                 |         |
| Label                      |                 | Title,           | Caption                       |                                  | File upload                     |         |
| PDF                        | <b>*</b> 1      | ✓ 生              | 物遺伝資源保存技術開発共同利用研究             | 補足                               | D:¥Mv Documents¥NOUS test¥牛物碘伝管 | 彊· 恭昭 4 |
|                            |                 | Display          | wpiloao PDF File Name : 生物遗伝者 | 資源保存技術.pdf                       |                                 |         |
| move                       | ~               | ~                |                               |                                  |                                 | 表昭 4    |
| _                          |                 | -                |                               |                                  |                                 |         |
|                            |                 |                  |                               |                                  |                                 |         |
|                            |                 |                  |                               |                                  |                                 |         |
|                            |                 |                  |                               |                                  |                                 |         |
|                            |                 |                  | Mar Inc. in such              |                                  |                                 |         |

声・表の減付は5点以内にしてください Please attach figures and tables within 5 points.

| 3-7入力例/研究会<br>申請基本情報タブ                                                                                                    |                                                                                                    | ①代表者及び所内対応者は研究者<br>検索機能から入力(入力方法は「2.<br>申請(基本)」の詳細1を参照)                                                                                                    |
|----------------------------------------------------------------------------------------------------|----------------------------------------------------------------------------------------------------|----------------------------------------------------------------------------------------------------|
|                                                                                                    | 2020年度研究会申請書 / 2020 Fiscal Year Application Form for "NIBB v                                                                                                    |                                                                                                    |
| 2019年度基礎生物学研究所共同利用研究の申請にあたっては、以下のURLd<br>Before applying for an NIBB Collaborative Research Program, please r<br>http://www.nibb.ac.jp/collabo/invite/invite.html | DHPに掲載された公募要項等を必ずご確認ください。<br>ead the program's open recruitment guidelines by clicking the link below.                                                                                                    | ②研究会の研究課題名はテキスト入<br>カ                                                                                                    |
| 1. 申請基本情報 (Basic Information) Z. 竞表予定者 (Speakers) 3.                                                                                                    | 國表 + 別紙 (Figure/Table/Equation)                                                                                                    |                                                                                                    |
| 自然科学研究機構<br>基礎生物学研究所長 殿<br>To the NIBB Director General, National Institutes of Natural Sciences                                                                  |                                                                                                    | ③字数制限テキスト入力の項目は上                                                                                                    |
| 展請 / Language                                                                                                    | 🗹 Japanese 🖂 English                                                                                                    | 限を超えないようにカウンタの数字を                                                                                                    |
| 整理 No.(研究所例人力增) / Reference number (This will need to be<br>completed by the NIBB administration office)                                                          |                                                                                                    | 確認する                                                                                                    |
| 申請者 (代表者) / Name of Project Leader                                                                                                    | ilian ilian ilian ilian ilian ilian ilian ilian ilian ilian ilian ilian ilian ilian ilian ilian ilian ilian ili                                                                                                    |                                                                                                    |
| 研究会の研究課題名 / Workshop title                                                                                                    |                                                                                                    | の間佐冬胡左日口の間仏口しぬて                                                                                                    |
| 研究会の観巻 (1000平以内) / Outline of the workshop (please use no more<br>than 1,000 words)                                                                               | 目的・実施内容(過去に本研究所で類似した研究課題で研究会を開催したことがある場合は今回の申請との間違を記入願います。)<br>Purpose and Contents (If you have held a workshop on a similar research topic at NIBB in the past, please describe it's relationship with this application.)<br>[609 文字 ] > 単語:29                                                                                                    | 日はカレンダーより選択(3日以内)                                                                                                    |
| 3                                                                                                    |                                                                                                    | ⑤共同利用研究を申込むにあたり、<br>承認を得た所属長の職名及び氏名<br>を入力する                                                                                                    |
| 爾德希望年月日(3日以内)/ Duration (workshops should last three (34)<br>maximum)                                                                                             | 開始日/Start date 2020-10-01 第7日/End date 2020-10-02                                                                                                    | こうしょう のう ひんしょう しんない しんない しんない しんない しんしょう しんしょう しんしょ しんしょ |
| 新Winf成素 / Host researcher                                                                                                    | The second second | 承認を守に口11はハレノダーより選                                                                                                    |
| 初解解にこよるみほ / Approval from the Head of the Project Leader's<br>Faculty/Institute                                                                                   | 本研究課題の申稿にあたり、必ず所願着の承認を得てください。<br>The Project Leader should obtain approval for this project from the bead of the relevant facility or institute before proceeding.<br>(単級若得在後、以下についてご記入ください。)<br>After obtaining approval, piease provide the following details:<br>雨雪香の職名 Postion tibe of the head of the relevant faculty/institute つこ大学大学院の同研究科長                                                                                                    |                                                                                                    |
| (F)                                                                                                    | 新編系の氏名 Name of the need of the relevant faculty/instute 00 PD                                                                                                    |                                                                                                    |
|                                                                                                    | 楽曲を超た日村 Date approval attained 2019-12-19                                                                                                    |                                                                                                    |
|                                                                                                    | ※所属長とは、申請者が本納式課題を申請することについて、所屬無償として承認することができる分場にある方を装します。(大学においては、学長、学部長、明式利益等が一般<br>※所属長の承認を得るにあたっては、一時保存した本申請使者たぬロファイルに出力したものを申請利益期に提出する等、各種償において必要とされる主意をを行ってください。<br>※所属長の承認が得られていないことが判断した場合、申請を無効とし、抵抗客であれば親快を設済す場合があります。<br>※ The person defined as having the authority to give permission to any potential applicants on behalf of the research institute(s) to this project is the head of the re<br>case of university research.<br>※ When applying for permission from the facility/institute director, please ensure that you carry out all necessary procedures for performing research in your respect<br>% If prior approval from the facility/institute director is deemed not to have been attained, it is possible that the application will be deemed ineligible and it it has all                                                                                                    | BYC $\sigma_{*}$ )<br>elevant facility/institute. This role is usually tasked to the university president or the head of faculty in the<br>cove institute(s), such as submitting the saved document as a PDF file to the administrative wing,<br>ready been designated as an approved project. This status may be rescinded.                                                                                                    |
| 希疑性頃 (500平以)() / Please inform us of any requests that you may have (please use no more than 500 words)                                                           | 10 双字 1 > ₩36;0                                                                                                    |                                                                                                    |

3-7入力例/研究会 発表予定者タブ

#### 入力方法の詳細は「2.申請(基本)」 の詳細2-1をご覧ください。

#### 2020年度研究会申請書 / 2020 Fiscal Year Application Form for "NIBB workshops"

2019年度基礎生物学研究所共同利用研究の申請にあたっては、以下のURLのHPに掲載された公募要項等を必ずご確認ください。

Before applying for an NIBB Collaborative Research Program, please read the program's open recruitment guidelines by clicking the link below.

http://www.nibb.ac.jp/collabo/invite/invite.html

1. 申請基本實報 (Basic information) 2. 発表予定者 (Speakers)

5) 3. 画表 · 别纸 (Figure/Table/Equation)

名 (Members)

#### 代表者、発表予定者

Project Leader Host Researcher and Spe

|                                    | 氏名<br>Name  | 所属大学・研究機関<br>Institute | 所属学部,研究科等<br>Faculty/Department | 職名<br>Position | 備考<br>Remarks |
|------------------------------------|-------------|------------------------|---------------------------------|----------------|---------------|
| 代表者<br>Project Leader<br>remove    |             | Second Contraction     |                                 |                |               |
| 所内对応者<br>Host researcher<br>remove |             | Second Contraction     |                                 |                |               |
| 発表予定者<br>Speakers<br>remove        |             | and the second second  |                                 |                |               |
| 発表予定者<br>Speakers<br>remove        | - 100 · 100 | 1000-00001-1-1         | Transition (                    |                |               |

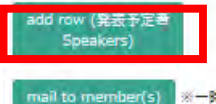

※一時保存してからご利用ください。

合計 (Total) 4

組織表ダウンロード

Download the table of members

% Please press "mail to member(s)" and "Download the table of members" buttons after this form has been saved.
3-7入力例/研究会 図表・別紙タブ

入力方法の詳細は「2.申請(基本)」 の詳細4をご覧ください。

### 2020年度研究会申請書 / 2020 Fiscal Year Application Form for "NIBB workshops"

2019年度基礎生物学研究所共同利用研究の申請にあたっては、以下のURLのHPに掲載された公募要項等を必ずご確認ください。

Before applying for an NIBB Collaborative Research Program, please read the program's open recruitment guidelines by clicking the link below.

http://www.nibb.ac.jp/collabo/invite/invite.html

1. 申請基本情報 (Basic information) 2. 発表予定者 (Speakers) 3. 回表・別紙 (Figure/Table/Equation)

### 回・表・式

| Länet |     |     | Title/Caption                        | File upload                             |
|-------|-----|-----|--------------------------------------|-----------------------------------------|
| PS    | * * | 4 ¥ | 研究会中国                                | DIWHY DocumentsWOUS (testW6-30HRW+) mat |
|       |     |     | FDF File Name : 6-304R\$\$_final.pdf |                                         |
|       | Ŷ   | Y   |                                      | 26                                      |
|       |     |     |                                      |                                         |
|       |     |     |                                      |                                         |
|       |     |     |                                      |                                         |
|       |     |     | No Image                             |                                         |
|       |     |     |                                      |                                         |
|       |     |     |                                      |                                         |

3-8入力例/トレーニングコース 申請基本情報タブ

①代表者及び所内対応者は研究者 検索機能から入力(入力方法は「2. 申請(基本)」の詳細1を参照)

2020年度 トレーニングコース実施申請書 / 2020 Fiscal Year Application Form for "Support for NIBB training courses"

| 2019年度基礎生物学研究所共同利用研究の申請に                                                                                    | あたっては、以下のURLのHPに掲載された公募要項等を必ずご確認ください。                                                                                                    |                                                                                                    |  |  |
|----------------------------------------------------------------------------------------------------|----------------------------------------------------------------------------------------------------|----------------------------------------------------------------------------------------------------|--|--|
| Before applying for an NIBB Collaborative Res                                                               | earch Program, please read the program's open recruitment guidelines by clicking the link below.                                                                                                    |                                                                                                    |  |  |
| http://www.nibb.ac.jp/collabo/invite/i                                                                      | nvite.html                                                                                                    | ②トレーニングコース題目はテキスト                                                                                                    |  |  |
| 1. 申請基本情報 (Basic information) 2. 組織 (M                                                                      | lembers) 3. 実施内容 (Details) 4. 旅費・消耗品等 5. 國表・別紙 (Figure/Table/Equation)                                                                                                    | 入力                                                                                                    |  |  |
| 自然科学研究機構<br>基礎生物学研究所長 殿                                                                                     |                                                                                                    |                                                                                                    |  |  |
| To the NIBB Director General, National Institutes of Na                                                     | itural Sciences                                                                                                    | ②問催差胡年日ロの問がロレぬ了                                                                                                    |  |  |
| 言語 / Language                                                                                               | ☑ Japanese 🗌 English                                                                                                    | 日はカレンダーより選択(3日以内)                                                                                                    |  |  |
| 整理 No.(研究所制入力制) / Reference number (This<br>will need to be completed by the NIBB<br>administration office) |                                                                                                    |                                                                                                    |  |  |
| 申請者 (代表者) / Name of Project leader                                                                          | 10 III III IIII III III IIII IIII IIII                                                                                                    | ④共同利用研究を申込むにあたり、                                                                                                    |  |  |
| トレーニングコース題目(100字以内)/ Training<br>course title (please use no more than 12 words)                            | [14文字] > 単語 : 2<br>test トレーニングコース                                                                                                    | ─ 承認を得た所属長の職名及び氏名<br>を入力する                                                                                                    |  |  |
| 実施希望年月日 / Duration                                                                                          | 開始日 / Start date 2020-09-17 終了日 End date 2020-09-18                                                                                                    | 承認を得た日付はカレンダーより選                                                                                                    |  |  |
| 所属長による承認 / Approval from the Head of the<br>Project Leader's Faculty/Institute                              | 本研究課題の申請にあたり、必ず所属長の承認を得てください。<br>The Project Leader should obtain approval for this project from the head of the relevant facility or institute before proceeding.<br>(承認を得た後、以下についてご記入ください。)<br>After obtaining approval, please provide the following details:                                                                                                    |                                                                                                    |  |  |
|                                                                                                    | 所属長の職名 Postion title of the head of the relevant faculty/institute 〇〇大学大学院〇〇研究科長                                                                                                    |                                                                                                    |  |  |
| (4)                                                                                                    | 所属長の氏名 Name of the head of the relevant faculty/insitute 00 00                                                                                                    |                                                                                                    |  |  |
|                                                                                                    | 承認を得た日付 Date approval attained 2019-12-28                                                                                                    |                                                                                                    |  |  |
|                                                                                                    | <ul> <li>※所属長とは、申請者が本研究課題を申請することについて、所属機関として承認することができる立場にある方を指します。(大学におい、</li> <li>※所属長の承認を得るにあたっては、一時保存した本申請様式をpdfファイルに出力したものを事務担当部署に提出する等、各機関において、</li> <li>※所属長の承認が得られていないことが判明した場合、申請を無効とし、採択済であれば採択を取消す場合があります。</li> <li>※ The person defined as having the authority to give permission to any potential applicants on behalf of the research institute(s</li> <li>This role is usually tasked to the university president or the head of faculty in the case of university research.</li> <li>※ When applying for permission from the facility/institute director, please ensure that you carry out all necessary procedures for as submitting the saved document as a PDF file to the administrative wing.</li> <li>※ If prior approval from the facility/institute director is deemed not to have been attained, it is possible that the application will</li> </ul> | には、学長、学部長、研究科長等が一般的です。)<br>必要とされる手続きを行ってください。<br>to this project is the head of the relevant facility/institute.<br>performing research in your respective institute(s), such<br>be deemed ineligible and if it has already been designated |  |  |
| rins.jp/form/edit#T1                                                                                        | as an approved project, this status may be rescinded.                                                                                                    |                                                                                                    |  |  |

3-8入力例/トレーニングコース 組織タブ

入力方法の詳細は「2.申請(基本)」 の詳細2-1をご覧ください。

2020年度 トレーニングコース実施申請書 / 2020 Fiscal Year Application Form for "Support for NIBB training courses"

2019年度基礎生物学研究所共同利用研究の申請にあたっては、以下のURLのHPに掲載された公募要項等を必ずご確認ください。

Before applying for an NIBB Collaborative Research Program, please read the program's open recruitment guidelines by clicking the link below.

http://www.nibb.ac.jp/collabo/invite/invite.html

1. 申請基本情報 (Basic information) 2. 組織 (Members) 3. 実施内容 (Details) 4. 旅費・消耗品等 5. 図表・別紙 (Figure/Table/Equation)

#### 講師及び協力者

Lecturers and support staff involved in the course (実習補助者として学部学生を登録することも可能です)

(Please include any undergraduate students who will be joining your project as research assistants.)

|                                 | 氏名<br>Name | 所属大学 · 研究機関<br>Institute | 所属学部·研究科等<br>Faculty/Department | 職名<br>Position | 備考<br>Remarks |
|---------------------------------|------------|--------------------------|---------------------------------|----------------|---------------|
| 代表者<br>Project Leader<br>remove |            |                          |                                 |                |               |
| 協力者<br>Support staff<br>remove  |            | 1000-000-0               |                                 |                |               |
| 協力者<br>Support staff<br>remove  |            | 1000-000                 |                                 |                |               |
| 協力者<br>Support staff<br>remove  |            |                          |                                 |                |               |

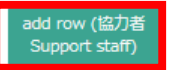

mail to member(s) ※一時保存してからご利用ください。

合計 (Total) 3

名 (Members)

組織表ダウンロード

Download the table of members

% Please press "mail to member(s)" and "Download the table of members" buttons after this form has been saved.

\* 申請者(代表者)は、別途基生研受付で室の予約をしてください。

% The project leader should the Organization Coordinator for room reservations.

3-8入力例/トレーニングコース 実施内容タブ

2020年度 トレーニングコース実施申請書 / 2020 Fiscal Year Application Form for "Support for NIBB training courses"

| Before applying for an NIBB Collaborative Research Progr<br>http://www.nlbb.ac.jp/collabo/invite/invite.html | am, please read the prog                                        | am's open recruitment                             | t guidelines by clicking the link | : below.      | 字数制限テキスト入力の項目は上間<br>を超えないようにカウンタの数字を確 |  |        |
|----------------------------------------------------------------------------------------------------|-----------------------------------------------------------------|---------------------------------------------------|-----------------------------------|---------------|---------------------------------------|--|--------|
| 1. 申請基本遵報 (Basic information) 2. 組織 (Members)                                                                | 3 . 実施内容 (Details)                                              | 4. 旅費·消耗品等                                        | 5. 回表・別紙 (Figure/Ta               | ble/Equation) |                                       |  |        |
| 実施計画書<br>Training course plan                                                                                |                                                                 |                                                   |                                   |               |                                       |  |        |
| 1. トレーニングコース実施の目的 (500字以内) / Purpose of the training course (please use no more than 500 words)              | [249文字]>単語:12                                                   |                                                   |                                   |               |                                       |  |        |
|                                                                                                    | 58                                                              |                                                   |                                   |               |                                       |  |        |
| 2.利用機器 (500学以内) / Equipment used (please use no more<br>than 500 words)                                      | 実留室磁要:http://ww<br>Laboratory outline: htt<br>[249 文字 ] > 単語:12 | v.nibb.ac.jp/course_lab<br>v://www.nibb.ac.jp/cou | b/ の独辞リストを参照くたさい。<br>vurse_lab/   | 12000         |                                       |  |        |
| 3. 実施計画 (500字以内) /Training course plan (please use no<br>more than 500 words)                                | 受講生の数、日程などに<br>Number of students, sx<br>「249 文字 1 > 単語:12      | フいて<br>hedule, etc.                               | 0.025                             | 1457212       |                                       |  | 鼲      |
| 4. 準傳状況 (500字以内) / Prior preparation required for your training course (please use no more than 500 words)   | [249文字]>単語:12                                                   |                                                   | 0.029                             |               |                                       |  | 現<br>送 |

3-8入力例/トレーニングコース 実施内容タブ

## 2020年度 トレーニングコース実施申請書 / 2020 Fiscal Year Application Form for "Support for NIBB training courses"

| 2019年度甚礎生物学研究所共同利用研<br>Before applying for an NIBB Collabo<br>http://www.nibb.ac.jp/colla                                                                                                    | 年度基礎生物学研究所共同利用研究の申請にあたっては、以下のURLのHPに掲載された公募要項等を必ずご確認ください。<br>re applying for an NIBB Collaborative Research Program, please read the program's open recruitment guidelines by clicking the link below.<br>http://www.nibb.ac.jp/collabo/invite/invite.html |  |  |  |   |    |    |                 | <ul> <li>①実習に関する消耗品費について</li> <li>の内訳を記入する</li> </ul> |        |  |  |
|----------------------------------------------------------------------------------------------------|----------------------------------------------------------------------------------------------------|--|--|--|---|----|----|-----------------|-------------------------------------------------------|--------|--|--|
| <ol> <li>申請基本情報 (Basic information)</li> <li>実習に要する消耗品等</li> </ol>                                                                                                    | exe (Basic information) 2. 組織 (Members) 3. 実施内容 (Details) 4. 旅費・消耗品等 5. 四表・別紙 (Figure/Table/Equation)<br>品等 Dies and other sundries<br>書からびに通転日夏に四して短かい内認を記載ください。 今時 5.0 万円まで                                                                              |  |  |  |   |    |    |                 | 助者の旅費について                                             |        |  |  |
| 実育に受する消耗数号<br>Expendable supplies and other sundries<br>※請師・補助者旅費ならびに消耗品費に関して細かい内訳を記載ください。合計50万円まで。<br>* Please provide a detailed summary of the expected costs of your travel and expendable supplies. A limit of 500,000 yen applies.<br>品名・規格<br>Product name / model number 型価<br>Unit price |                                                                                                    |  |  |  |   |    |    | )2の合計           | は50万円を上限とす。<br>  <sup>Subtotal</sup>                  | る      |  |  |
| テキスト印刷費(パインダー・インク等)<br>remove                                                                                                    |                                                                                                    |  |  |  | 1 |    | 20 | 千円/Thousand yen | 20 千円/Thousan                                         | nd yen |  |  |
| sgRNA合成キット<br>remove                                                                                                    |                                                                                                    |  |  |  | 1 |    | 70 | 千円/Thousand yen | 70 千円/Thousan                                         | nd yen |  |  |
| Casタンパク質<br>remove                                                                                                    |                                                                                                    |  |  |  | 1 |    | 30 | 千円/Thousand yen | 30 千円/Thousan                                         | nd yen |  |  |
|                                                                                                    |                                                                                                    |  |  |  |   | 合計 |    |                 | 120                                                   | 千円     |  |  |

add row

| 旅員 Travel expenses | 35 万円/Ten housand yen |
|--------------------|-----------------------|
| 内訳 Summary         | 28万円<br>実警補助者 28万円    |

3-8入力例/トレーニングコース 図表・別紙タブ

入力方法の詳細は「2.申請(基本)」 の詳細4をご覧ください。

2020年度 トレーニングコース実施申請書 / 2020 Fiscal Year Application Form for "Support for NIBB training courses"

| 1. 申請基本情報 (Basic infor        | mation) Z . 組織 (Members) | 3. 実施内容 (Details) | 4.旅費・消耗品等           | 5. 回表、別紙 (Figure/Table/Equation)                       |                                      |
|-------------------------------|--------------------------|-------------------|---------------------|--------------------------------------------------------|--------------------------------------|
| ·表·式<br>ure, Ttable, Equation |                          |                   |                     |                                                        |                                      |
| mage layout(size 3 per pa     | ge                       | -                 |                     |                                                        |                                      |
| - Label                       |                          |                   | Title/Cantion       |                                                        | File upload                          |
| remove PD                     | F 🖌 1                    | ~                 | トレーニングコース 補         | 2                                                      | D:¥My Documents¥NOUS_test¥トレーニング: 参照 |
|                               |                          |                   |                     |                                                        |                                      |
| remove                        | v                        | Coper             | Download PDF File P | vame : ארב עיב איז איז איז איז איז איז איז איז איז איז |                                      |
|                               |                          |                   |                     |                                                        |                                      |
|                               |                          |                   |                     |                                                        |                                      |
|                               |                          |                   |                     |                                                        |                                      |
|                               |                          |                   |                     |                                                        |                                      |
|                               |                          |                   | No Im               | age                                                    |                                      |
|                               |                          |                   |                     |                                                        |                                      |

# 継続申請をする場合

## NOUSのMy Pageにログインしてください。(※)

| Change Passwore            | d My Profile                          | Contact Us       | Single Sign-on Se     | ting                        |                        |            |            |                     |                             |              |                 | Login            |
|----------------------------|---------------------------------------|------------------|-----------------------|-----------------------------|------------------------|------------|------------|---------------------|-----------------------------|--------------|-----------------|------------------|
| My Page                    |                                       |                  |                       |                             |                        |            |            |                     |                             |              |                 |                  |
| Password:                  |                                       |                  | reviewer              | >>                          |                        |            |            |                     |                             |              |                 |                  |
| 新規申請/Ne                    | w applications                        |                  |                       |                             |                        |            |            |                     |                             |              |                 |                  |
| 年度<br>Year                 | 分類<br>Classification                  |                  | 代表者<br>Leader         | タイトル<br>Title               |                        | 役割<br>Role |            |                     |                             | 状態<br>Status | 最終更新日<br>Update |                  |
| 2021                       | en ser es als                         |                  | - 28                  | 2000 - A.S.                 |                        | 1.8 -      |            | edit submit         | withdraw                    |              | 申請書:2020-3      | 11-24 09:47      |
| Start :                    | new application                       | 1                |                       |                             |                        |            |            |                     |                             |              |                 |                  |
| 採択済課題/#<br>年度<br>Year      | Approved appl<br>分類<br>Classification | ications:        | 代表者<br>Leader         | タイトル<br>Title               |                        |            | 役割<br>Role | 通知書<br>Notification | 追加/出張申請<br>Additional/Trave | I            | 報告書<br>Report   | 継続申請<br>Continue |
| 2021                       | 994 A 164                             |                  | •                     | <ul> <li>Markets</li> </ul> | A - SACRETERA          |            | 代表者        |                     | -                           | ✓ apply      | upload          | continue         |
| 2020                       | ar i souri                            | ол. <b>н</b> .   |                       |                             | Later                  |            | 代表者        | notification        | -                           | ✓ apply      | upload          | continue         |
| 2020                       | ak teo matikan                        |                  | - 1 - Pa              | n an Andrew<br>Charlester   | ne i ser ni sene       |            | 協力者        | notification        | -                           | ✓ apply      | upload          | continue         |
| 0<br>(※) №<br><u>https</u> | NOUS(ZO<br>://www.                    | グインする<br>nibb.ac | る方法につい<br>C.jp/collal | いては下記基生研<br>po/invite/nous  | HPからご確認<br><u>html</u> | 尽ください      | o          |                     |                             |              |                 |                  |

 My Page中央の「採択済課題/Approved applications」から、継続申請を考えている課題を 選び、右端の「Continue」という緑のボタンをクリックしてください。

| p Chang    | e Password My Profile | Contact Us Sir     | ngle Sign-on Setting                                     |            |                     |                              |               | Login Use        |
|------------|-----------------------|--------------------|----------------------------------------------------------|------------|---------------------|------------------------------|---------------|------------------|
| Start :    | new application       |                    |                                                          |            |                     |                              |               |                  |
|            |                       |                    |                                                          |            |                     |                              |               |                  |
| 採択済課       | 題/Approved applic     | ations:            |                                                          |            |                     |                              |               |                  |
| 年度<br>Year | 分類<br>Classification  | 代表者<br>Leader      | タイトル<br>Title                                            | 役割<br>Role | 通知書<br>Notification | 追加/出張申請<br>Additional/Travel | 報告書<br>Report | 継続申請<br>Continue |
| 2021       | NUM SHOW              | -1 at              | 111 - 2011 - 112 - 113 - 201<br>121 - 122 - 122 -        | 代表者        |                     | - V apply                    | upload        | continue         |
| 2020       | HALF CARACT           | arc  A e           | tt easter th                                             | 代表者        | notification        | - v apply                    | upload        | continue         |
| 2020       | n provinci            | ta S               | je na nazvan 1990 w. Prv.<br>(Polj 1750 prv. 11          | 協力者        | notification        | - 🗸 apply                    | upload        | continue         |
| 2020       | F Regality 2          | - 1 M              | <ul> <li>Comparison (Comparison (Comparison))</li> </ul> | 代表者        | notification        | continue                     | 2             | continue         |
|            |                       |                    |                                                          |            |                     |                              |               |                  |
| 昨年度採       | 択済課題/Complete         | d applications las | t year:                                                  |            |                     |                              |               |                  |
| 年度<br>Year | 分類<br>Classification  | 代表者<br>Leader      | タイトル<br>Title                                            |            |                     | 役割 報告<br>Role Rep            | 書             | 継続申請<br>Continue |

• 「Do you really create a continuous application?」という確認画面が出るので、「OK」をクリックしてください。

| nous.nins.jp/ | mypage/top                                                                                                    |                     |                                                                                                    |         |              |                   |            |                  |
|---------------|----------------------------------------------------------------------------------------------------|---------------------|----------------------------------------------------------------------------------------------------|---------|--------------|-------------------|------------|------------------|
| )サイト 🔇 新しいタフ  | ブ 🔜 お気に入り                                                                                                    |                     | nous.nins.jp の内容                                                                                                    |         |              |                   |            |                  |
| elp Change    | e Password My Profile                                                                                           | Contact Us Sin      | Do you really create a continuous application?                                                                                                    |         |              |                   |            | Login Use        |
|               |                                                                                                    |                     |                                                                                                    | キャンセル   |              |                   |            |                  |
| Start :       | new application                                                                                                 |                     |                                                                                                    |         |              |                   |            |                  |
|               |                                                                                                    |                     |                                                                                                    |         |              |                   |            |                  |
|               |                                                                                                    |                     |                                                                                                    |         |              |                   |            |                  |
|               |                                                                                                    |                     |                                                                                                    |         |              |                   |            |                  |
| 採択済課          | 題/Approved applic                                                                                               | ations: Do          | you really create a conti                                                                                                    | nuous a | pplicatio    | n?                |            |                  |
| 年度            | 分類                                                                                                    | 代表者                 | <b>ジ</b> 1 トル                                                                                                    | 夜刮      | 进知吉          | <u>這加了 工張申請</u>   | 報告書        | 継続申請             |
| Year          | Classification                                                                                                  | Leader              | Title                                                                                                    | Role    | Notification | Additional/Travel | Report     | Continue         |
| 2021          | FIG: majory                                                                                                    | - <b>1</b>          | Let COMPANIES AN ACTU<br>State should be an actual of the second state of the second state of the second s | 代表者     |              | – 🗸 apply         | upload     | continue         |
|               |                                                                                                    |                     | A HELP DE 2004                                                                                                    |         |              |                   |            |                  |
| 2020          | and produced and                                                                                                |                     |                                                                                                    | 代表者     | notification | - 🗸 apply         | upload     | continue         |
| 2020          | and states a                                                                                                    | ÷⊩ π                | See Street Have A 11 (2011) 1987                                                                                                    | 協力者     | notification | - v apply         | upload     | continue         |
|               |                                                                                                    |                     |                                                                                                    |         |              | appiy             | aprodu     |                  |
| 2020          | a sublicit de la companya de la companya de la companya de la companya de la companya de la companya de la comp | € ≾ .               |                                                                                                    | 代表者     | notification | - 🗸 apply         | upload     | continue         |
|               |                                                                                                    |                     |                                                                                                    |         |              |                   |            |                  |
|               |                                                                                                    |                     |                                                                                                    |         |              |                   |            |                  |
|               |                                                                                                    |                     |                                                                                                    |         |              |                   |            |                  |
| 昨年度採          | 択済課題/Complete                                                                                                   | d applications last | t year:                                                                                                    |         |              |                   |            |                  |
| 年度<br>Vear    | 分類<br>Classification                                                                                            | 代表者                 | タイトル                                                                                                    |         |              | 役割 報告<br>Role Per | 書<br>art ( | 継続申請<br>Continue |
| Teal          | Classification                                                                                                  | Leauer              | nue                                                                                                    |         |              | које кер          |            | Johnne           |

• 昨年度の申請内容を反映した新しい申請書が作成されるため、変更すべき点を編集して ください。(※)

| el | p My Page                                         | Download PDF                                             | Save Ap                                        | op. Submit App.                                                  | Simple View                                       |                                                         | ]                                                     | Login Use |
|----|---------------------------------------------------|----------------------------------------------------------|------------------------------------------------|------------------------------------------------------------------|---------------------------------------------------|---------------------------------------------------------|-------------------------------------------------------|-----------|
|    | 202                                               | 1年度個別                                                    | 別共同                                            | ]利用研究申<br>Coll                                                   | 請書 / 2021<br>aborative Re                         | Fiscal Year Appl<br>esearch Projects'                   | ication Form for "Individ                             | dual      |
|    | 2021<br>Befor                                     | 年度基礎生物学研究F<br>e applying for an N<br>https://www.nit     | 所共同利用研<br>NIBB Collabo<br>bb.ac.jp/col         | 充の申請にあたっては、<br>prative Research Progr<br>llabo/invite/invite.htm | 以下のURLのHPに掲載され<br>am, please read the progra<br>I | た公募要項等を必ずご確認ください。<br>am's open recruitment guidelines l | by clicking the link below.                           |           |
|    | 1. 申請基本     自然科学研究構     基礎生物学研究     To the NIBB [ | 本情報 (Basic inform<br>機構<br>钇所長 殿<br>Director General, Na | nation)<br>lational Insti                      | 2.組織 (Members)<br>itutes of Natural Scien                        | 3.研究内容 (Details)<br>ces                           | 4.研究業績 (Publication list)                               | 5. 図表 · 別紙 (Figure/Table/Equation)                    |           |
|    | 言語 / Langu<br>整理 No.(研3                           | uage<br>究所側入力欄) / Refe                                   | erence                                         | 🛛 Japanese 📄 Englis                                              | h                                                 |                                                         |                                                       |           |
| G  | (※)申詞<br>• 各申<br><u>提出</u><br>• 「cc<br>• 「所厚      | 請書の更新に<br>請書をよくお<br>しないようにし<br>ontinue」をク<br>属長の承認」(     | こついて<br>読みいた<br><u>してくださ</u><br>フリックしけ<br>は、継続 | ただき、昨年度<br>い <u>。</u><br>た直後は来所E<br>も申請の場合も                      | 申請による進展を踏<br>日程等も昨年度と<br>毎年得ていただくが                | 踏まえて申請書を更新し<br>同じ内容が入力されてま<br>必要があるため、 <i>ご</i> 注意・     | ってください。 <u>昨年度と全く同じ内容</u><br>らりますので、ご注意ください。<br>ください。 | <u>٣</u>  |

- 編集が終了したら、「Submit App.」をクリックして申請書を提出してください。
- <u>継続申請の場合も申請期限までにsubmitしていただく必要があるため、提出のお忘れが</u> <u>ないようご注意ください。</u>

| lp My Page Download PDF Save                                                                                                    | e App. Submit App. Simple View                                                                 | ogin Use |  |  |  |  |  |  |
|----------------------------------------------------------------------------------------------------|------------------------------------------------------------------------------------------------|----------|--|--|--|--|--|--|
| 2021年度個別共                                                                                                    | 同利用文字申請書 / 2021 Fiscal Year Application Form for "Individu<br>Collaborative Research Projects" | lal      |  |  |  |  |  |  |
| 2021年度其時代物学研究部件同利                                                                                                    |                                                                                                |          |  |  |  |  |  |  |
| 2021年度基礎生物学研究所共同利人<br>Before applying for an NIBB Collaborative Research Program, please read the program's open recruitment guidelines by clicking the link below.<br>https://www.nibb.ac.jp/collabo/invite/invite.html |                                                                                                |          |  |  |  |  |  |  |
| 1. 申請基本情報 (Basic information)                                                                                                    | 2. 組織 (Members) 3. 研究内容 (Details) 4. 研究業績 (Publication list) 5. 図表・別紙 (Figure/Table/Equation)  |          |  |  |  |  |  |  |
| 自然科学研究機構<br>基礎生物学研究所長 殿<br>To the NIBB Director General, National In                                                                                                    | institutes of Natural Sciences                                                                 |          |  |  |  |  |  |  |
| 言語 / Language                                                                                                    | Japanese 🗌 English                                                                             |          |  |  |  |  |  |  |
| 整理 No.(研究所側入力欄) / Reference<br>number (This will need to be<br>completed by the NIBB administration<br>office)                                                                                                    |                                                                                                |          |  |  |  |  |  |  |
| 申請者 (代表者) / Name of Project<br>Leader                                                                                                    |                                                                                                |          |  |  |  |  |  |  |
| 研究課題名 / Research Project Title                                                                                                    | LATE YOR ALL REP.                                                                              |          |  |  |  |  |  |  |

継続申請に係る作業は以上です。ご確認いただきありがとうございました。

# 注意事項…所属長による承認

## <u>ご所属先の長による共同利用研究の承認については、継続申請の場合も毎年の申請毎に得てい</u> ただく必要があります。手続きのお忘れがないよう、ご注意ください。

| My Page Download PDF Save App. Submit App. Simple View                       |                                                                                                    |                                                                                                    |                                                                                                    |                                                                                                    |
|------------------------------------------------------------------------------|----------------------------------------------------------------------------------------------------|----------------------------------------------------------------------------------------------------|----------------------------------------------------------------------------------------------------|----------------------------------------------------------------------------------------------------|
| 研究課題名 / Research Project Title                                               | test: 2021個別共同利用研究                                                                                                    |                                                                                                    |                                                                                                    |                                                                                                    |
| 新規・継続 / Is this a New or Ongoing project?                                    | <ul> <li>✓ 新規申請 / New project</li> <li>□ 継続申請 / Ongoing project</li> </ul>                                                                                                    | 継続 / Ongoing from                                                                                                    | 未選択 v 年度から / Fiscal year                                                                                                    |                                                                                                    |
| 研究期間 / Term of project                                                       | 研究開始日 / Start date                                                                                                    | 研究終了日 / End date                                                                                                    |                                                                                                    |                                                                                                    |
| 所内対応者 / Host Reseacher                                                       | 20 - 04                                                                                                    | So the And                                                                                                    | Decomente des                                                                                                    | and a day                                                                                                    |
| 所属長による承認 / Approval by the Head of the<br>Project Leader's Faculty/Institute | 本研究課題の申請にあたり、必ず所属長の承認を終<br>The Project Leader should obtain approval for<br>(承認を得た後、以下についてご記入ください。)<br>After obtaining approval, please provide the for<br>所属長の職名 Postion title of the head of the<br>• Required field<br>所属長の氏名 Name of the head of the relevent<br>• Required field<br>承認を得た日付 Date approval attained<br>• Required field<br>※所属長の承認を得るにあたっては、一時保存した<br>※所属長の承認が得られていないごとが判明した。<br>※所属長の承認が得られていないごとが判明した。<br>※所属長の承認が得られていないごとが判明した。<br>※所属長の承認が得られていないごとが判明した。<br>※所属長の承認が得られていないできが判明した。<br>※所属もの承認が得られていないできが判明した。<br>※所属もの承認が得られていないできが判明した。<br>※所属もの承認が得られていないできが判明した。<br>※所属もの承認が得られていないできが判明した。<br>※所属もの承認が得られていないできが判明した。<br>※所属もの承認が得られていないできが判明した。<br>※所属もの承認が得られていないできが判明した。<br>※所属もの承認が得られていないできが判明した。<br>※所属もの承認が得られていないできが判明した。<br>※所属もの承認が得られていないできが判明した。<br>※所属もの承認が得られていないできが判明した。<br>※所属もの承認が得られていないできが判明した。<br>※所属もの承認を得るにあたっては、一時保存した。<br>※所属もの承認を得るにあたっては、一時保存した。<br>※所属もの承認を得るにあたっては、一時保存した。<br>※所属もの承認を得るにあたっては、一時保存した。<br>※所属もの承認を得るにあたっては、一時保存した。<br>※所属もの承認を得るにあたっては、一時保存した。<br>※所属もの本のでいた。<br>※所属もの本のの本の本の本の本の本の本の本の本の本の本の本の本の本の本の本の本の本の | BCください。<br>this project from the head of the relevant<br>plowing details:<br>a relevant faculty/institute<br>vant faculty/insitute<br>とについて、所属機関として承認すること<br>を本申請様式をpdfファイルに出力したもの<br>暑合、申請を無効とし、採択済であれば採<br>to give permission to any potential ap<br>the university president or the head of<br>lity/institute director, please ensure th<br>ument as a PDF file to the administrati<br>lirector is deemed not to have been at<br>s may be rescinded. | vant facility or institute before proceeding.<br>ができる立場にある方を指します。(大学においては、学長<br>Dを事務担当部署に提出する等、各機関において必要とされ<br>択を取消す場合があります。<br>plicants on behalf of the research institute(s) to this p<br>f faculty in the case of university research.<br>at you carry out all necessary procedures for performi<br>ive wing.<br>tained, it is possible that the application will be deeme | 、学部長、研究科長等が一般的です。)<br>る手続きを行ってください。<br>roject is the head of the relevant<br>ng research in your respective<br>d ineligible and if it has already been |
|                                                                              |                                                                                                    |                                                                                                    |                                                                                                    |                                                                                                    |

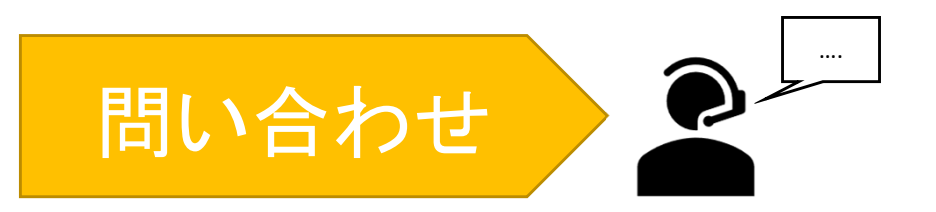

継続申請ができない等のNOUSに関するトラブルや、申請に関する個別の問い合わせについては、下記にございます自然科学研究機構 岡崎統合事務センター 共同利用係までお知ら せください。

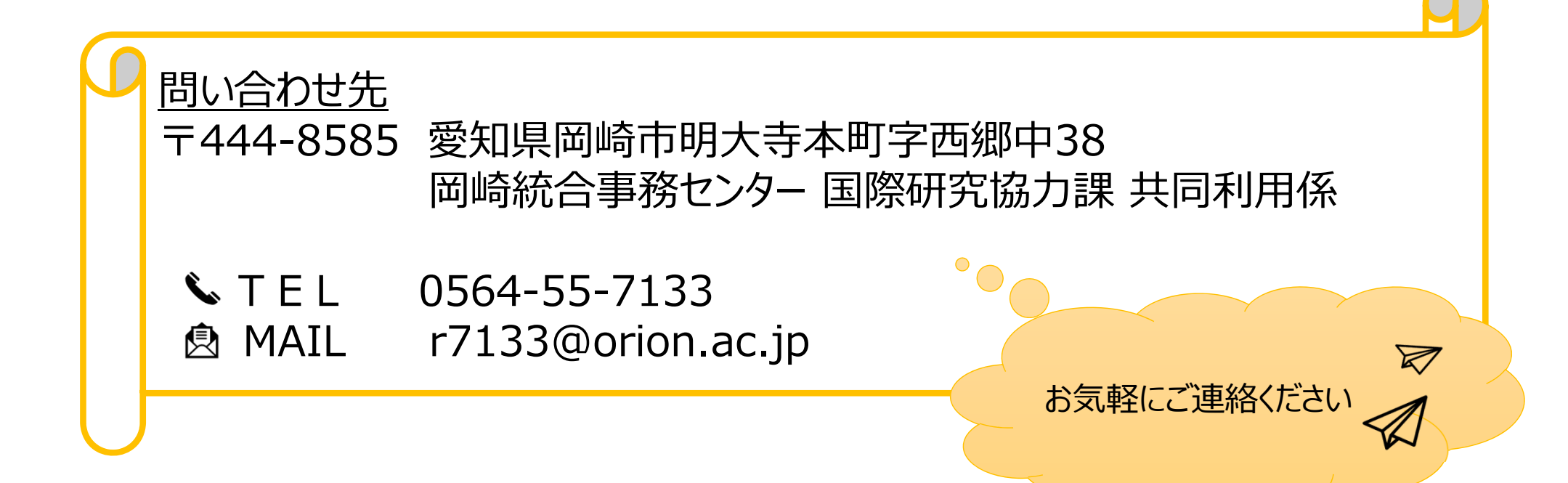